# **1050 Series of HPLC Modules**

Service Handbook -Variable Wavelength Detector (79853C)

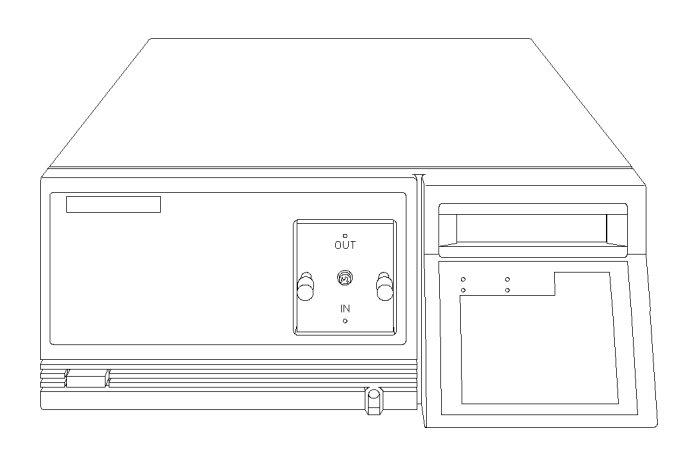

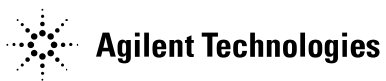

© Copyright Agilent Technologies 2001

All rights reserved. Reproduction, adaption, or translation without prior written permission is prohibited, except as allowed under the copyright laws.

Part No. NONE

11/2001

Printed in Germany

#### Warranty

The information contained in this document is subject to change without notice.

Agilent Technologies makes no warranty of any kind with regard to this material, including, but not limited to, the implied warranties or merchantability and fitness for a particular purpose.

Agilent Technologies shall not be liable for errors contained herein or for incidental or consequential damages in connection with the furnishing, performance, or use of this material.

#### IMPORTANT NOTE

This version of the 1050 service manual includes all sections from the 01050-90102 edition 4 (1995).

The series I opticals information (79854A MWD) and the 79853A VWD information has been removed (products went out of support during 2000).

Part numbers have been updated as of 11/2001. Contact your local Agilent support office in case of part number issues or upgrades.

The latest version of this manual is available as Adobe Acrobat Reader (PDF) version only and can be downloaded from the Agilent Technolgies web page www.agilent.com.

Agilent Technologies Hewlett-Packard-Strasse 8 76337 Waldbronn Germany

### **1 VWD: General Information**

This chapter provides general information about the 1050 Variable Wavelength Detectors 11

About the Detector 13 Versions vs. Support Periods (EOS) 13 79853A 13 79853C 13 Repair Policy 14 Specifications 15

### **2 VWD: Hardware Information**

This chapter provides hardware information about the 1050 Variable Wavelength Detectors 17

Overview 18 **Optical System Overview** 20Leak Interface Assembly 21Leak Sensor Assembly 22 Fan Assemblies 23 Optical Unit 24 Flow Cells 25 Deuterium Lamp 28 Photodiodes Assemblies 31 Filter Assembly 32 Grating Assembly and Motor 33 Mirrors 34 Slit Assemblies 34 Beam Splitter 34 Enhanced Optical Unit ("D") 35

### **3 VWD: Electronic Information**

This chapter provides electronic information about the 1050 Variable Wavelength Detectors 37

Location of Electronic Assemblies 39 Interconnection Diagram 41 Detector Controller Board (DCB) 42 Digital Section 44 Analog Sections 46 Power Supply (DPS-A) -53 Keyboard 54Keyboard Electronics (KDI / VFD) 55 Pre-Amplifier Boards 57 Power Supply Connection Board (PSC) 58 **GPIB** Communication Interface 59 GPIB Firmware Revisions 60

### 4 VWD: Diagnostic & Troubleshooting Information

This chapter provides information on error messages and diagnostic features of the 1050 Variable Wavelength Detectors 61

Self Diagnosis 63
During Power On 63
During Normal Operation 63
Error Messages Before Lamp Ignition 64
At Power ON 64
Error Messages After Lamp Ignition 68
Error Messages During Normal Operation 69
Error Messages During Use of Control Functions 71

User Control Functions 72 Service Control Functions 74 Entering the Service Mode 74 Zero Order Calibration 76 Wavelength Calibration 78 Wavelength Calibration Check 80 SET WL Parameter 81 Fix Signal 83 Leak Sensor Voltage 86 Voltage Test 87 ADC Noise 88 Grating Photo Sensor 89 Filter Photo Sensor 90 Remote Test 91 Filter Check 92 Zero Order Test 93 DAC Test 94 Pre-amplifier Gain 96 EEROM Test 97 DAC Calibration 98 Wavelength Compensation 99

### **5 VWD: Maintenance Information**

This chapter provides provide procedures for service and maintenance of the 1050 Variable Wavelength Detectors 101

Warnings 102 Securing for Transport 103 Replacement of Deuterium Lamp 104 Step 1: Replacement 104 Step 2: 0th Order Calibration 105

Step 3: WL CALIBRATION 106 Flow Cell Maintenance 107 Flow Cell Maintenance Kits 107 Replacing Cell Parts 107 **Flushing Procedure** 108 Leak Test 109 Using the Cuvette Holder 110 **Replacing DCB Board and Firmware** 113 DCB Board 113 DCB Firmware 113 **Replacing Display Boards** 114 Replacing the Leak Interface 115Leak Sensor Assembly 115 Leak Interface 116 **Replacements in the Optical Unit** 117 Removing the Optical Unit 118 Replacing the PSC Board 119 **Replacing Pre-amplifiers or Photodiodes** 119Replacing Grating Assembly Parts 120 Replacing Filter Assembly Parts 122 **Replacing Mirrors, Beamsplitter and Slits** 122**Optical Alignment Procedures** 123 Procedure 1: Simple Alignment 123 Procedure 2: Sample Beam Alignment 124 **Procedure 3: Reference Beam Alignment** 126Cleaning of Optical Unit Parts 127 Upgrade to GPIB 128 Performance Verification 129What you need 129 Preparations 129 Starting a run 130 Scaling Factors 131

### **6 VWD: Parts Information**

This chapter provides information on parts of the 1050 Variable Wavelength Detectors 133

Overall Diagram 135 Front Panel Parts 138 Leak Interface 138 Font Panel 139 **Optical Unit "C"** 140Optical Unit "C" Inner Parts Top 141 Optical Unit "C" Inner Parts Bottom 142 Grating Assembly 143 Filter Assembly 144 Standard Flow Cell "C" (SST/Ti) 145 Semi-Micro Flow Cell (SST) 147 High Pressure Flow Cell (SST) 148 Ultra High Pressure Flow Cell (SST) 149Preparative Flow Cell (Ti) 150 Cuvette Holder 152 Accessories 153 Screws 154

### 7 VWD: Enhanced Optical Unit Information

This chapter provides information about the enhanced optical unit "D" 157

Compatibility 158 Support of Previous Optical Units 158 Introduction 159 Support Considerations 160

Prefix Change 160 Identification 160 Compatibility Matrix 160 Part Numbers for Enhanced "D" Optical Unit 161 Standard Flow Cell "D" Repair Parts 162 Repair and Mainenance 163Tools required: 163 Pre-requisites: 163 Additional Information 164 **Replacements and Calibrations** 164Installing the Test Slit 165Replacing Mirror #1 Assembly 167 Replacing Mirror #3 or #4 Assembly 168Replacing the Grating or Grating Motor 170 Replacing the Beam Splitter 172 Cleaning or Replacing the Lens 173 Unlocking the Reference Aperture 175**Optimizing the Reference Readings** 177 Installing the Standard Slit 178

### 8 VWD: Additional Information

This chapter provides additional information about the 1050 Variable Wavelength Detectors 179

Product History 181
Prefix Changes 181
DCB ROM Firmware Revisions 183
GPIB ROM Firmware Revisions 185
Hardware Changes and Service Notes 186
Modified Pre-Amplifier Gain 186

Important Service Note 186

# 1

# **VWD: General Information**

This chapter provides general information about the 1050 Variable Wavelength Detectors

# **VWD: General Information**

This chapter gives general information on

- about this detector
- repair policy
- specifications

VWD: General Information About the Detector

## **About the Detector**

The 1050 Variable Wavelength Detector (VWD) is a detector of the modular type liquid chromatograph 1050 Series. This is a standalone grating/photodiode type general purpose detector. The performance and features match the requirements of the routine analysis and QC/QA analysis. The 1050 VWD is a standard size detector of 1050 modular type LC series and can be build up with other LC modules, such as pump and automatic sampler. Since it is standalone type, it can be also used as an ordinary LC detector. It has a functional keyboard and 16-character fluorescent display which provides you easy operation.

## Versions vs. Support Periods (EOS)

### 79853A

• The 79853A VWD was shipped between May 1988 and January 1992. The support with parts ended November 1, 2000.

### 79853C

- The 79853C VWD replaced the model 79853A VWD in January 1992. The end of support (EOS) will be August 1, 2006 with all 1050 series HPLC modules.
- The 79853C VWD got a redesigned optical unit ("D" enhanced optical, see "VWD: Enhanced Optical Unit Information" on page 705) that replaced the original "C" optical unit in June 1995. The end of support (EOS) for the "C" optical unit parts will be August 1, 2006 with all 1050 series HPLC modules.

# **Repair Policy**

The 1050 VWD is designed that you can access all components easily. You can recalibrate wavelength using control functions. Customers are able to maintain certain parts of the 1050 VWD see *Operator's Handbook*.

For details on repair policy refer to "Repair Policy" on page 38 in chapter 1050 Common Information.

# Specifications

Table 1

### Specifications of 79853C VWD

| Detection Type             | Double beam photometer.                                                                                                    |  |
|----------------------------|----------------------------------------------------------------------------------------------------|--|
| Noise                      | < 1.5 x 10 <sup>-5</sup> AU peak-to-peak at 254 nm, flowing water at 1 ml/min, 1 second response time (10-90%) standard flow cell.                                                                          |  |
| Drift                      | < 5 x 10 <sup>-4</sup> AU/hour at 254 nm after warm-up.                                                                                                    |  |
| Wavelength Range           | 190 - 600 nm, settable in 1 nm increments.                                                                                                    |  |
| Wavelength Accuracy        | ±2 nm.                                                                                                    |  |
| Wavelength Reproducibility | ±0.3 nm.                                                                                                    |  |
| Bandwidth                  | 6.5 nm.                                                                                                    |  |
| Linear Absorbance Range    | Better than 1% up to 1.2 AU using acetone at 265 nm.                                                                                                    |  |
| Response Time              | 0.25, 1 or 4 seconds (10-90%); user-selectable.                                                                                                    |  |
| Spectra                    | Storage of 1 spectrum during run; scan rate<br>10 nm/sec; range from 190 to 600 nm, selectable.<br>Post-run plotting speed from 1 to 50 nm/sec<br>selectable; plotting of background-corrected<br>spectrum. |  |
| Light Source               | Deuterium lamp from 1090/40/50 DAD.                                                                                                    |  |
| Flow Cells                 | Standard 14 µl volume, 8 mm pathlength cell with<br>40 bar (588 psi) pressure maximum. Optional micro,<br>preparative, high-pressure cells are available.                                                   |  |
| Display                    | Single line, 16 character fluorescent display with real time display of operating parameters and/or absorbance.                                                                                             |  |
| Control                    | Integrated keyboard with function keys; parameter<br>editing during run possible; keyboard lock; optional<br>control by computer or 3396 Series II integrator.                                              |  |

| Table 1 | Specifications of 79853 | Specifications of 79853C VWD                                                                                                    |  |  |  |  |
|---------|-------------------------|----------------------------------------------------------------------------------------------------|--|--|--|--|
|         | Parameters              | Wavelength, output range, response time, zero, offset, balance, spectrum acquisition.                                                                                                    |  |  |  |  |
|         | Diagnostic Aids         | Wavelength calibration check with Holmium oxide filter.                                                                                                    |  |  |  |  |
|         | Time-programs           | Time-programmable wavelength and output range; storage of up to 5 time-programs.                                                                                                    |  |  |  |  |
|         | Analog Output           | One output user-configurable as recorder or<br>integrator. For recorder: 100 mV or 1 V output range<br>from 0.001 to 4 AU, user-selectable; for integrator:<br>100 mV/2 AU full scale or 1 V/2 AU full scale,<br>user-selectable. |  |  |  |  |
|         | Communications          | START (input/output), STOP (input/output), READY (output), SHUTDOWN (output) for synchronization with other LC modules.                                                                                                    |  |  |  |  |
|         | Safety Aids             | Extensive diagnostics, error detection and display via<br>front-panel LED's. Leak detection, safe leak handling,<br>leak output signal for shutdown pumping system. Low<br>voltages in major maintenance areas.                   |  |  |  |  |
|         | Environment             | Temperature range: 5 to 55°C                                                                                                    |  |  |  |  |
|         |                         | Humidity: < 95% (non-condensing)                                                                                                    |  |  |  |  |
|         | Power Requirements      | Line voltage: 100-120 or 220-240 VAC ±10%                                                                                                    |  |  |  |  |
|         |                         | Line frequency: 48-66 Hz                                                                                                    |  |  |  |  |
|         |                         | Power consumption: 150 VA max.                                                                                                    |  |  |  |  |
|         | Dimensions              | Height: 133 mm ( 5.2 inch)                                                                                                    |  |  |  |  |
|         |                         | Width: 325 mm (12.8 inch)                                                                                                    |  |  |  |  |
|         |                         | Depth: 545 mm (21.5 inch)                                                                                                    |  |  |  |  |
|         |                         | Weight: 14 kg ( 31 lb)                                                                                                    |  |  |  |  |

# 1

# **VWD: Hardware Information**

This chapter provides hardware information about the 1050 Variable Wavelength Detectors

# **VWD: Hardware Information**

|         | Overview                                                                       | Overview                                                                                                    |  |  |  |  |  |
|---------|--------------------------------------------------------------------------------|----------------------------------------------------------------------------------------------------|--|--|--|--|--|
| NOTE    | The information in this<br>"C"). In June 1995 this o<br>overcome baseline stab | "he information in this chapter is based on the original optical unit (version<br>C"). In June 1995 this optical was replaced by the enhanced version "D" to<br>vercome baseline stability problems in unstable environments.                                                                                                    |  |  |  |  |  |
|         | For details on this "D" v<br>Information "VWD: Enh                             | For details on this "D" version refer to section Enhanced Optical Unit<br>Information "VWD: Enhanced Optical Unit Information" on page 705.                                                                                                    |  |  |  |  |  |
|         | Figure 206 on page 567                                                         | Figure 206 on page 567 shows the block diagrams of the 1050 VWD 79853C.                                                                                                    |  |  |  |  |  |
|         | The main components a                                                          | are:                                                                                                    |  |  |  |  |  |
|         |                                                                                |                                                                                                    |  |  |  |  |  |
| Table 1 | Main Components Overvi                                                         | ew                                                                                                    |  |  |  |  |  |
|         | Component                                                                      | Purpose                                                                                                    |  |  |  |  |  |
|         | Power Supply (DPS-A)                                                           | provides all voltages within the instruments                                                                                                    |  |  |  |  |  |
|         | Detector Controller Board<br>(DCB)                                             | controls power supply, grating stepper motor,<br>cutoff filter, keyboard, display and GPIB<br>interface. It processes the signals coming<br>from the pre-amplifier boards (sample and<br>reference), the information from the grating<br>and filter position sensor, leak sensor, remote<br>control lines and the GPIB interface. |  |  |  |  |  |
|         | Optical Unit                                                                   | contains all optical parts                                                                                                    |  |  |  |  |  |
|         | Keyboard/Display                                                               | entry and display of parameter                                                                                                    |  |  |  |  |  |
|         | GPIB Interface                                                                 | communication with external controllers via GPIB                                                                                                    |  |  |  |  |  |

# VWD: Hardware Information **Overview**

Figure 1 Block Diagram of VWD

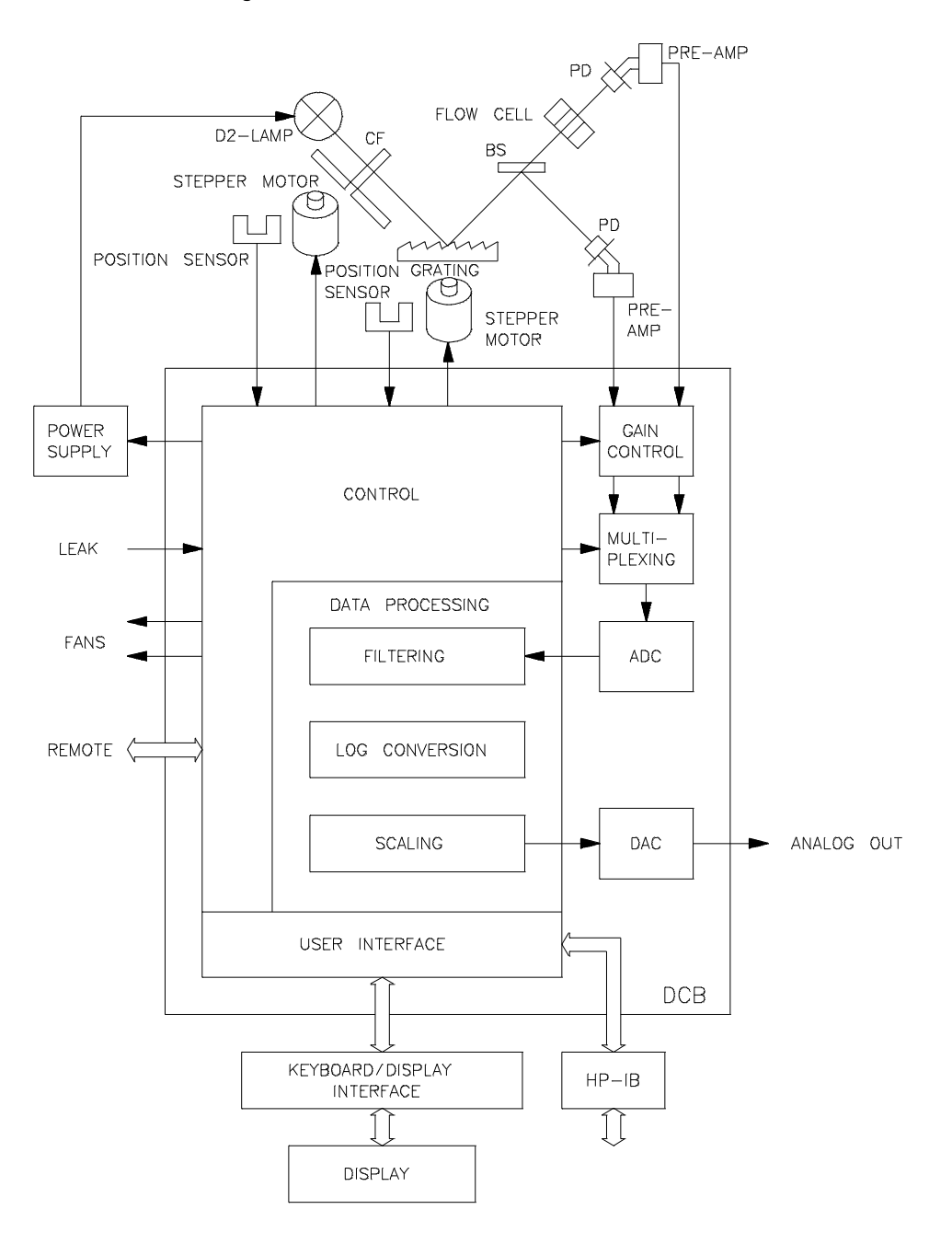

# **Optical System Overview**

Figure 207 shows the optical diagram of the 79853C VWD. The radiation from the deuterium lamp is focused on a spherical mirror (M1). The light beam passes then a plane mirror (M2) the cutoff filter, the entrance slit, a spherical mirror (M3), the grating, again a spherical mirror (M4), a beam splitter and the flow cell to the sample diode. The beam through the flow cell is absorbed depending on the solutions in the cell, where UV absorption takes place. The intensity is converted to an electrical signal by means of the sample photodiode. Part of the light is directed to the reference photodiode by the beam splitter to obtain reference signal for compensation of intensity fluctuation of the light source. A slit in front of the reference photodiode focusses the light. Wavelength selection is made by rotating the grating, which is driven directly by a stepper motor. This configuration allows fast change of the wavelength. The cutoff filter is moved into the lightpath above 370 nm to reduce higher order light.

#### Figure 2 Light Path of Detector

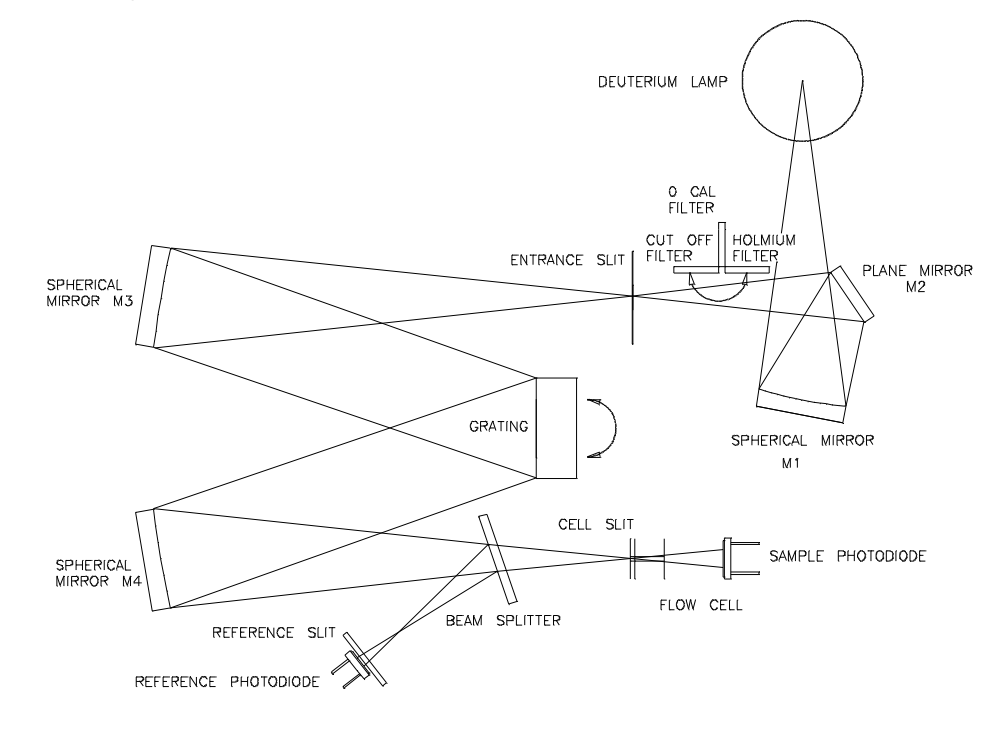

# Leak Interface Assembly

To route waste from a module standing above the 1050 VWD to a module below a leak interface can be installed at the detector. It is part of the accessory kit.

Figure 3

Leak Interface

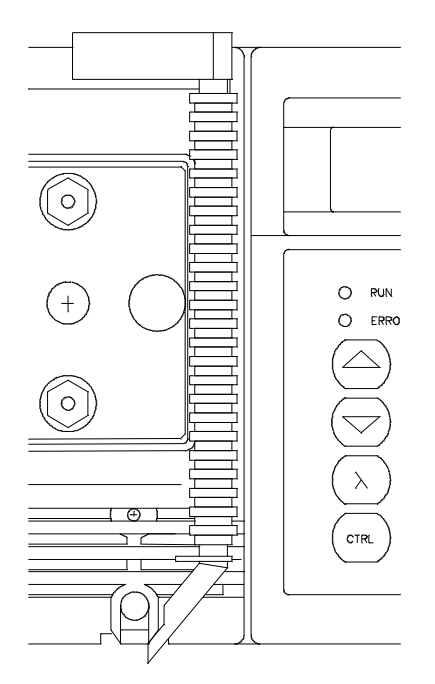

# Leak Sensor Assembly

A drain is located at the bottom of the cell compartment and can be led to the waste container or the 1050 waste handling system (the VWD has to stand on top of another module when the leak interface is not used).

A leak sensor is located behind the front panel assembly (Figure 209). Solvent would cool the leak sensor (self heating thermistor). The resulting change in resistance, measured by comparators on the Detector Controller Board (DCB), would generate an error message and switch the deuterium lamp OFF.

In the 1050 System remote mode the leak message will turn off the pump.

# Figure 4

NOTE

#### Leak Sensor Assembly

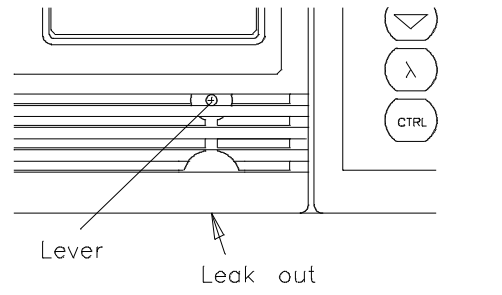

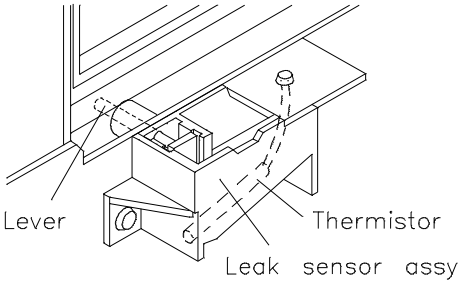

VWD: Hardware Information Fan Assemblies

# **Fan Assemblies**

The instrument is equipped with two fans.

On the 79853C VWD, the fans are of different type:

| HIGH type | this fan is located close to the lamp housing and runs with a higher speed           |
|-----------|--------------------------------------------------------------------------------------|
| LOW type  | this fan is located at the rear under the GPIB interface and runs with a lower speed |

The fans are connected to +24 VDC on the DCB Board.

|          | The information in this chapter is based on the original optical unit (version "C"). In June 1995 this optical was replaced by the enhanced version "D" to overcome baseline stability problems in unstable environments.<br>For details on this "D" version refer to section Enhanced Optical Unit Information "VWD: Enhanced Optical Unit Information" on page 705. |
|----------|----------------------------------------------------------------------------------------------------|
|          | The Optical Unit houses all parts, from the deuterium lamp to the photodiode pre-amplifiers.                                                                                                    |
| NOTE     | The repair level is <b>component</b> .                                                                                                    |
|          | The optical unit is also available as assembly.                                                                                                    |
| Figure 5 | Optical Unit                                                                                                    |
|          |                                                                                                    |

VWD: Hardware Information **Optical Unit** 

## Flow Cells

There are several flow cells available as stainless steel or as titanium version, see Table 138 on page 574. The flow cell (Figure 211) can be exchanged easily. No adjustments are necessary. After disassembling of the flow cell, gaskets and windows can be replaced (refer to section "Flow Cell Maintenance" on page 655).

There are several kits set up with replacement parts like gaskets and windows, see "Standard Flow Cell "C" (SST/Ti)" on page 693 and the

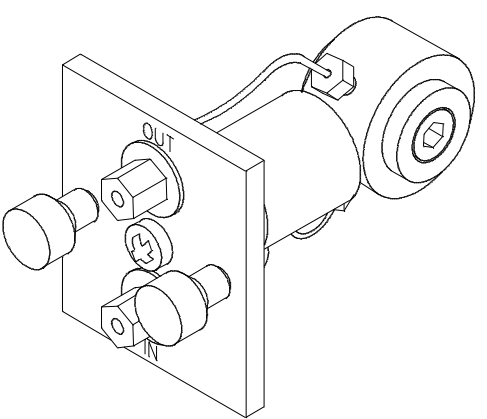

NOTE

**Figure 6** 

At the outlet of the flow cell a defined peek capillary (from the accessories must be connected to build up a certain back pressure (noise reduction). See "Standard Flow Cell "C" (SST/Ti)" on page 693 and the following pages for parts.

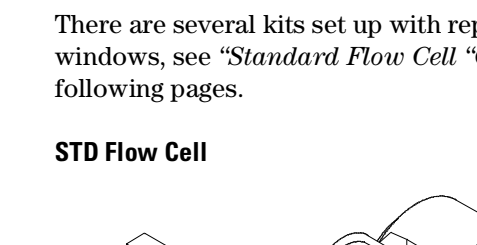

**Flow Cell Data** 

### Table 2

|                  | STD<br>(SST) | UHP<br>(SST) | MICRO<br>(SST) | STD<br>(TI) | PREP<br>(TI) |      |
|------------------|--------------|--------------|----------------|-------------|--------------|------|
| Maximum Pressure | 40           | 400          | 40             | 40          | 40           | bar  |
| Pathlength       | 8            | 8            | 5              | 8           | VAR          | mm   |
| Volume           | 14           | 14           | 1              | 14          | VAR          | μl   |
| Inlet i.d.       | 0.25         | 0.25         | 0.10           | 0.25        | 0.80         | mm   |
| Inlet length     | 555          | 555          | 555            | 555         | 67           | mm   |
| Outlet i.d.      | 0.25         | 0.25         | 0.25           | 0.25        | 0.80         | mm   |
| Outlet length    | 67           | 67           | 67             | 67          | 100          | mm   |
| Outer diameter   | 1/16         | 1/16         | 1/16           | 1/16        | 1/16         | inch |

Used materials for SST flow cells: SST, quartz and PTFE or Polyimide HP cell

Used materials for TI flow cells: TI, quartz and PTFE

| STD   | Standard Flow Cell                                                                                                    |
|-------|----------------------------------------------------------------------------------------------------|
| HP    | High Pressure Flow Cell (replaced by UHP early 1993)                                                                        |
| UHP   | Ultra High-Pressure Flow Cell (replaces HP early 1993), see details on <i>"Ultra High-Pressure Flow Cell" on page 575</i> . |
| PREP  | Variable Preparative Flow Cell with volume of 0.9, 1.8, 4.4 or 8.8 µl depending on which gasket is used.                    |
| MICRO | Semi Micro Flow Cell                                                                                                    |

**NOTE**The gaskets, windows and rings **are not compatible** with the high pressure<br/>Cell (79853-60009 - OBSOLETE) that has been replaced by the ultra high<br/>pressure Cellflow cell (79853-60013). See "Ultra High Pressure Flow Cell<br/>(SST)" on page 697 for details.

| Table 3                    | Correction factors for 79853C flow cells |             |                          |                         |                      |
|----------------------------|------------------------------------------|-------------|--------------------------|-------------------------|----------------------|
| Flow cell type             | Cell volume                              | Part number | Path length<br>(nominal) | Path length<br>(actual) | Correction<br>factor |
| Standard flow cell         | 14 µl                                    | 79853-60000 | 8 mm                     | 8.00 ± 0.19 mm          | 8/8.05               |
| Standard flow cell TI      | 14 µl                                    | 79853-60011 | 8 mm                     | 8.00 ± 0.19 mm          | 8/8.00               |
| Micro flow cell            | 1 µl                                     | 79853-60010 | 5 mm                     | 5.00 ± 0.19 mm          | 5/5.00               |
| Ultra High pressure flow c | ell 14 µl                                | 79853-60013 | 8 mm                     | 8.00 ± 0.19 mm          | 8/8.00               |

### **Ultra High-Pressure Flow Cell**

Typical applications of the high-pressure flow cells are:

- Hyphenated systems (LC-MS)
- Supercritical Fluid Chromatography (SFC)
- Multidetector systems
- Narrow-bore column applications

The main difference between the standard and high-pressure flow cells is the design of the window assemblies. The high-pressure flow cells have different windows, seal ring and gaskets, see Figure 212. The seal rings support and hold the window and at the same time form the high-pressure seal.

**NOTE**The gaskets, windows and rings **are not compatible** with the high pressure<br/>Cell (79853-60009 - OBSOLETE) that has been replaced by the ultra high<br/>pressure Cellflow cell (79853-60013). See "Ultra High Pressure Flow Cell<br/>(SST)" on page 697 for details.

The following materials are in contact with solvents: Stainless steel (AISI 316), Quartz, Kapton<sup>®</sup> polyimide (Kapton is a registered trademark of DuPont).

Recommended pH range: 2.3 to 9.5

VWD: Hardware Information **Optical Unit** 

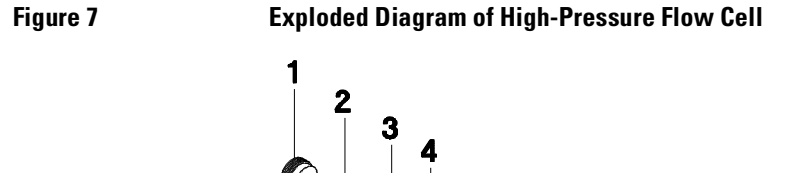

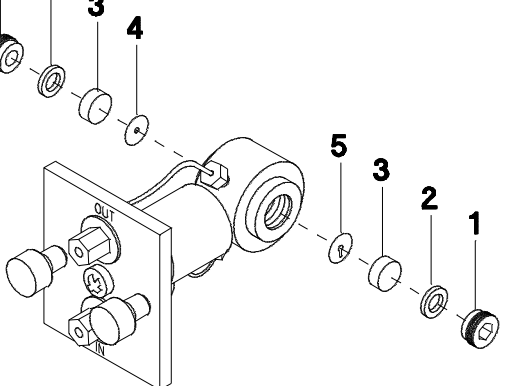

## **Deuterium Lamp**

On the 79853C VWD, the deuterium lamp (Figure 213) is the high intensity lamp (79883-60002), which is same as in the 1040/90/50 series Diode Array Detectors.

The reduction of energy emission of the lamp (Figure 214 on page 577) is time and wavelength dependent and is significantly higher within the first days and for wavelengths in the ultra violet range compared to the visible range (change in transmission of lamp glass).

Usually, the response maximum of the lamp is near 230 nm, but can be shifted to a higher wavelength for an aged lamp. It has no relevance for intensity degradation at other wavelengths.

The deuterium lamp filament is heated only during the ignition phase. The deuterium lamp can be exchanged easily. The lamp needs no adjustments.

VWD: Hardware Information
Optical Unit

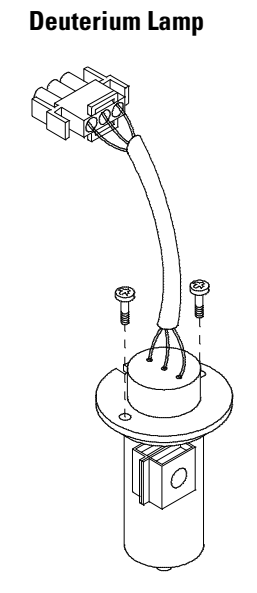

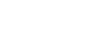

Figure 8

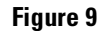

Intensity Degradation of Lamp (79883-60002)

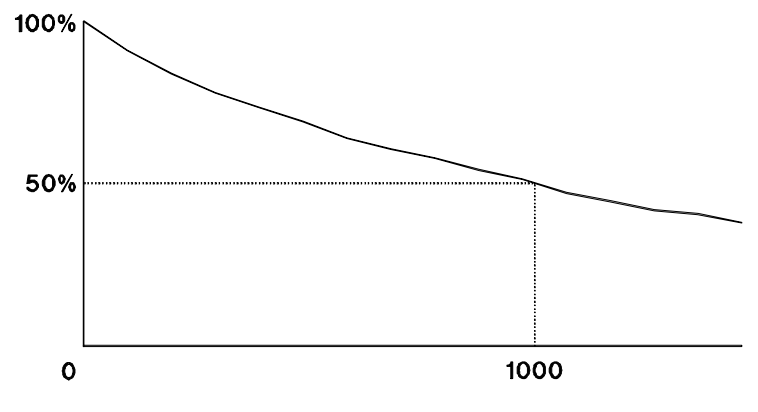

- Measured wavelength is 230 nm
- initial intensity about 20% higer than 79880-60002
- decrease in intensity is less with use

VWD: Hardware Information **Optical Unit** 

| NOTE | The lamp should be replaced only if the following two criterias are both fulfilled:                                                                |
|------|----------------------------------------------------------------------------------------------------|
|      | Baseline Noise (with test cell) has increased significantly.                                                                                       |
|      | Amount of counts of the lamp (with test cell) has decreased to less than 50% of the count record of this same lamp when newly installed).          |
|      | The decision to replace the lamp due to criterium 2 alone is not relevant, because the signal/noise may be still within instrument specifications. |

## **Photodiodes Assemblies**

Two photodiode assemblies (Figure 215) are installed in the optical unit. The sample diode assembly is located at the right side of the optical unit. The reference diode assembly is located in the front of the optical unit.

**NOTE** Neither, the diodes nor the pre-amplifier boards are interchangeable.

Refer to "Replacing Pre-amplifiers or Photodiodes" on page 667 for cleaning.

Figure 10 Photodiode Assemblies

NOTE

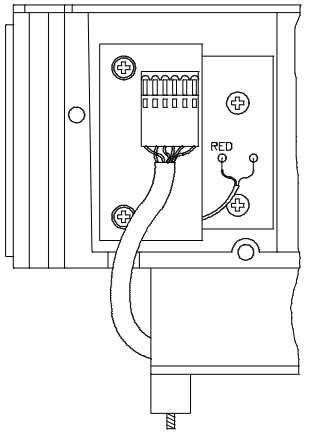

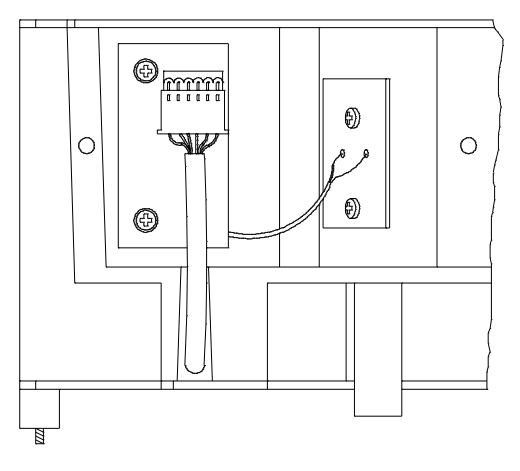

sample diode

reference diode

## **Filter Assembly**

On the 79853C VWD (Figure 216), the Filter Assembly has a three filters [1] installed and is processor controlled. It can move into four positions:

| OPEN    | nothing in lightpath at wavelength < 370 nm                                                                             |
|---------|----------------------------------------------------------------------------------------------------|
| CUTOFF  | cut off filter in lightpath at wavelength > 370 nm                                                                      |
| DARK    | O order calibration filter to reduce the light throughput to the photodiode during grating calibration at O order light |
| HOLMIUM | holmium filter for grating motor alignment                                                                              |

A photo sensor [3] determines the correct position.

Refer to "Replacing Filter Assembly Parts" on page 670 for cleaning.

### Figure 11 Filter Assembly

NOTE

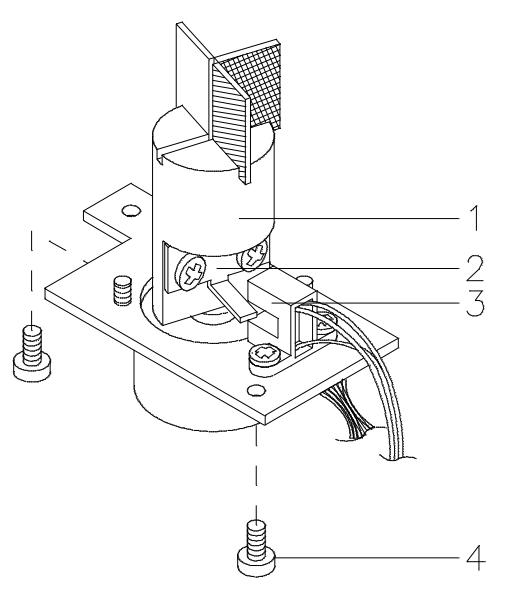

VWD: Hardware Information **Optical Unit** 

## **Grating Assembly and Motor**

The Grating has 1200 lines/mm and is directly rotated by the Grating Drive Stepper Motor, depending on the wavelength entry. The whole range (190...600 nm) is equal to 1238 steps (15.5°). The step angle of the stepper motor rotation is 3.75° and is reduced to 1/300 by a gear mounted directly to the motor shaft. The stepper motor is controlled and driven by the Detector Controller Board (DCB). The stepper motor reference position is determined by a plate fitted on the motor shaft interrupting a beam of a photo sensor.

The wavelength calibration of the grating is done at the 0 order light position and at at 656 nm, which is the emission line of the deuterium lamp.

If the motor assembly has to be exchanged it is necessary to do a compensation of motor tolerances. Refer to *"Replacing Grating Assembly Parts" on page 668.* 

### Figure 12 Grating Asembly

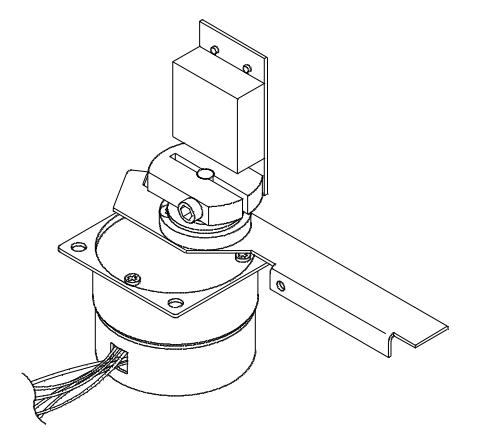

#### NOTE

The grating is coated with magnesium fluoride. The grating surface should not be touched or cleaned (see also *"Replacing Grating Assembly Parts" on page 668*). This will destroy the surface and reduce the light reflection.

### Mirrors

The instrument contains four mirrors (M1, M2, M3, M4). Three of them are spherical type, one plane. On M2, M3 and M4 the beam height is adjustable. Mirror M3 and M4 are identical.

**NOTE** The mirrors are coated with magnesium fluoride. They should not be touched or cleaned (see also *"Replacing Mirrors, Beamsplitter and Slits" on page 670*). This will destroy the surface and reduce the light reflection.

### Slit Assemblies

The instrument has two slit assemblies. The first slit is located at the light entry into the main optical compartment and focused the light on mirror M3. The second slit is in front of the reference diode.

### **Beam Splitter**

The beam splitter splits the light beam. One part goes directly to the sample diode. The reference diode gets the other part. The height of the light beam is adjustable.

Refer to "Replacing Mirrors, Beamsplitter and Slits" on page 670 for cleaning.

# Enhanced Optical Unit ("D")

In June 1995 this original optical unit was replaced by the enhanced version "D" to overcome baseline stability problems in unstable environments.

For details on this "D" version refer to section Enhanced Optical Unit Information "VWD: Enhanced Optical Unit Information" on page 705. VWD: Hardware Information Enhanced Optical Unit ("D")
## 1

# **VWD: Electronic Information**

This chapter provides electronic information about the 1050 Variable Wavelength Detectors

## **VWD: Electronic Information**

This chapter gives information about the electronic of the 1050 Variable Wavelength Detector:

- Overview
- Interconnection Diagram
- Detector Controller Board (DCB)
- Power Supply (DPS-A)
- Keyboard/-electronics
- Pre-amplifier Boards
- Power Supply Connection Board (PSC)
- GPIB Communication Interface

#### Location of Electronic Assemblies

In the 1050 VWD, the following electronic assemblies are available (for item numbers refer to Figure 218 on page 588):

| Table 1 | Electro | onic Assemblies                |  |
|---------|---------|--------------------------------|--|
|         | ltem    | Description                    |  |
|         | 1       | GPIB Interface                 |  |
|         |         | Firmware ROM GPIB              |  |
|         | 2       | Pan Assembly (LOW)             |  |
|         | 3       | Fan Assembly (HIGH)            |  |
|         | 4       | Connection Board (PSC)         |  |
|         | 5       | Deuterium Lamp Assembly        |  |
|         | 6       | Sample Diode Assembly (SDA)    |  |
|         | 6       | Pre-Amplifier Board SAMP       |  |
|         | 7       | Display Interface Board (KDI)  |  |
|         | 7       | ' Display Module (VFD)         |  |
|         | 8       | Leak Sensor Assembly           |  |
|         | 9       | Reference Diode Assembly (RDA) |  |
|         | 9       | Pre-Amplifier Board REF        |  |
|         | 10      | ) Controller Board (DCB)       |  |
|         | 11      | Firmware ROM DCB               |  |
|         | 12      | Power Supply Assembly (DPS-A)  |  |

#### VWD: Electronic Information Location of Electronic Assemblies

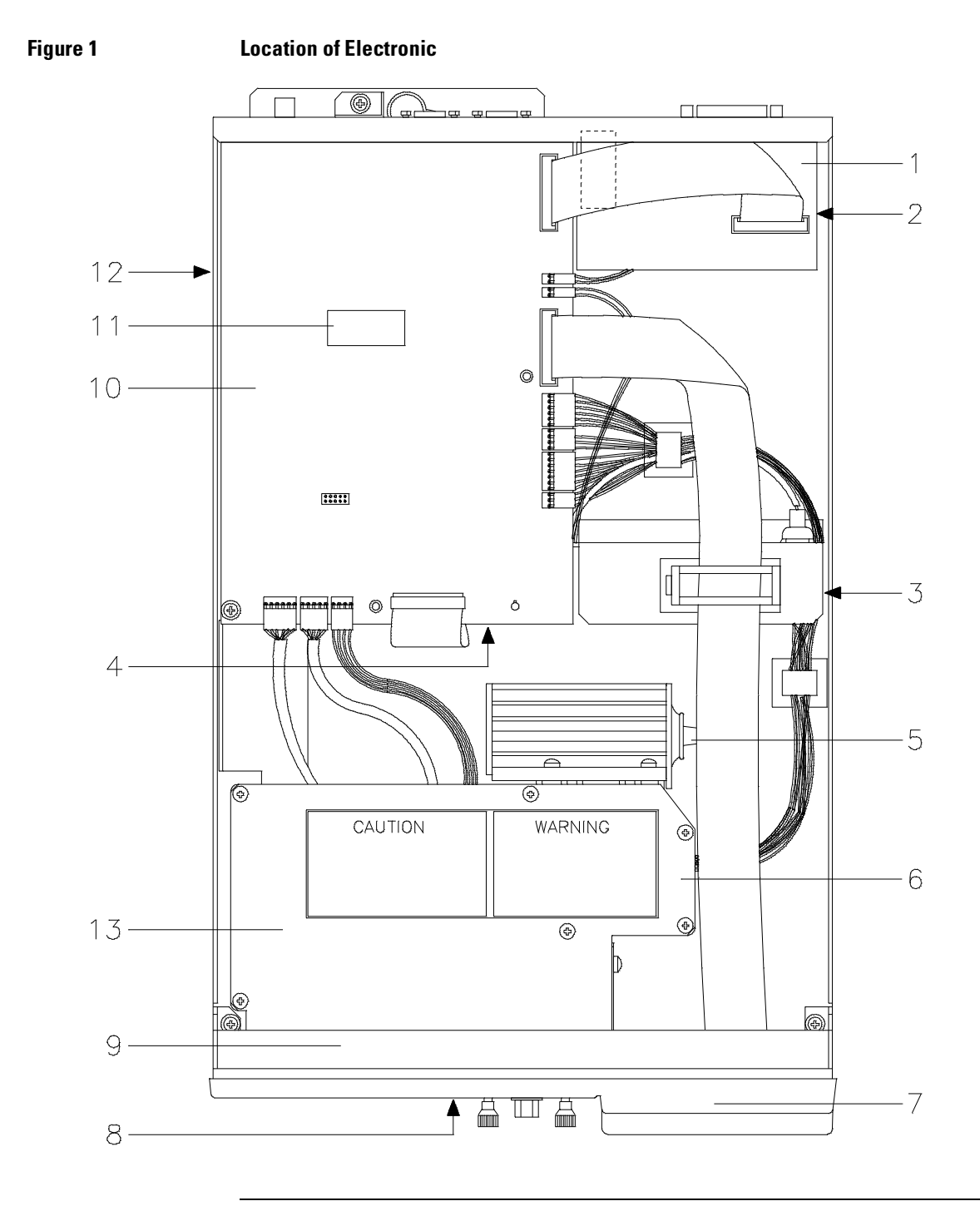

#### Interconnection Diagram

Figure 2 Interconnection Diagram

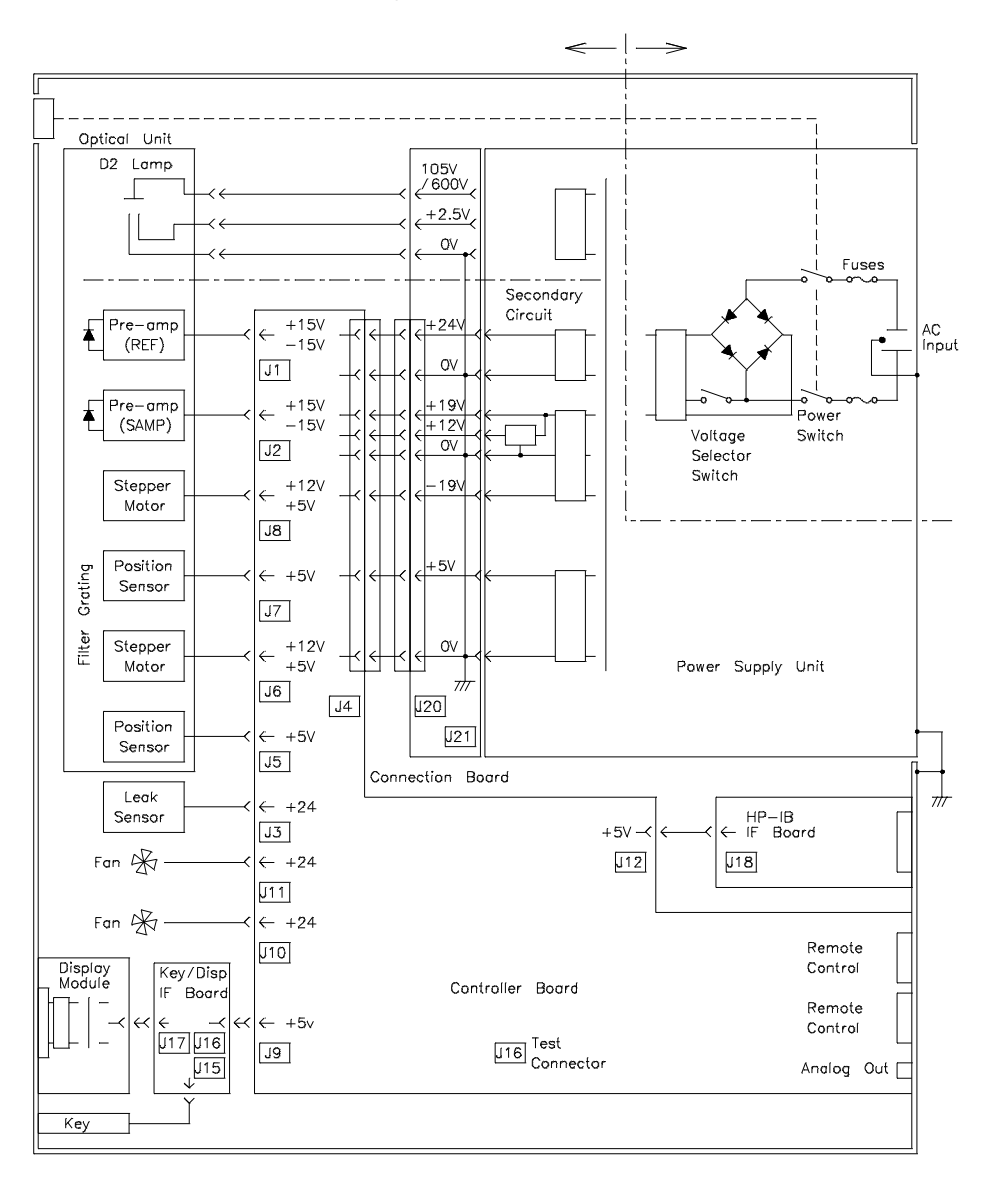

#### **Detector Controller Board (DCB)**

Repair Level: EPROM and Board

| Table 2        | Part Numbers for DCB                                           |                                   |                                    |  |  |
|----------------|----------------------------------------------------------------|-----------------------------------|------------------------------------|--|--|
|                | tem                                                            | Part Number                       | Comment                            |  |  |
|                | DCB (Exchange)                                                 | 79853-69511                       | for use with PSC -66512            |  |  |
|                | DCB                                                            | 79853-66511                       | for use with PSC -66512            |  |  |
|                | DCB                                                            | 79853-66506 (OBSOLETE)            | for use with PSC -66509 (OBSOLETE) |  |  |
|                | Firmware ROM DCB                                               | 79853-13005                       |                                    |  |  |
| NOTE           | If the DCB board i<br>changed to 79853-                        | s replaced by 79853-665<br>66512. | 11 version, the PSC board MUST be  |  |  |
| Main Functions | The main functions of the Detector Controller Board (DCB) are: |                                   |                                    |  |  |
|                | CPU                                                            |                                   |                                    |  |  |
|                | signal processing                                              | display                           |                                    |  |  |
|                |                                                                | analog output                     |                                    |  |  |
|                |                                                                | digital input/outpu               | t                                  |  |  |
|                | A/D conversion                                                 |                                   |                                    |  |  |
|                | D/A conversion                                                 |                                   |                                    |  |  |
|                | control of Optical Uni                                         | t deuterium lamp igr              | nition                             |  |  |
|                |                                                                | grating movement                  |                                    |  |  |
|                |                                                                | filter movement                   |                                    |  |  |
|                |                                                                | leak detector                     |                                    |  |  |
|                | remote control                                                 |                                   |                                    |  |  |

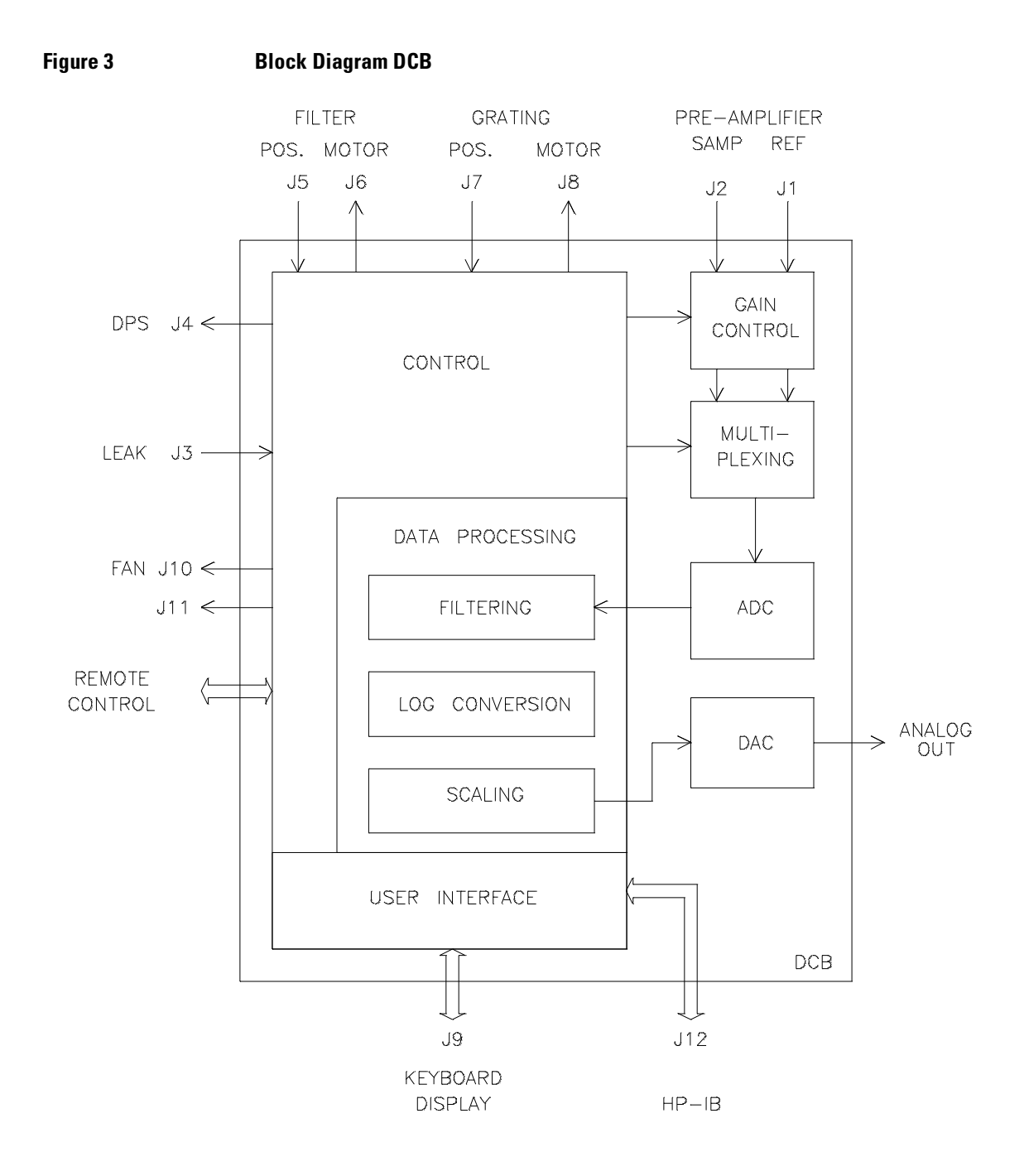

#### **Digital Section**

- CPU A 8-bit 1-chip Microprocessor 7810 is used as CPU. The 7810 includes 256 byte-RAM, 8 channel 8-bit A/D Converter, 16-bit timer/event counter, 2-channel 8-bit timer and two 8-bit I/O Ports. The Data Bus is 8-bit multiplexed with the address.
- **ROM/RAM/EEPROM** The ROM contains the firmware of the the detector and can be exchanged separately. In addition to the built-in functions, the 7810 has 64 Kbytel of external memory address and 32 Kbyte-ROM, 8 Kbyte-SRAM and 2 Kbyte-EEPROM are added.

The EEPROM contains:

- the time program;
- the grating calibration constant;
- D/A converter calibration constant;
- parameters set by key input (wavelength, range, response time, mode).

The main clock (24 MHz) is divided and distributed to:

| 24 MHz  | A/D Converter Count Pulse                        |
|---------|--------------------------------------------------|
| 12 MHz  | CPU Clock                                        |
| 6 MHz   | D/A Converter Count Pulse                        |
| 3 MHz   | GPIB Controller, Key/Display<br>Controller Clock |
| 1.2 KHz | A/D Converter Integration period                 |

After the power turns on, for about 100 ms the RESET signal is supplied to CPU, GPIB Controller and Key/Display controller. Also, anytime when power voltage becomes less than 4.7 V, the RESET signal is generated. The CPU controls directly the Buzzer and the Stepper Motor Driver to move the filters on the filter assembly.

The stepper motor for the grating, the input and the output port are connected to the internal BUS (DATA ADDRESS and CONTROL) and are controlled by the CPU. The grating motor and the filter motor are driven by a motor controller IC and phase pattern are coming from CPU.

#### Clock

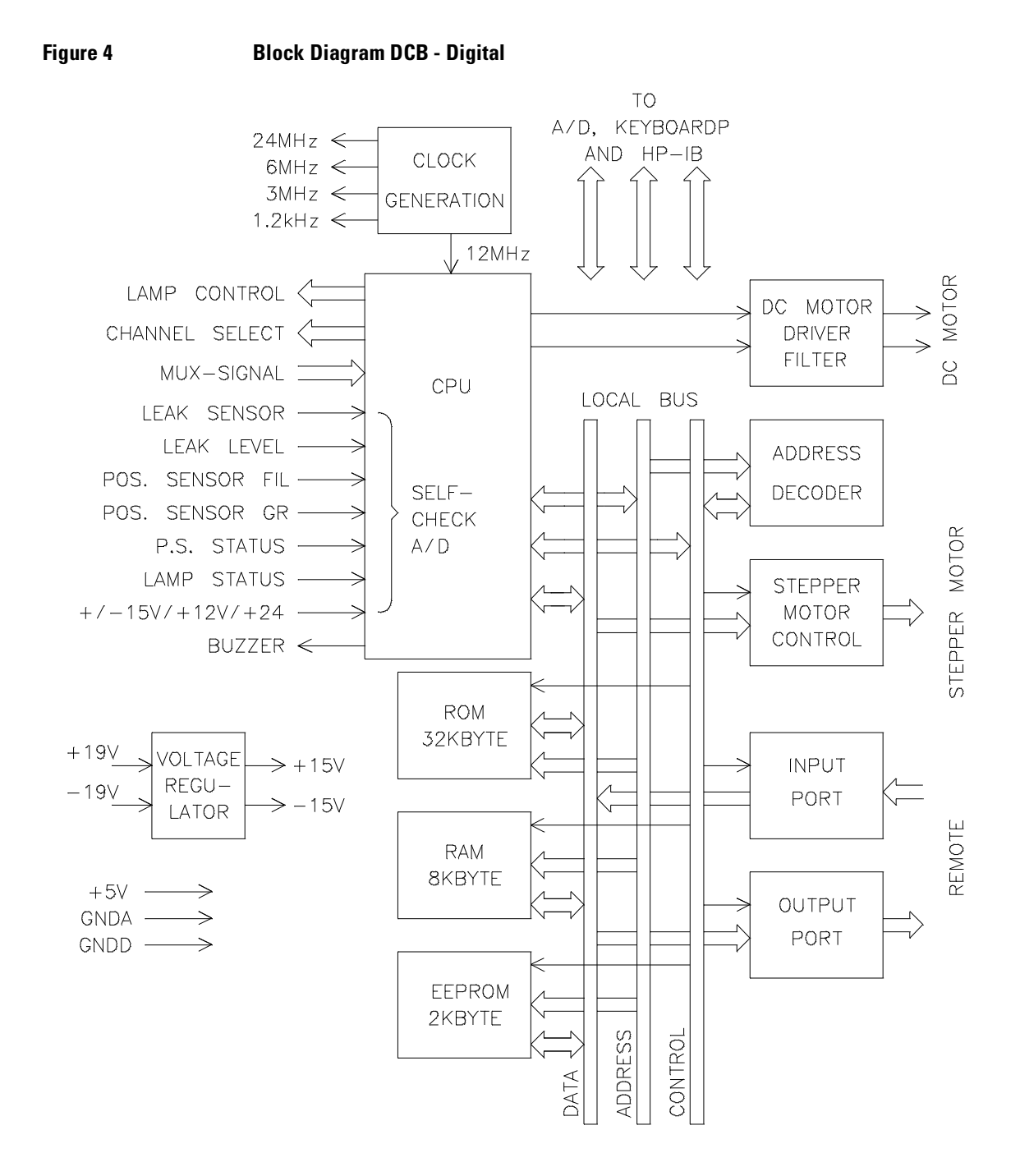

#### **Analog Sections**

#### **Signal Processing**

The light beam from the SAMPLE and REFERENCE enters the photodiode respectively. Its current output is converted into a voltage by pre-amplifier. The gain of the pre-amplifier can be changed into four stages with CPU control.

The voltage signal from the pre-amplifiers are multiplexed and converted into digital form by a 18-bit A/D Converter. The conversion time of A/D Converter is 25 ms and is performed cyclically in the order of

Zero Sample-Reference

(Zero=GNDA)

Electrically zero calibration is done while balancing.

Digital data is transmitted to the CPU, digitally filtered based on response time and converted into the absorbance unit using the equation shown below:

 $AU = \log_{10}(REF) - \log_{10}(SAMP)$ 

The input voltage range of the integrator is -0.5..+9.5 V.

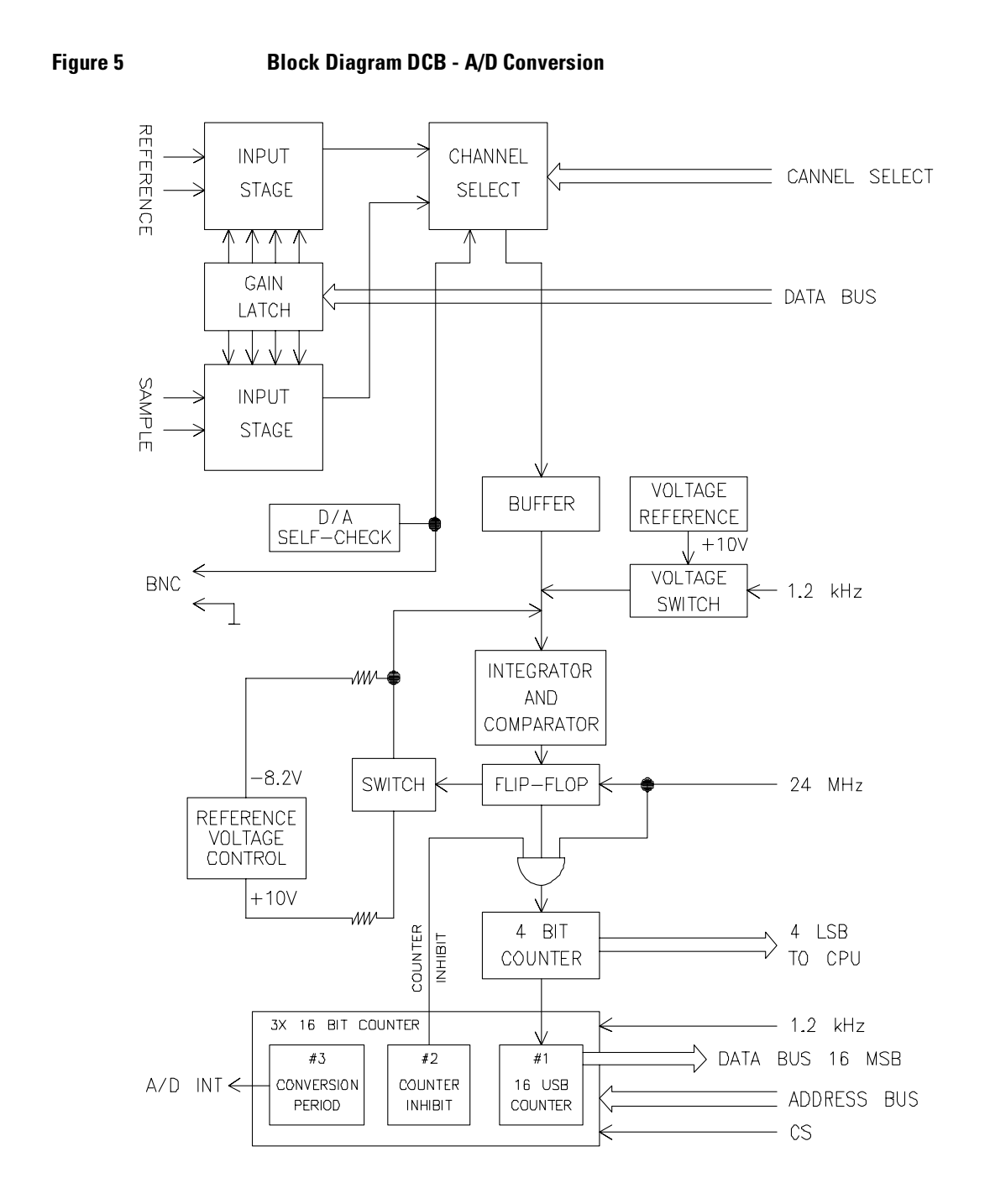

A/D Converter Method for the A/D conversion is feedback type Pulse Width Modulation (PWM).

#### Figure 6 A/D Converter

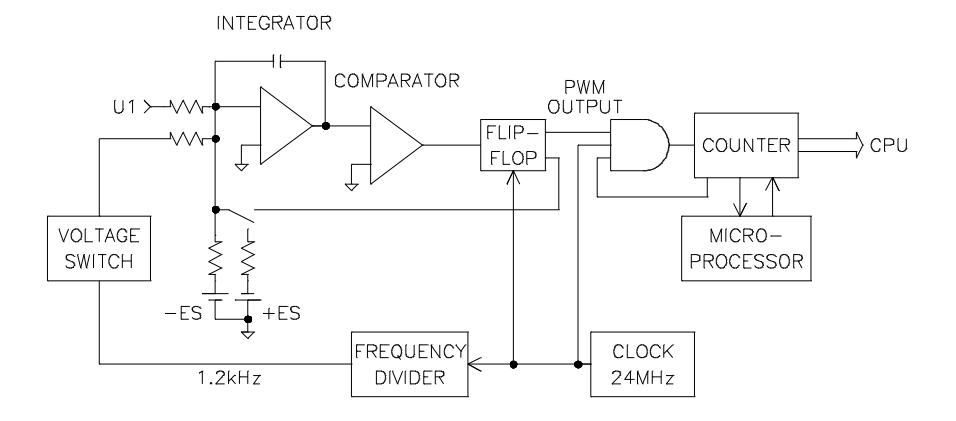

Positive or negative reference voltage is alternately added to the integrator. Duty cycles of each reference voltage is controlled by the output of a comparator connected to the output of integrator. Input voltage (U1) is converted to pulse width so that sum of both reference voltages is balanced with the U1. Clock voltage and  $\pm$ ES control this system and determines the period. The sum of clock voltage in one cycle is set to zero.

Pulse width, which is proportional to input voltage U1, is counted and is converted into a digital output.

The A/D converter has 18 bits resolution with 25 ms conversion time.

D/A Converter D/A converter combines a Pulse Width Modulator (PWM) and a 12-bit DAC. The lower 4 bits of the DAC pulse width modulated with 12 bit resolution is added to the upper 8 bits of the DAC. The upper 8 bits are also modulated by fixed pulse width so that the lower 4 bits balances to LSB of the upper 8 bits (pulse width is 15/16). The lower 4 bits are scaled to each bit of the upper 8 bits when using 44 : DAC CALIBRATION. The output of the 12-bit DAC is passed through a low-pass filter and 20-bit resolution analog signal is outputted to the BNC Connector. The cutoff frequency of a low-pass filter is set at 17 Hz while conversion frequency is 183 Hz.

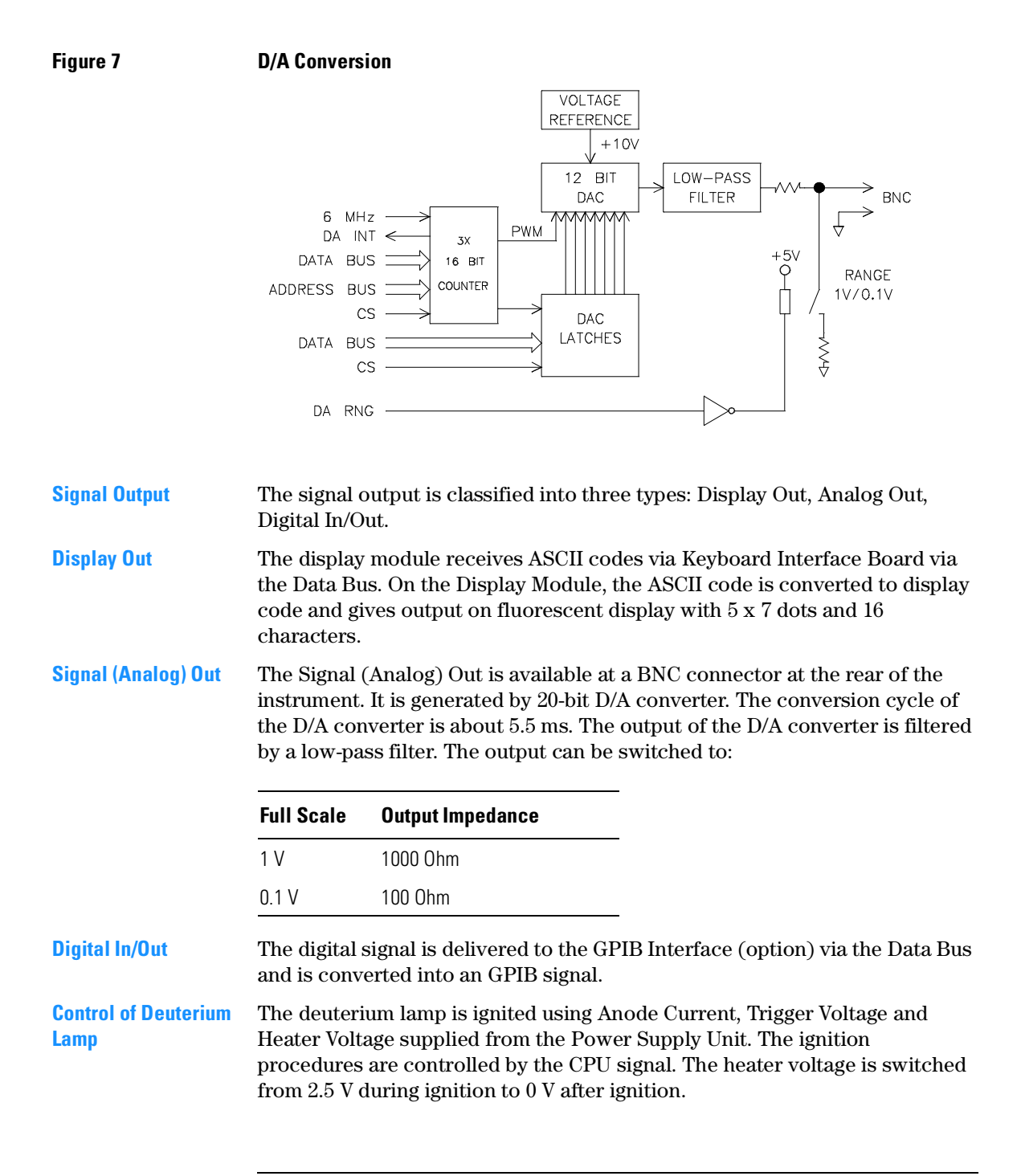

| Control of Grating<br>Assembly | The wavelength is set by rotating the grating with a 2-phase stepper motor.<br>The step angle of the stepper motor rotation (1 step angle 3.75°) and is<br>reduced to 1/300 by a gear. The stepper motor is controlled and driven by<br>DCB. The CPU contrls the motor controller IC that drives the motor. Stepper<br>Motor reference position is determined by a plate fitted on the swing arm<br>interrupting a beam of photo interrupter. The output signal of the photo<br>interrupter is read by a 8-bit ADC of the CPU.                                                                                                    |
|--------------------------------|----------------------------------------------------------------------------------------------------|
| Control of Filter<br>Assembly  | The rotation of stepper motor controls the insertion of a different filters into the light path (cutoff, holmium, light reduction).                                                                                                    |
|                                | The stepper motor is controlled and driven by DCB. The CPU controls the motor controller IC that drives the motor.                                                                                                    |
| Remote Control                 | The REMOTE connectors communicate start or stop, error and not ready signal inputs and outputs.                                                                                                    |
|                                | For detailed description of remote control refer to the 1050 Service Handbook, chapter Common Information.                                                                                                    |
| NOTE                           | When the 79853C VWD is used in a system which is connected via remote, the VWD should be switched on as first module. Otherwise it may influence other modules at power on.                                                                                                    |
| Leak Detection                 | The leakage from a flow cell is detected by change of Thermal Radiation<br>Constant of NTC thermistor. Wheatstone bridge is constructed from NTC<br>thermistor and resistors on the DCB. Its supply voltage is varied by<br>controlling 24 V-power with Switching Regulator controller. The supply<br>voltage is controlled to keep the thermistor at about 150 Ohm (150°C)<br>constantly. If leakage occurs and the thermistor is soaked in the leaked<br>liquid, the thermal radiation constant are changed and gives higher supply<br>voltage at both ends of wheatstone bridge. This change is read by the CPU<br>and compensated with ambient temperature. |
|                                | Error condition is when LS > LL. The values are visable with 33:LEAK TEST.                                                                                                    |

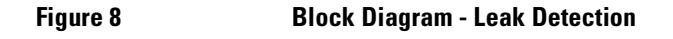

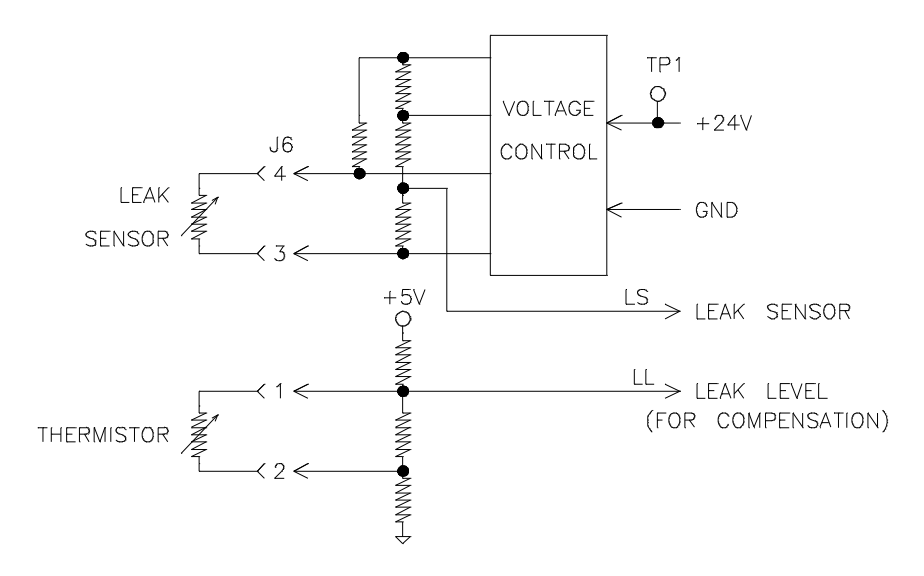

Change in Thermal Radiation Constant with surrounding temperature change is compensated by second NTC thermistor having same characteristics.

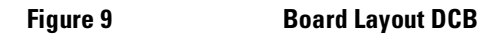

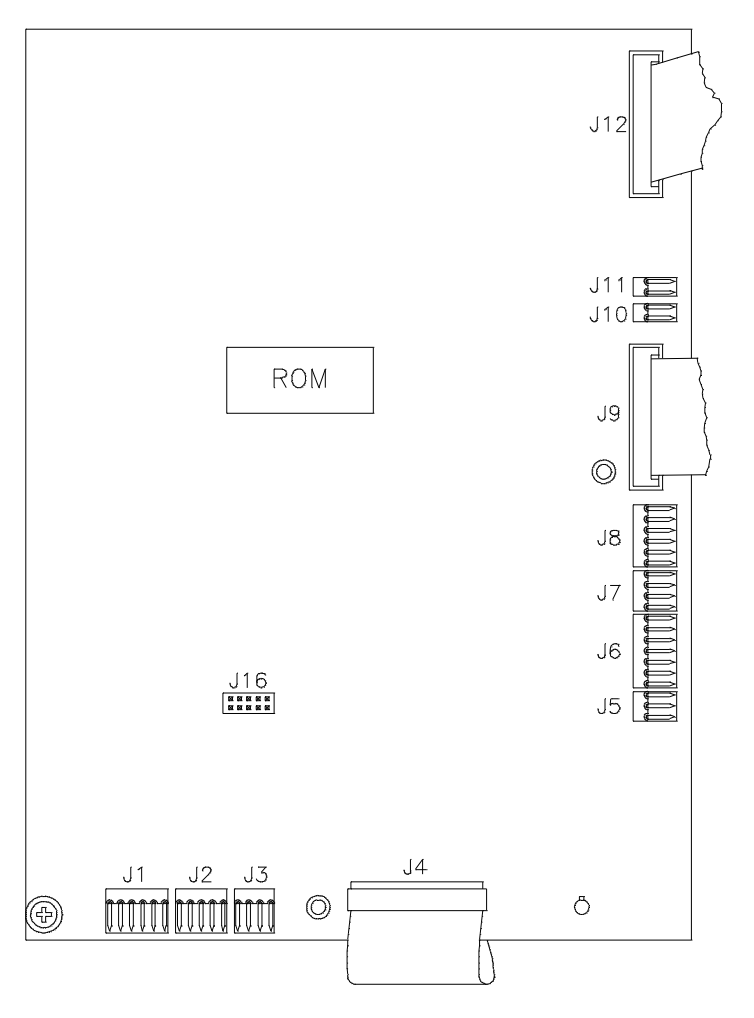

#### Table 3Test Connector J16

| Pin | Purpose             | Pin | Purpose              | Pin | Purpose              | Pin | Purpose    | Pin | Purpose     |
|-----|---------------------|-----|----------------------|-----|----------------------|-----|------------|-----|-------------|
| 1   | Photocurrent<br>REF | 2   | Photocurrent<br>SAMP | 3   | +15 V                | 4   | -15 V      | 5   | Digital GND |
| 6   | +5 V                | 7   | A/D Clock<br>1.2 kHz | 8   | Ref Voltage<br>+10 V | 9   | Analog GND | 10  |             |

#### Power Supply (DPS-A)

Repair Level: Fuses and Exchange DPS-A

# Table 4Part Numbers for DPS-AItemPart NumberDPS-A (Exchange)01050-69375DPS-A (New)5061-3375Fuse for 110 V operation 3 A2110-0003Fuse for 220 V operation 2 A2110-0002

For detailed information on the power supply refer the 1050 Service Handbook, chapter 1050 Common Information.

#### Lamp Ignition

The heater output made by a series regulator is in the pre-heating status 2.5 V always. After ignition a different output voltage is selected depending on the lamp type used: In the 79853C VWD the heater is switched off after ignition.

VWD: Electronic Information Keyboard

#### Keyboard

Keyboard

The flat keys at the front panel is composed of 6 x 4 matrix. Data is read by scanning at Key/Display Controller on the Keyboard Display Interface Board. Key entry is checked by reading the status of the controller by the CPU at every 10 ms. The Key/Display Controller also controls LED lamp lighting.

#### Figure 10

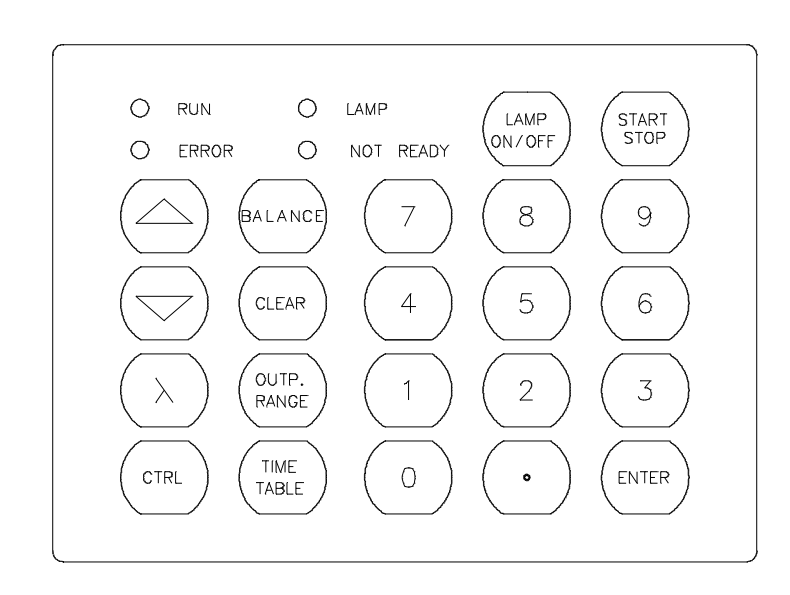

VWD: Electronic Information Keyboard

#### Keyboard Electronics (KDI / VFD)

Repair Level: Board

| Table 5                       | Part Numbers for Keyboard Electron                                   | ics                                                             |  |  |  |
|-------------------------------|----------------------------------------------------------------------|-----------------------------------------------------------------|--|--|--|
|                               | ltem                                                                 | Part Number                                                     |  |  |  |
|                               | Keyboard Display Interface (KDI)                                     | 79853-66502                                                     |  |  |  |
|                               | Display Module Board (VFD)                                           | 79853-66503                                                     |  |  |  |
|                               | Behind the frontpanel two electro<br>Board (KDI) and the Display Mod | onic boards are located: Keyboard Interface<br>ule Board (VFD). |  |  |  |
| Keyboard Display<br>Interface | The Keyboard Interface Board (K<br>contains:                         | DI) is connected to the DCB board and                           |  |  |  |
|                               | • interface between key-matrix (6 x 4) and DATA bus                  |                                                                 |  |  |  |
|                               | • LED driver for the status messages ERROR, NOT READY, LAMP and RUN  |                                                                 |  |  |  |
|                               | • buzzer.                                                            |                                                                 |  |  |  |
| Display Module                | The Display Module Board (VFD)                                       | is connected to the KDI and contains:                           |  |  |  |
|                               | • CPU for control of latch driver                                    |                                                                 |  |  |  |
|                               | • latch driver for the Vacuum Fluorescence Display (FLD)             |                                                                 |  |  |  |
|                               | • DC/DC converter to provide the voltages for the FLD.               |                                                                 |  |  |  |
|                               | Refer to " <i>Replacing Display Boar</i> board.                      | rds" on page 662, when replacing this                           |  |  |  |

VWD: Electronic Information Keyboard

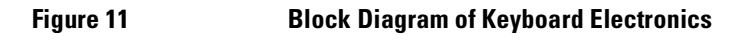

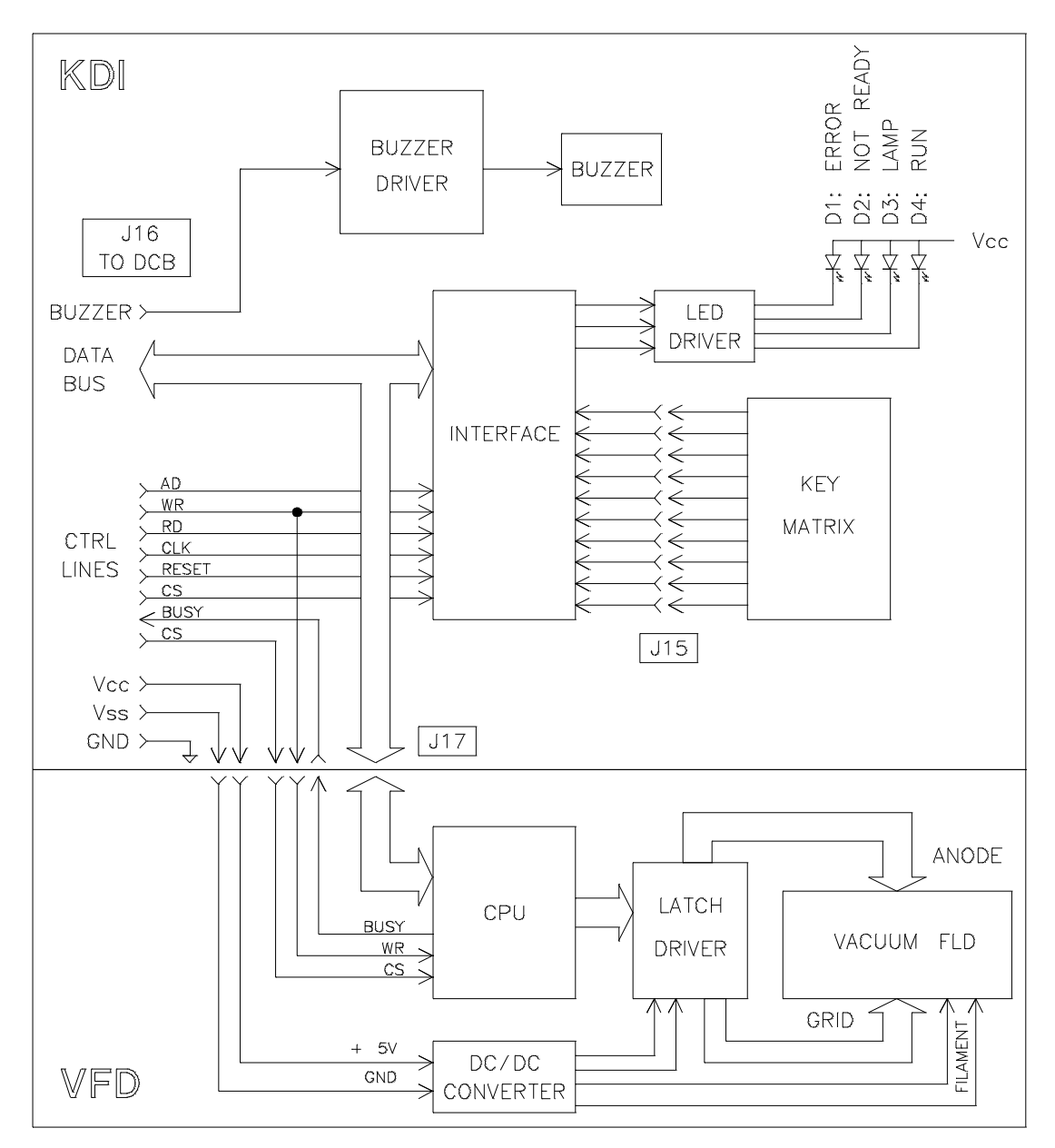

#### **Pre-Amplifier Boards**

Repair Level: Board

#### Part Numbers for Pre-Amplifiers

| ltem                          | Part Number |
|-------------------------------|-------------|
| Pre-Amplifier Board Sample    | 79853-66507 |
| Pre-Amplifier Board Reference | 79853-66508 |
| Sensor Sample                 | 79853-61109 |
| Sensor Reference              | 79853-61110 |

The light (absorbtion) from the deuterium lamp (flow cell) is detected by the sample and the reference photodiode. Its current is then amplified by the pre-amplifiers. The signal then is routed to the DCB.

The wires from the photodiodes are soldered onto the board.

Figure 12 Photodiode Assemblies

Table 6

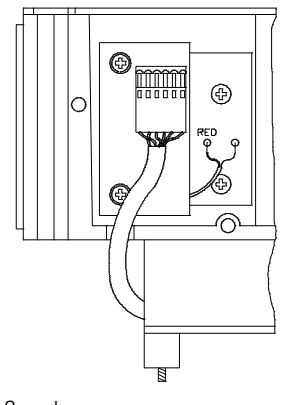

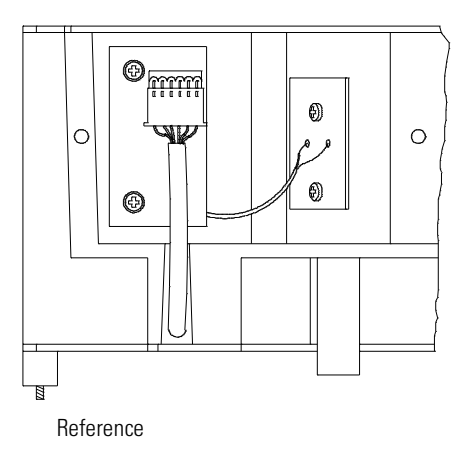

#### **Power Supply Connection Board (PSC)**

Repair Level: Board

| Table 7 | Part Numbers for PSC Board                                     |                                      |    |
|---------|----------------------------------------------------------------|--------------------------------------|----|
|         | ltem                                                           | Part Number                          |    |
|         | PSC Board (for DCB -66511)                                     | 79853-66512                          |    |
|         | PSC Board (for DCB -66506 OBSOLETE)                            | 79853-66509 OBSOLETE                 |    |
| NOTE    | If the DCB board is replaced by 798<br>changed to 79853-66512. | 53-66511 version, the PSC board MUST | be |
|         | This board connects the Power Sup                              | ply DPS-A with the DCB and the       |    |

Deuterium Lamp Assembly. The wires of the lamp cable are soldered in.

Figure 13 Board Layout PSC

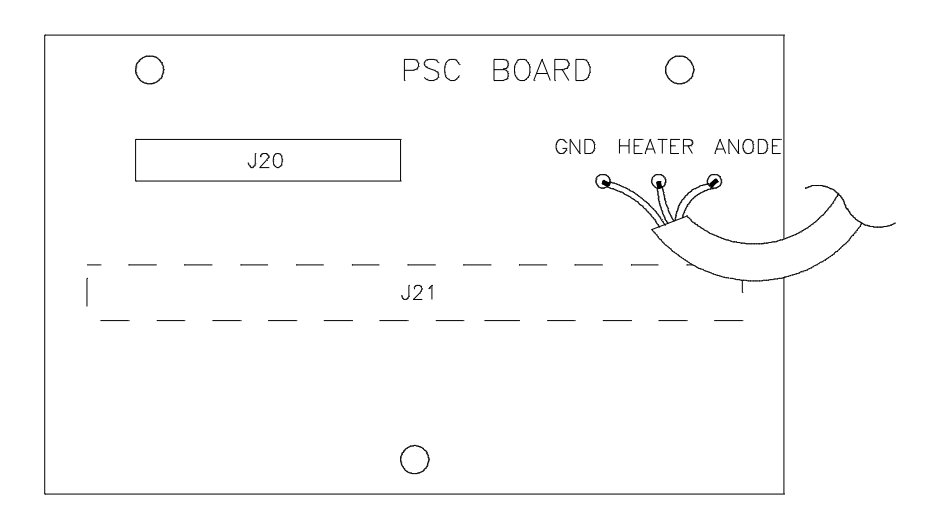

#### **GPIB** Communication Interface

Repair Level: Board, Firmware

| Table 8              | Part Numbers for GPIB Interfac                                                                                                    | e Board                                                                                                    |                                                                                                    |
|----------------------|----------------------------------------------------------------------------------------------------|----------------------------------------------------------------------------------------------------|----------------------------------------------------------------------------------------------------|
|                      | ltem                                                                                                    | Part Number                                                                                                    |                                                                                                    |
|                      | GPIB Board (with cable)                                                                                                    | 79853-68711                                                                                                    |                                                                                                    |
|                      | GPIB Cable to DCB Board                                                                                                    |                                                                                                    |                                                                                                    |
|                      | Firmware ROM GPIB                                                                                                    | 79853-13004                                                                                                    |                                                                                                    |
| Parallel Interface   | Dual direction transceiver for<br>aux code from DCB to GPIB<br>DCB                                                                                                    | data bus between master and<br>board. 3 bit control code from                                                                                                    | l slave CPU's. 8 bit<br>1 GPIB board to                                                                                                    |
| Microprocessor       | Single chip microprocessor w<br>RAM and 32 I/O ports.                                                                                                    | rith 1 Mbyte address capability                                                                                                    | y, 512 byte internal                                                                                                    |
| Memories             | 32 Kbyte of ROM for program                                                                                                    | n memory and 128 Kbyte RAM                                                                                                    | for the run buffer.                                                                                                    |
| Firmware Description | The GPIB board performs all<br>controller. DCB and GPIB bo<br>Receiving GPIB commands th<br>bit control code. This control<br>commands, error codes or re<br>or not. During run or monitor<br>immediately to the GPIB board<br>kind of bus data such as chroo<br>line status or GPIB board cor<br>The GPIB board writes the re<br>out the formatted data adding | interruption processing from<br>ard communicate with hardw<br>he GPIB board passes them to<br>code shows the kind of bus of<br>questing data code and wheth<br>mode the DCB send chromat<br>rd with 8 bit aux code. This au<br>matogram data, parameters, to<br>trol code and whether the da<br>ceived data into the run buffe<br>g the start and the end record. | the GPIB<br>are interrupts.<br>the DCB with 3<br>data such as GPIB<br>er the data ended<br>togram data<br>ix code shows the<br>ime tables, remote<br>ta ended or not.<br>or. The GPIB sends |
| GPIB Address Setting | The GPIB address setting is a board. The factory setting is '                                                                                                    | lone with a switch (1) at the r<br>10' (position A).                                                                                                    | ear of the GPIB                                                                                                    |

VWD: Electronic Information GPIB Communication Interface

Figure 14 Location of GPIB board

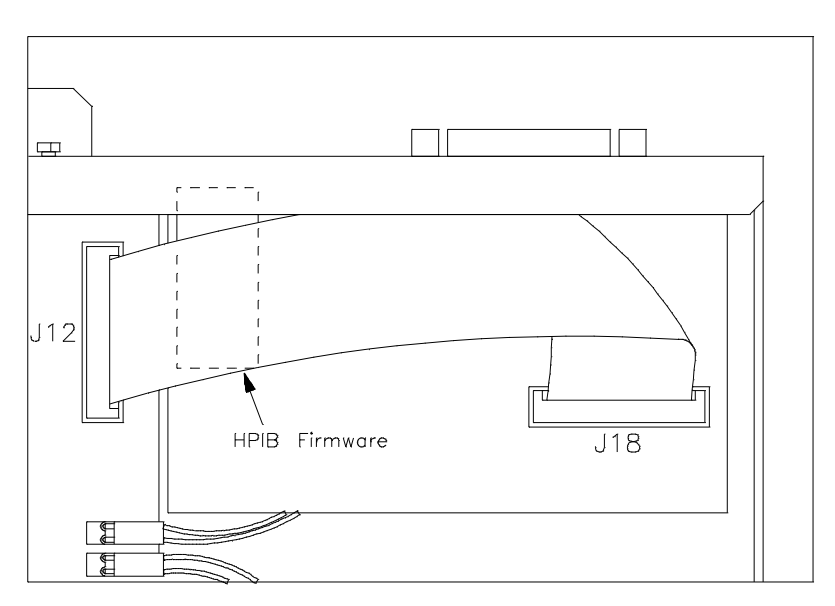

#### **GPIB Firmware Revisions**

Refer to "GPIB ROM Firmware Revisions" on page 733 for information on firmware revisions.

# 1

# VWD: Diagnostic & Troubleshooting Information

This chapter provides information on error messages and diagnostic features of the 1050 Variable Wavelength Detectors

# VWD: Diagnostic & Troubleshooting Information

This section provides information on the

- diagnostic routines
- error messages
- user contol functions
- service control functions

#### Self Diagnosis

At power on and after lamp ignition the instrument checks itself for correct operation. In case of malfunctions, error messages will inform the operator on the fault.

#### **During Power On**

The following tests are done automatically during power on. They are described on the next pages together with the error message:

- Vaccuum Fluorescent display
- ROM and RAM
- Display
- Leak sensor
- Voltages
- A/D Converter
- EEROM Data
- Grating Drive

#### **During Normal Operation**

The following tests are done automatically during normal operation:

- for light intensity
- for filter movement
- for leaks

#### **Error Messages Before Lamp Ignition**

Error messages may come up during the power on state or the normal operation.

#### At Power ON

During power on the instrument run automatically through different selftest routines.

If all test are passed, the display shows HP 1050 VWD.

While initializing the CPU checks the response of the Vaccuum Fluorescent Display (VFD) module.

If there is no problem, SELF DIAGNOSIS IN PROGRESS is displayed.

If there is no response from the VFD, the ERROR lamp will light, the buzzer is heard for 2 seconds and is halted.

- □ Check connection DCB/KDI and KDI/VFD module.
- □ Replace VFD Module.
- □ Replace KDI Board.
- □ Replace DCB Board.
- □ Replace DPS.

#### **ROM TEST FAILED** The ROM Test calculates the checksum and compares it with a stored value. If a differrence is found, ERROR LED lights, ROM TEST FAILED is displayed and the CPU is halted. Otherwise ROM TEST OK is displayed.

- □ Replace EPROM.
- □ Replace DCB.

# **RAM TEST FAILED** During RAM Test, firstly every RAM address is uniformly written. Then in ascending order, each address is tested for contents and then the data is inverted and written. Then the same procedure is repeated in decending order with the inverted data. This cycle is repeated twice. If an error is found, RAM TEST FAILED is displayed and further operation is prohibited. Otherwise, RAM TEST OK is displayed.

□ Replace DCB.

|                  | VWD: Diagnostic & Troub<br>Error Messages Before                                                                                                    | leshooting Information                           |  |  |  |
|------------------|----------------------------------------------------------------------------------------------------|--------------------------------------------------|--|--|--|
|                  |                                                                                                    |                                                  |  |  |  |
| Display Test     | During Display Test every dot on the VFD module is set and you have to confirm it by yourself. If display is black or shows missing dots                                                                                                    |                                                  |  |  |  |
|                  | □ Check connection                                                                                                    | n of flat ribbon cable DCB to KDI.               |  |  |  |
|                  | □ Replace KDI.                                                                                                    |                                                  |  |  |  |
| L.SENSOR TROUBLE | The Leak Sensor Test checks the leak sensor and the leak sensor circuit, but<br>not for a leak resulting from the cell. The voltage applied is measured using<br>built-in 8 bit ADC (A/D Converter) of the CPU as well as temperature<br>compensation voltage from a second thermistor. |                                                  |  |  |  |
|                  | If the $LS > LL$ , L.SEN                                                                                                    | ISOR TROUBLE is displayed.                       |  |  |  |
|                  | The range during tur                                                                                                    | n on should be: LS:0.634.06 V and LL:2.824.00 V. |  |  |  |
|                  | □ Use 33:LEAK S.VOLT to verify the values, (see message LEAK DETECTED.                                                                                                    |                                                  |  |  |  |
|                  | Check connection                                                                                                    | n of leak sensor to DCB.                         |  |  |  |
|                  | □ Replace leak sens                                                                                                    | sor.                                             |  |  |  |
|                  | □ Replace DCB.                                                                                                    |                                                  |  |  |  |
| POWER FAILURE    | During Voltage Test this message is displayed if the voltages exceeds the tolerance. If a voltage is not correct, it is displayed for a short moment, for example +24V TROUBLE.                                                                                                    |                                                  |  |  |  |
|                  | □ Check voltages us                                                                                                    | sing function 34: VOLTAGE TEST:                  |  |  |  |
| Table 1          | DC Voltages                                                                                                    |                                                  |  |  |  |
|                  | Voltages                                                                                                    | Used for                                         |  |  |  |
|                  | + 12 V (±1 V)                                                                                                    | filter and grating motor                         |  |  |  |
|                  | - 15 V, + 15 V (±1 V)                                                                                                    | analog circuits                                  |  |  |  |
|                  | + 24 V (± 4.8V)                                                                                                    | leak sensor, fans                                |  |  |  |

- □ Replace DCB.
- □ Replace Power Supply.

|                  | VWD: Diagnostic & Troubleshooting Information<br>Error Messages Before Lamp Ignition                                                                                                    |
|------------------|----------------------------------------------------------------------------------------------------|
| ADC TROUBLE      | During the A/D Converter Test the 18 bit ADC for photocurrent acquisition is tested with multiplexer channel fixed at analog ground. Pulse count for ground input is measured 20 times and calculate the average and the fluctuations. If the value exceeds the pre-determined value ADC TROUBLE is displayed.                                            |
|                  | □ Replace DCB.                                                                                                    |
| EEROM DATA LOST  | During EEROM Data Test various parameters such as monochrometer<br>parameter and time table are stored in EEROM (Electrically Erasable Read<br>Only Memory) in order to save the value in absence of power. At initializing<br>those values are checked using checksum. If an error is found,<br>EEROM DATA LOST is displayed and default values are set. |
|                  | Different types of EEROM DATA LOST messages are possible:                                                                                                    |
| EEROM DATA LOSTO | The key settable parameters (wavelength, responsetime, and so on) or time time tables are lost. They are replaced by default values.                                                                                                    |
|                  | □ Re-enter the values.                                                                                                    |
|                  | □ Replace DCB.                                                                                                    |
| EEROM DATA LOST1 | Wavelength parameter (zero order) are lost. They are replaced by default values. The monochromater parameters are differrent for each instrument.                                                                                                    |
|                  | □ Execute 20:0th CALIB. or enter the 0th order parameter directly using 31:SET WL PARAM.                                                                                                    |
|                  | □ Execute 45:WL COMPENSATE.                                                                                                    |
| EEROM DATA LOST2 | The DAC parameters are lost. The parameters are the scaling factors for each DAC bit and ZERO SPAN factors. The lost parameters are recoverable.                                                                                                    |
|                  | □ Execute 44:DAC CALIB.                                                                                                    |
| EEROM DATA LOST3 | The DAC parameters are lost. The parameters are the offset parameter of the ADC reading for the output of each DAC bit (used for DAC calibration).                                                                                                    |
| NOTE             | These parameters can be re-written at the factory only.                                                                                                    |
|                  | □ Perform 41:DAC TEST.                                                                                                    |
|                  | If OK, then leave it as it is.                                                                                                    |

If NOT OK, then continue.

VWD: Diagnostic & Troubleshooting Information Error Messages Before Lamp Ignition

- □ Perform 44:DAC CALIB. The default values of the offset parameters are taken now.
- □ Perform 41:DAC TEST.

If OK, then leave it as it is.

If NOT OK, then replace DCB board.

- WL SET TROUBLEDuring the initialization of the grating motor position, the motor moves<br/>backward to the home position where position sensor detects the limit. If it is<br/>not able to detect the limit, WL SET TROUBLE is displayed.
  - **Check connection of position sensor and grating drive motor.**
  - □ Switch OFF lamp, remove top cover of optical unit to observe movement of grating mirror (changing wavelength).

If grating will not rotate after changing the wavelength, replace DCB or the Grating Driver Assy.

□ Using 36:GRATING P.S. you can move the grating shaft automatically or stepwise by pressing the down/up key. Normally in the position of about -200 steps, the output voltage of the position sensor will change from LOW to HIGH, detecting the limit position. If the output voltage will never change, the position sensor is defective or the grating drive assembly has a problem and has to be replaced.

|                  | Error Messages After Lamp Ignition                                                                                                    |
|------------------|----------------------------------------------------------------------------------------------------|
| LAMP ERROR       | □ Check connections of lamp connector, PSC board and DPS to DCB.                                                                                                    |
|                  | □ Replace lamp, DPS, DCB.                                                                                                    |
| LOW ILLUMINATION | Light intensity of deuterium lamp is checked after lamp ignition at the wavelength of 250 nm. If the reference voltage at 250 nm is < 0.6 V, the detector will check the reference voltage at 500 nm and if < 0.12 V, LOW ILLUMINATION will be displayed. In this case the detector will never return to the original wavelength. It will remain at 500 nm. |
|                  | This test is skipped if WL SET TROUBLE is displayed and unable to set the wavelength.                                                                                                    |
|                  | □ Check the lamp image on the entrance slit.                                                                                                    |
|                  | If the image does not cover the slit properly, adjust mirror M1.                                                                                                    |
|                  | □ Check connection to pre-amplifiers.                                                                                                    |
|                  | □ Replace the lamp for deterioration of lamp.                                                                                                    |
|                  | □ Replace the mirrors M1 and M2 for deterioration of mirrors.                                                                                                    |
| FILTER ERROR     | During Filter Test the second order light cutoff filter is tested by inserting it at the wavelength of > 370 nm and measuring the change of light intensity. If an error is found FILTER ERROR is displayed.                                                                                                    |
|                  | This message comes up if                                                                                                    |
|                  | • The reference current at 220 nm is more than 2.00 and at 500 nm more than 1/16 of the value at 220 nm. Then the filter is always off.                                                                                                    |
|                  | • The photocurrent at 220 nm is less than 2.00 and at 500 nm more than 0.04. Then the filter is always ON.                                                                                                    |
|                  | • The reference light beam is focussed far from the reference diode.                                                                                                    |
|                  | □ Flow cell should be clean and bubble free.                                                                                                    |
|                  | □ Check connection of filter motor.                                                                                                    |
|                  | □ Check correct operation of filter with 39:FILTER TEST and photo sensor of filter with 37:FILTER P.S.                                                                                                    |
|                  | Check beam splitter alignment.                                                                                                    |

|                | <b>Error Messages During Normal Operation</b>                                                            |                                     |                |
|----------------|----------------------------------------------------------------------------------------------------|-------------------------------------|----------------|
| LEAK DETECTED  | □ Enter service mode function 33:LEAK S. VOLT and check leak sensor voltages.                            |                                     |                |
|                | Error condition is wh                                                                                    | nen LS > LL. The normal range sho   | ould be:       |
| Table 2        | Working Ranges for LS and LL                                                                             |                                     |                |
|                | LS signal                                                                                                | LL signal                           | -              |
|                | 2.352.85 V                                                                                               | 2.953.45 V                          | _              |
|                | □ If there is no leakage, check the connection leak sensor to DCB.                                       |                                     |                |
|                | Replace Leak Detector board.                                                                             |                                     |                |
|                | Replace Leak Sensor                                                                                      | :                                   |                |
| DATA UNDERFLOW | This message may come up only during BALANCING when the sample or referrence voltage is lower than 1 mV. |                                     |                |
|                | Check, whether the f tightened.                                                                          | low cell is in correct position and | the screws are |
|                | □ Check the connectio                                                                                    | n of pre-amplifier sample to DCB.   |                |
|                | □ Clean cell windows.                                                                                    |                                     |                |
|                | <b>G</b> Replace photo diode                                                                             | assembly.                           |                |
|                | <b>□</b> Replace DCB.                                                                                    |                                     |                |
| DATA OVERFLOW  | This message may come up only during BALANCING when the sample or referrence voltage exceeds 9.4 V.      |                                     |                |
|                | Check, whether the flow cell is in correct position and the screws are tightened.                        |                                     |                |
|                | Replace DCB.                                                                                             |                                     |                |

VWD: Diagnostic & Troubleshooting Information Error Messages During Normal Operation

#### **ADC OVERFLOW D** Execute BALANCE, so that the proper pre-amplifier gain is selected.

- □ Check, whether the flow cell is in correct position and the screws are tightened.
- □ Is apature gasket installed in flow cell?
- □ Replace DCB.
- **No response for HPIB** set address switch correct.
  - □ check connection to DCB and GPIB cable.
  - □ change GPIB board.

# Error Messages During Use of Control Functions

• When using 20:0th CALIB. this message may come up because the lamp is turned OFF or to much light reaches the sample diode.

□ Turn On the lamp.

□ Reduce light to sample diode.

• When using 21:WL CALIBRATION this message may come up under the following reasons:

If during scan the measured voltage of each step

is the same (Figure 232-a), or is on an upslope (Figure 232-b) or is on a downslope (Figure 232-c).

□ Use other wavelength setting to get a different range, 31:SET WL PARAM.

□ Recalibrate grating with 21:WL CALIBRATION.

#### Figure 1 Calibration Failure

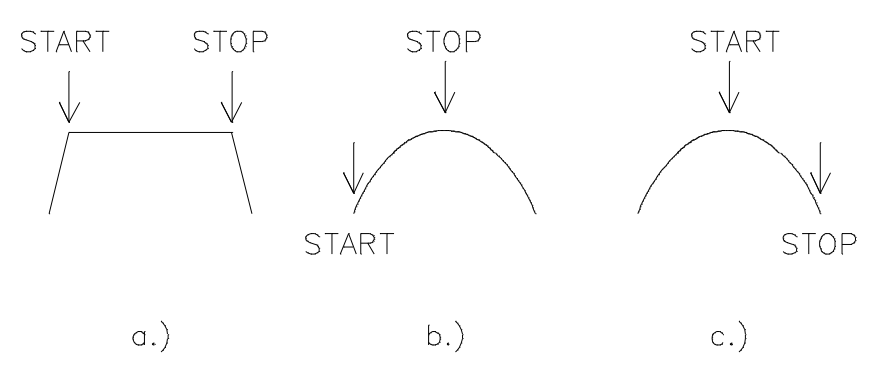

#### **User Control Functions**

These functions are accessable for every instrument user. They are used for parameter settings and special operating functions during normal work.

Table 3

#### **User Control Functions**

| #  | Display                                | Used for                             |  |
|----|----------------------------------------|--------------------------------------|--|
| 1  | 1:SAMPLE SCAN                          | takes a sample scan                  |  |
| 2  | 2:REF. SCAN                            | SCAN takes a reference scan          |  |
| 3  | 3:SPECTRUM OUT                         | PECTRUM OUT plots the spectrum       |  |
| 4  | 4:SCAN FROM                            | defines scan range from              |  |
| 5  | 5:SCAN TO defines scan range to        |                                      |  |
| 6  | 6:ZERO OFFSET zero offset in %         |                                      |  |
| 7  | 7:RESPONSETIME choices 0.25, 1 and 4 s |                                      |  |
| 8  | 8:AUTO LAMPOFF                         | automatic lamp off                   |  |
| 9  | 9:AUTO LAMP ON                         | automatic lamp on                    |  |
| 10 | 10:0UTP. DEVICE                        | integrator or recorder               |  |
| 11 | 11:OUTPUT VOLT                         | 1 V or 100 mV                        |  |
| 12 | 12:STATUS                              | FW revision, errors or status        |  |
| 13 | 13:START MODE                          | local, remote, hpsystem              |  |
| 14 | 14:0UTPUT CHECK                        | checks the output voltage            |  |
| 15 | 15:RESET                               | reset to default                     |  |
| 16 | 16:PHOTOCURRENT                        | sample and reference diode's current |  |
| 17 | 17:PARAM. LOCK                         | LOCK locks certain parameters        |  |
| 18 | 18:WL SHIFT                            | WL change on display                 |  |
| 19 | 19:POLARITY                            | polarity of signal (analog/GPIB)     |  |
| 20 | 20:0th CALIB.                          | Oth order calibration                |  |
| User | User Control Functions |                                                                    |                                                                                                    |
|------|------------------------|--------------------------------------------------------------------|----------------------------------------------------------------------------------------------------|
| #    | Display                | Used for                                                           |                                                                                                    |
| 21   | 21:WL CALIBRATION      | 656 nm calibration                                                 |                                                                                                    |
| 22   | 22:HOLMIUMCHECK        | WL Calibration check                                               |                                                                                                    |
|      | User<br>#<br>21<br>22  | User Control Functions#Display2121:WL CALIBRATION2222:HOLMIUMCHECK | User Control Functions#DisplayUsed for2121:WL CALIBRATION656 nm calibration2222:HOLMIUMCHECKWL Calibration check |

Functions 1 to 21 are described in detail in the User Documentation.

#### **Service Control Functions**

**NOTE** These functions are secured by a PASSWORD, because they are normally used by trained Service Engineers. Misuse of certain function may result in a misalignment of the optical path or electronical values.

If the VWD is in service mode, the ERROR status lamp blinks.

If the instrument enters into this mode accidentally, the easiest way to abort from this mode is: TURN OFF the power off the instrument.

#### **Entering the Service Mode**

- 1 Press [CTRL] [3] [0] [ENTER]
- 2 {30:SERVICE MODE} [ENTER]
- **3** {Pass Word} [1] [0] [5] [0] [ENTER]

This control function is the entry point for all service control functions. You can enter service control function only through this control function. Select your desired control function using [DOWN] or [UP]. Once you abort from this mode, you have to execute this function again. However if power has not switched off since last entry, you can skip password by just pressing [ENTER].

It is adviced that you will turn-off the power, after you finished using service control functions to avoid the accidental entry to service control mode.

In Table 151 on page 623 all service related functions are listed. Due to different firmware versions and improvements on 79853C VWD, the order of the functions is different.

The functions 20, 21 and 22 are part of the User Functions, but they are described in this section.

#### Table 4

#### **Service Control Functions**

| #  | Display           | Used for                                  |
|----|-------------------|-------------------------------------------|
| 20 | 20:0th CALIB.     | Zero Order calibration                    |
| 21 | 21:WL CALIBRATION | 656 nm calibration                        |
| 22 | 22:HOLMIUMCHECK   | Wavelength Calibration check              |
| 31 | 31:SET WL PARAM.  | Parameter Set for Zero Order and 656 nm   |
| 32 | 32:FIX SIGNAL     | Fixed voltage to sample or reference path |
| 33 | 33:LEAK S. VOLT   | Shows leak sensor voltages                |
| 34 | 34:VOLTAGE TEST   | Shows DC Voltages                         |
| 35 | 35:ADC NOISE      | Check of ADC noise                        |
| 36 | 36:GRATING P.S.   | Check of Grating Sensor                   |
| 37 | 37:FILTER P.S.    | Check of Filter Sensor                    |
| 38 | 38:REMOTE TEST    | Check of Remote lines-                    |
| 39 | 39:FILTER CHECK   | Checks movement of Filter                 |
| 40 | 40:0TH TEST OFF   | Positions the Zero Order Beam             |
| 41 | 41:DAC TEST       | Checks DAC                                |
| 42 | 42:PREAMP GAIN    | Checks linearity of gains                 |
| 43 | 43:EEROM TEST     | Checks EEROM data                         |
| 44 | 44:DAC CALIB .    | Calibrates the DAC                        |
| 45 | 45:WL COMPENSATE  | Compensates non-lineraties of grating     |

#### CAUTION

Important parameters might be lost. DO NOT use control functions 31 through 45 until you have read this paragraph and fully understand the functions and result of operation. Some functions may change the monochrometer parameters and misuse of these functions leads to inaccurate wavelength setting.

#### Zero Order Calibration

20:0th CALIB. This control function is used for the electrical calibration of the zero order beam of the monochrometer. The step number corresponds to the number in 31:SET WL PARAM.

> The grating is driven by the stepper motor through steps 150 to 250 searching for a maximum. The step number with the maximum voltage is displayed, and if accepted, written into the EEROM.

The intensity of the zero order light is reduced by inserting a filter in the calibration position automatically.

Prior to the use of this function, the grating assembly should be pre-aligned on the zero order light, using control function 40:0TH TEST OFF.

Table 5

| Key Operation | Display         | Description                                                                                                    |
|---------------|-----------------|----------------------------------------------------------------------------------------------------|
|               | 20:0th CALIB.   | Select function.                                                                                                    |
| ENTER         | nn step CHANGE? | display current parameter or change to 200.                                                                                           |
| ENTER or      |                 | to continue calibration or                                                                                                    |
| CLEAR         |                 | to abort.                                                                                                    |
|               |                 | wait appr. 20 seconds.                                                                                                    |
|               | nn step x.xxxV  | starts the calibration scan<br>from 150 step to 250step                                                                               |
|               |                 | No key entry is allowed here.                                                                                                    |
|               |                 | Possible error message at this point may be:                                                                                          |
|               | Calib. Failure  | Indicates that the lamp is OFF.                                                                                                    |
|               | DATA OVERFLOW   | Indicates that too much light<br>reaches the sample photo<br>diode. Reduce light and insert<br>paper between cell and<br>sample diode |

| Key Operation | Display        | Description                                                                             |
|---------------|----------------|-----------------------------------------------------------------------------------------|
|               | DATA UNDERFLOW | Indicates that not enough<br>light reaches the sample<br>photo diode. Check light path. |
|               |                | The next line will be shown, if no error message occured.                               |
|               | nn step y.yyyV | Displays the step that gave the maximum light intensity.                                |
| ENTER         | nnn step OK ?  | Promps for confirmation, to change the parameter.                                       |
| ENTER         |                | Takes the displayed step number.                                                        |
| CLEAR         |                | Rejects the displayed step number.                                                      |
| ENTER         | nnn step       | New parameter is written in EEROM and monochrometer is reset with new parameter.        |
|               | 20:0th CALIB.  | End of Zero order beam<br>calibration. You may repeat<br>the procedure again.           |

### Table 5 Control Function: Zero Order Calibration

#### **Wavelength Calibration**

#### 21:WL CALIBRATION

This control function is used for the calibration of the monochrometer using the 656 nm line emission from the deuterium lamp. The step number appeared in this control function is the number of steps of stepper motor from the 0 order beam to the 656 nm emission line. Maximum light intensity is searched between ±50 steps of 656 nm value. If the maximum peak is found, the step number is written into EEROM and corresponds to the value in 31:SET WL PARAM.

#### Description Key Operation Display 21:WL CALIBRATION Select function. **FNTFR** Displays the wavelength for 656nm xxxx step calibration and steps based on present PARAM.WL 656. FNTFR or To continue calibration or **CIFAR** to abort. Wait appr. 30 seconds. xxxxstep y.yyyV Starts the calibration scan from 656 nm ±50 steps and seeks for maximum light intensity. No key entry is allowed here. Possible error message at this point may be: CALIB. FAILURE Indicates that there was no maximum found (see "CALIB FAILURE" on page 619). DATA UNDERFLOW Indicates that not enough light reaches the sample photodiode (<30 mV). The next line will be shown, if no error message occured.

#### Table 6

**Control Function: WL Calibration** 

| Key Operation   | Display           | Description                                                                            |
|-----------------|-------------------|----------------------------------------------------------------------------------------|
|                 | xxxxstep y.yyyV   | Displays the step that gave the maximum light intensity.                               |
| ENTER           | 656nm xxxx step   | Displays the wavelength and step that gave the maximum light intensity.                |
| after 2 seconds | 656nm xxxxstep    | Displays the new parameter<br>at 546 nm and prompts the<br>confirmation.               |
| ENTER           |                   | Takes the displayed step number.                                                       |
| CLEAR           |                   | Rejects the displayed step                                                             |
| ENTER           | 656 yyyystepOK    | New parameter is written in<br>EEROM and monochrometer<br>is reset with new parameter. |
| after 2 seconds | 21:WL CALIBRATION | End of calibration. You can repeat the procedure again.                                |

#### **Control Function: WL Calibration**

Table 6

#### Wavelength Calibration Check

#### 22:HOLMIUMCHECK

This control function is used for the automatic check of the instruments WL calibrations using the some specific lines on the Holmium oxide filter which is moved into the light path.

| Key Operation | Display          | Description                    |
|---------------|------------------|--------------------------------|
|               | 22:HOLMIUMCHECK  | Select function.               |
| ENTER         | CHECK?           |                                |
| CLEAR         |                  | to leave function.             |
| ENTER         |                  | to start the calibration check |
|               | 360.8nm          | automatic verification         |
|               | 418.5nm          | automatic verification         |
|               | 536.4nm          | automatic verification         |
|               | HOLMIUM CHECK OK | if within specification        |
| CLEAR         |                  | to leave function.             |
| DOWN          | 360.8nm 360.7nm  | displays measured value        |
| DOWN          | 418.5nm 418.4nm  | displays measured value        |
| DOWN          | 536.4nm 536.4nm  | displays measured value        |
| CLEAR         | 22:HOLMIUMCHECK  | to leave function.             |

Control Function: HOLMIUMCHECK

Table 7

If this test was not successful, perform 20:0th CALIB. and 21:WL CALIBRATION.

#### **SET WL Parameter**

# **31:SET WL PARAM.** This control function is used for the confirmation of monochrometer parameters or for changing them directly. PARM.WL0 is the number of steps of stepper motor from the position sensor, while PARM.WL656 is the number of steps from 0 order beam. As these values changes slightly from instrument to instrument, they are originally calibrated and written into EEROM.

The parameter 360.8 nm, 418.5 nm, 486 nm and 536.4 nm cannot be changed. These four parameters set with 45: COMPENSATE are used to compensate non-linearity of the grating drive.

If PARM.WL656 is changed, these four parameters are automatically shifted.

| Key Operation                 | Display          | Description                                                                  |
|-------------------------------|------------------|------------------------------------------------------------------------------|
|                               | 31:SET WL PARAM. | Select function.                                                             |
| ENTER                         | Parm.WLO 200     | Displays the 0 order light<br>parameter (same                                |
| value found with 20:0th CALIB |                  |                                                                              |
| UP                            |                  | Select the parameter WL656 nm.                                               |
|                               | Parm. 656уууу    | Displays the step number at 656 nm (same value found with 21:WL CALIBRATION. |
|                               |                  | Enter the parameter using numeric keys.                                      |
| UP                            | Parm.360.8yyyy   | Displays the step number at 360.8 nm.                                        |
| UP                            | Parm.418.5yyyy   | Displays the step number at 418.5 nm.                                        |
| UP                            | Parm. 486 уууу   | Displays the step number at 486 nm.                                          |
| UP                            | Parm.536.4yyyy   | Displays the step number at<br>536 4 nm                                      |

#### Table 8

#### **Control Function: SET WL PARAM.**

 Key Operation
 Display
 Description

 ENTER
 31:SET WL PARAM.
 Control function is displayed again.

 CLEAR
 On WL0 or WL656 parameter, reenters the displyed value.

In order to change both parameters you have to repeat the above procedure for both wavelengths.

#### **Fix Signal**

32:FIX SIGNAL If the 1050 VWD shows noise or drift problems, this function can help to isolate the cause. The reference or the sample diode can be set to an fixed electrical value to remove influences from the light path.

> This function can also be used to retrieve the instrument profile of the instrument.

| Key Operation | Display                      | Description                                                                         |
|---------------|------------------------------|-------------------------------------------------------------------------------------|
|               |                              |                                                                                     |
|               | 32:FIX SIGNAL                | Select function.                                                                    |
| ENTER         | REF. CH. FIXED               | The photocurrent of reference photo diode is a fixed electrical value.              |
| DOWN or UP    |                              | Select the parameter.                                                               |
|               | NORMAL-NOT FIXED             | Return to normal condition<br>(neither photocurrrent is<br>fixed.)                  |
|               | SMP. CH. FIXED               | The photocurrent of sample photo diode is a fixed value.                            |
| ENTER         | 32:FIX SIGNAL                | Control function is displayed again.                                                |
|               | ENTER<br>DOWN or UP<br>ENTER | ENTER REF. CH. FIXED DOWN or UP NORMAL-NOT FIXED SMP. CH. FIXED ENTER 32:FIX SIGNAL |

#### Table 9

#### NC returning to analysis mode from service control mode. This is an alarm to show that the instrument is abnormal condition. You can return to normal condition by executing NORMAL-NOT FIXED or switching off the power.

#### Use of FIX SIGNAL Use this function for

 $\Box$  checking the noise of both sides separately;

□ taking the instrument profile of both sides separately.

With fixed signal, either the reference or the sample side is supplied with a constant current. So influences from the lamp effects only that side which is not fixed. Influence due to a drifting or defective photo diode effects both, a scan and the signal (noise). Small wavelength variations between fixed sample and reference scans are caused by the characteristics of the photo diodes.

**Noise with Reference Signal Fixed:** If the noise is large, the problem may be caused by light path, flow cell or sample diode/pre-amplifier.

**Noise with Sample Signal Fixed:** If the noise is large, the problem may be caused by light path, lamp or reference diode/pre-amplifier.

To take an instrument profile proceed as follows:

- □ Enter 32:FIX SIGNAL and set SMP. CH. FIXED.
- □ Press [ENTER] and leave function.
- □ Press [BALANCE].
- $\hfill\square$  Take a reference scan 2:REF SCAN.
- $\hfill\square$  Take a sample scan 1:SAMPLE SCAN.
- □ Set integrator to ATTN9, CS10 and Zero10%.
- □ Press [BALANCE].
- □ Enter 3:SPECTRUM OUT, press [ENTER] [ENTER].
- □ Start plot on integrator and press [ENTER]. The intensity profile is now plotted on the integrator.
- □ Perform above steps with REF. CH. FIXED to check the light through put of the cell. Figure 233 on page 633 shows both plots.

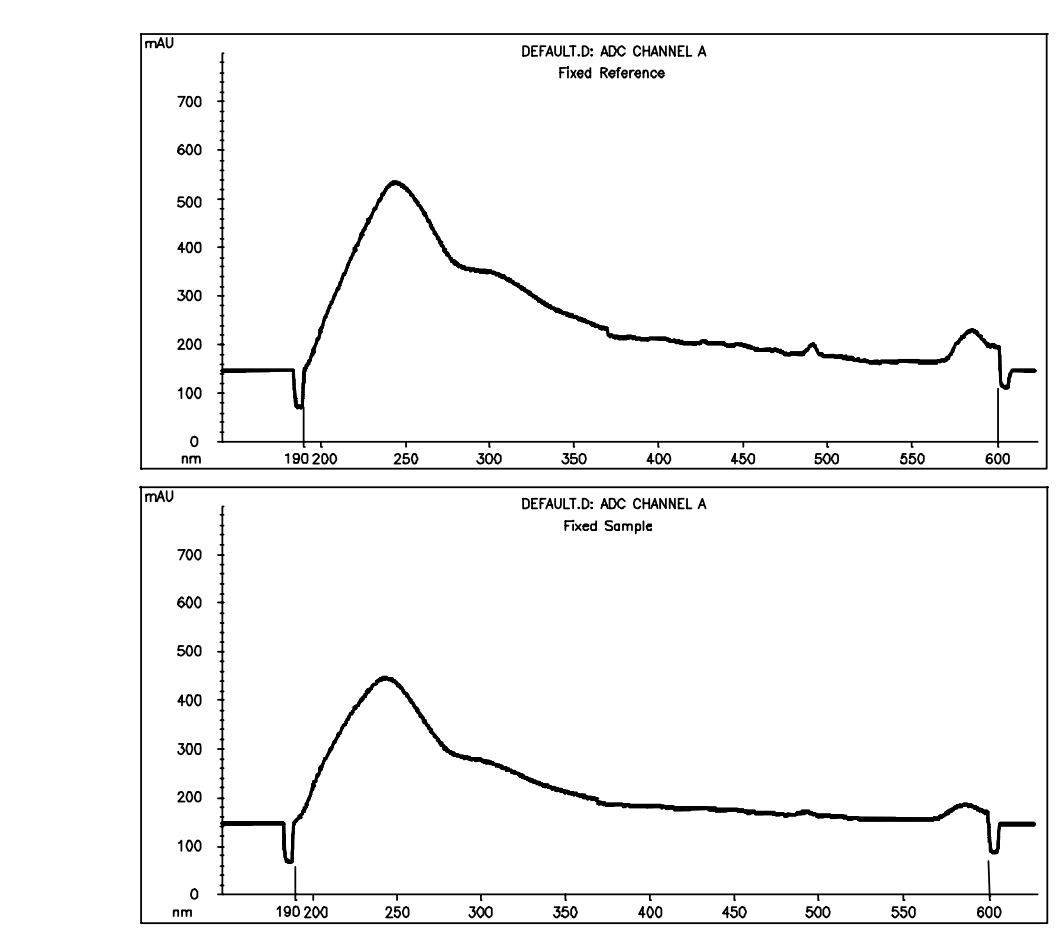

Figure 2 Example of Intensity Profiles

#### Leak Sensor Voltage

33:LEAK S.VOLT You can check the leak sensor with this contol function in case of trouble.

Table 10

#### **Control Function: Leak Sensor Voltage**

| Key Operation | Display         | Description                                                                                                    |
|---------------|-----------------|----------------------------------------------------------------------------------------------------|
|               | 33:LEAK S.VOLT  | Select function.                                                                                                    |
| ENTER         | LS:2.70 LL:3.30 | Displays LS (Leak Sensor<br>Voltage) and LL (Temperature<br>compensation voltage).<br>Error condition is when<br><b>LS &gt; LL</b> .<br>The normal ranges are:<br>LS signal 2.35.2.85 V,<br>LL signal 2.953.45 V |
| CLEAR         | 33:LEAK S.VOLT  | Leaves function.                                                                                                    |

#### **Voltage Test**

34:VOLTAGE TEST

You can check some (but not all) voltages with this contol function.

Table 11

| Key Operation | Display         | Description                      |
|---------------|-----------------|----------------------------------|
|               | 34:VOLTAGE TEST | Select function.                 |
| ENTER         | 15.0 22.9       | Displays first set of voltages.  |
| DOWN or UP    | 12.1 -15.0      | Displays second set of voltages. |
| CLEAR         | 34:VOLTAGE TEST | Leaves function.                 |

Table 12

#### **DC Voltages**

| Voltages              | Used for                 |
|-----------------------|--------------------------|
| + 12 V (±1 V)         | filter and grating motor |
| - 15 V, + 15 V (±1 V) | analog circuits          |
| + 24 V (± 4.8V)       | leak sensor, fans        |

#### ADC Noise

**35:ADC NOISE** The output signal of the ADC noise corresponds to 196 AD counts at the Analog Output with 1 V full scale setting. The ADC noise must be within  $\pm 10$  counts ( $\pm 50$  mV) over a time of 10 minutes (Figure 234).

Table 13

**Control Function: ADC Noise** 

| Key Operation | Display       | Description                                                                                  |
|---------------|---------------|----------------------------------------------------------------------------------------------|
|               | 35: ADC NOISE | Select function.                                                                             |
| ENTER         | TESTING ADC   | ADC noise is outputted.<br>Start plotter in ATTN 7,<br>ZERO 50, Chartspeed 1 (on<br>HP 339X) |
| CLEAR         | 35: ADC NOISE | Leaves function.                                                                             |

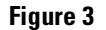

ADC Noise

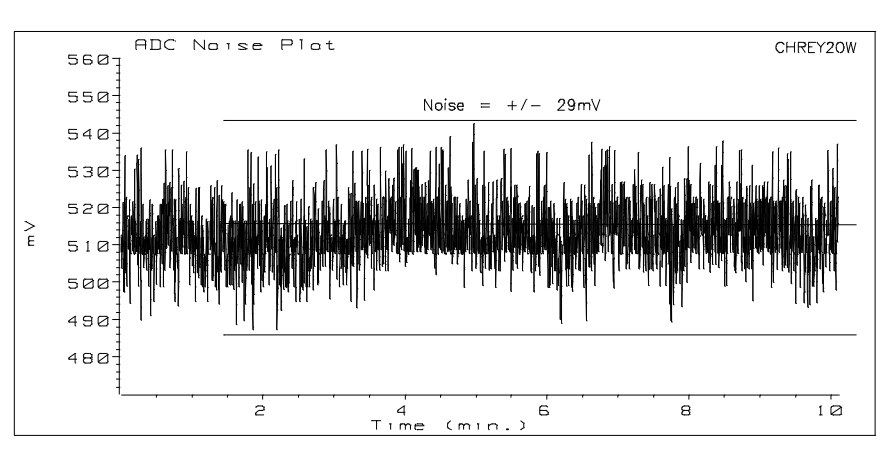

#### **Grating Photo Sensor**

**36:GRATING P.S.** This control function can be used to check the function of the photo sensor and the drive mechanism of the grating. The movement of the grating can be done automatically or step for step. It will provide the step number and the voltage of photo sensor which detects the backward limit when the drive mechanism moves into the photo sensor. The photo sensor voltage exceeds 3 V when the photo sensor reaches at backward limit position.

A normal step value for change from LOW to HIGH is around -200 steps.

| Key Operation | Display         | Description                                                                                                    |
|---------------|-----------------|----------------------------------------------------------------------------------------------------|
|               | 36:GRATING P.S. | Select function.                                                                                                    |
| ENTER         | STPxxx PS0.11   | Present step of stepper motor<br>and photo sensor voltage is<br>displayed.                                                          |
| DOWN or UP    | STPxxx PSy.yy   | You can move the stepper<br>motor and observe the<br>voltage.                                                                       |
| ENTER         | STP-nnn PS3.90  | Starts automatically the<br>search for the home position<br>and displays the step number<br>(nnn) and the corresponding<br>voltage. |
| CLEAR         | 36:GRATING P.S. | Leaves function.                                                                                                    |

#### Table 14 Control Function: Grating Photo Sensor

#### **Filter Photo Sensor**

**37:FILTER P.S.** This control function can be used to check the function of the photosensor and the filter motor. The movement is done step for step. It will provide the step number and the voltage of photo sensor when the drive mechanism moves into the photo sensor.

| Table 15 | <b>Control Function</b> | Control Function: Filter Photo Sensor   |                                                                                                    |  |
|----------|-------------------------|-----------------------------------------|----------------------------------------------------------------------------------------------------|--|
|          | Key Operation           | Display                                 | Description                                                                                                    |  |
|          |                         | 37:FILTER P.S.                          | Select function.                                                                                                    |  |
|          | ENTER                   | STPO PS4.98                             | Move to home position and<br>shows steps and photo<br>sensor voltage.                                                                |  |
| DOWN     | DOWN or UP              | STPxxx PSy.yy                           | You can move the stepper<br>motor and observe the<br>voltage. When the motor<br>leaves the photo sensor, then<br>PS changes to 0.01. |  |
|          | CLEAR                   | 37:FILTER P.S.                          | Leaves function.                                                                                                    |  |
|          | Pressing                |                                         |                                                                                                    |  |
|          | UP once rot             | ates the filter 1 step (7.5°) to        | the left.                                                                                                    |  |
|          | DOWN once rot           | ates the filter 1 step (7.5 $^\circ$ to | the right.                                                                                                    |  |

#### **Remote Test**

**38:REMOTE TEST** This control function is to test the remote control line. Disconnect the remote cables to avoid interferrence to and from other instruments.

Remote lines tested are: START, SHUT DOWN, POWER DOWN, READY and STOP. PREPARE and START REQUEST are not tested.

#### Table 16 Control Function: REMOTE Test

| Key Operation | Display               | Description                  |
|---------------|-----------------------|------------------------------|
|               | 38:REMOTE TEST        | Select function.             |
| ENTER         | Disconnect REMOTE Cab | le and Press START           |
| START         | REMOTE LINE TEST      | The REMOTE LINE TEST starts. |
|               | REMOTE LINE OK        | When test is passed.         |
|               | REMOTE FAILURE        | There's a trouble.           |
| CLEAR         | 38:REMOTE TEST        | Leaves function.             |
|               |                       |                              |

#### **Filter Check**

Table 17

**39:FILTER CHECK** This control function is used to check the motion of second order cutoff filter. The cutoff filter returns to original position at the end of this control function.

| Key Operation | Concerning Display Description |                                |  |
|---------------|--------------------------------|--------------------------------|--|
|               | 39:FILTER CHECK                | Select function.               |  |
| ENTER         | CUT FILTER OFF                 | Displays present filter status |  |
| DOWN or UP    | CUT FILTER ON                  | Cutoff Filter moves in or out. |  |
| CLEAR         | 39: FILTER CHECK               | Leaves function.               |  |

#### Zero Order Test

Table 18

**40:0TH TEST OFF** This control function is used to move the stepper motor into the zero order position and has to be performed during the alignment of the grating.

| Key Operation | Display         | Description                                                                       |
|---------------|-----------------|-----------------------------------------------------------------------------------|
|               | 40:0TH TEST OFF | Select function.                                                                  |
|               |                 | The test is still off and the grating is on set parameter wavelength.             |
| ENTER         | Oth STEP NOnnn  | Take the number of steps<br>from 31:SET WL PARM. ,<br>(default) or use 200 steps. |
| ENTER         | OTH TEST ON     | The stepper motor is moved to zero order position.                                |
| CLEAR         | 40:0TH TEST OFF | Leaves function and grating is turned to set wavelength.                          |

#### **DAC Test**

41:DAC TEST

This control function is used to check the D/A converter by setting different bits. An AC voltage is added to the DC output and should be  $< 0.8 \times 10^{-5}$  AU.

#### Table 19 Control Function: DAC Test

| Key Operation | Display       | Description      |  |
|---------------|---------------|------------------|--|
|               | 41:DAC TEST   | Select function. |  |
| ENTER         | TESTING BIT 0 | Bit 0 is tested. |  |
| UP            | TESTING BIT 1 | Bit 1 is tested. |  |
| UP            | TESTING BIT 2 | Bit 2 is tested. |  |
| UP            | TESTING BIT 3 | Bit 3 is tested. |  |
| UP            | TESTING BIT 4 | Bit 4 is tested. |  |
| UP            | TESTING BIT 5 | Bit 5 is tested. |  |
| UP            | TESTING BIT 6 | Bit 6 is tested. |  |
| UP            | TESTING BIT 7 | Bit 7 is tested. |  |
| CLEAR         | 41:DAC TEST   | Leaves function. |  |

#### Table 20

#### DAC DC Values

| Bit | mV  | Decription                           |
|-----|-----|--------------------------------------|
| 0   | 27  |                                      |
| 1   | 32  | jump of 5 mV                         |
| 2   | 42  | jump of 10 mV                        |
| 3   | 62  | jump of 20 mV                        |
| 4   | 104 | jump of 40 mV                        |
| 5   | 22  | GND plus offset voltage              |
| 6   | 185 | jump of 80 mV                        |
| 7   | 511 | about half of maximum output voltage |

If you do not see a linear response, replace the DCB board.

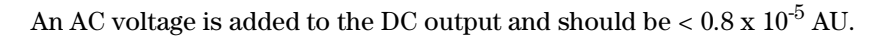

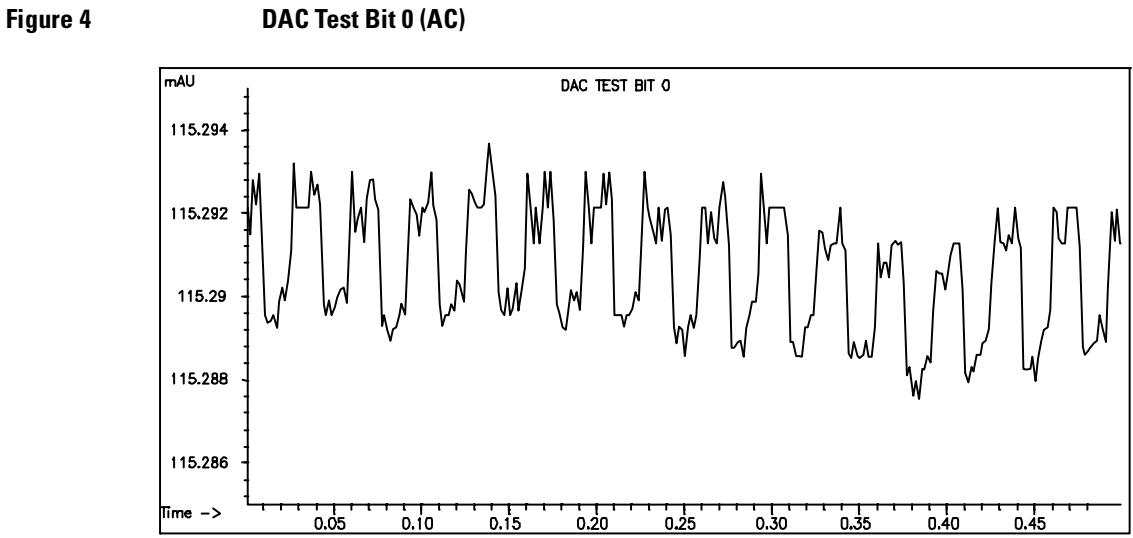

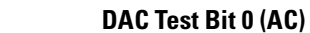

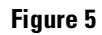

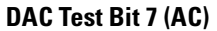

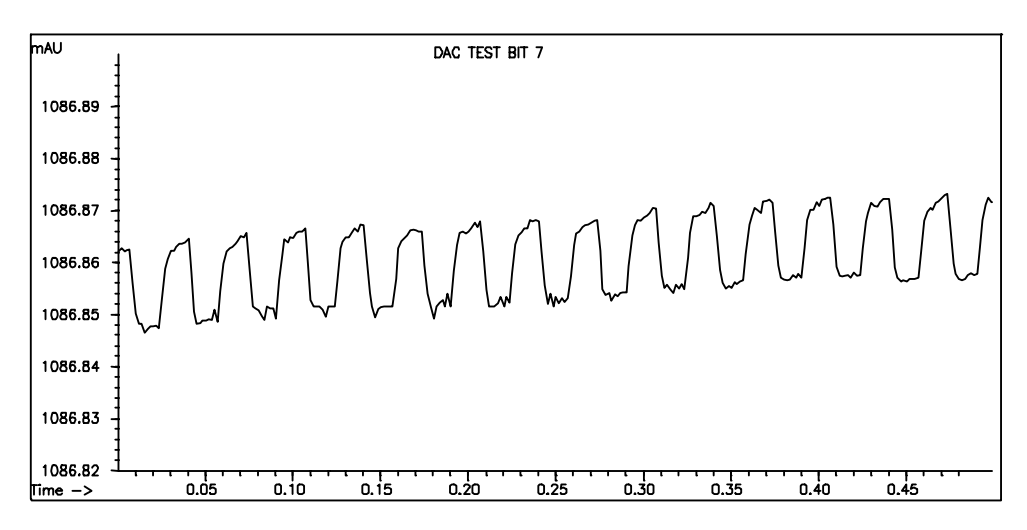

If one or more tested bits are out of limit, then perform 44:DAC CALIB.

#### **Pre-amplifier Gain**

**42:PREAMP GAIN** This control function allows the check of gain switching on the DCB. The gain can be switched to 1, 2, 4 and 8.

#### Control Function: Pre-Amplifier Gain

Table 21

| Key Operation | Display          | Description                                                                                                    |
|---------------|------------------|----------------------------------------------------------------------------------------------------|
|               |                  | Change wavelength to 500<br>nm to reduce intensity of<br>light.                                                                                                    |
|               | 42:PREAMP GAIN   | Select function.                                                                                                    |
| ENTER         | G1 R0.115 S0.045 | Shows the photocurrent of reference and sample side with gain 1.                                                                                                    |
| DOWN          | G2 R0.227 S0.089 | Shows the photocurrent of reference and sample side with gain 2.                                                                                                    |
| DOWN          | G4 R0.455 S0.179 | Shows the photocurrent of reference and sample side with gain 4.                                                                                                    |
| DOWN          | G8 R0.914 S0.358 | Shows the photocurrent of<br>reference and sample side<br>with gain 8.<br>The displayed values should<br>double each time.<br>If not, change wavelength to<br>500 nm or change DCB. |
| CLEAR         | 42:PREAMP GAIN   | Leaves function.                                                                                                    |

#### **EEROM Test**

43:EEROM TEST This control function checks the EEROM and is used as factory test.

Table 22 **Control Function: EEROM Test Key Operation** Description Display 43:EEROM TEST Select function. EEROM TEST\*\*\*\*\* ENTER The blinking \* indicates the checked section. EEROM TEST OK Test was successful. If test failes, replace DCB. CLEAR 43:EEROM TEST Leaves function.

#### **DAC Calibration**

44:DAC CALIB. This control function does a scaling between lower 12 bits and upper 8 bits of DAC and an automatic recalibration of the DAC internal voltages. It should be performed when the noise is higher than expected and a DAC non-linearity is found. The test runs automatically.

The initial calibration is done at the factory.

The lamp can be off, but the instrument should be on for some time for stabilizing the instrument to reduce drift.

#### Table 23

#### **Control Function: DAC Calibration**

| Key Operation | Display                                    | Description                                                              |
|---------------|--------------------------------------------|--------------------------------------------------------------------------|
|               | 44:DAC CALIB.                              | Select function.                                                         |
| ENTER         | Disconnect SIGNAL Cable<br>and Press START |                                                                          |
| START         | DAC SCALING                                | Scaling starts.                                                          |
|               | SCALING 0                                  | Step 0 of 7 is displayed.                                                |
|               | f0 уууу                                    | pre-scaling done for step 0.                                             |
|               |                                            | Now you steps 1 to 7 are done.                                           |
|               | DAC CALIB. OK                              | Calibration was successful.                                              |
| ENTER         | 44:DAC CALIB.                              | Takes new factors and leaves function.                                   |
|               | DAC CALIB.FAILED                           | Calibration was not successful.                                          |
| CLEAR         | 44:DAC CALIB.                              | Keeps previous factors when<br>calibratio failed and leaves<br>function. |

#### Wavelength Compensation

## **45:WL COMPENSATE** This control function is used to compensate non-lineratity of the grating drive.

**NOTE** If the grating motor or the grating has been replaced or moved, this function MUST be executed.

During this test, the flow cell should be empty (no windows) or clean filled with water or methanol (no air bubbles). Absorption in the flow cell causes an error.

- First step is to search for the 656 nm line emission of the deuterium lamp within a window of ±50 steps.
- Then the processor sets the ideal (linear) steps for four interpolative points, 360.8 nm, 418.5 nm, 486 nm and 536.4 nm.

360.8 nm and 418.5 nm are absorption points of the holmium oxide spectra. 536.4 nm is a line emission from the deuterium lamp.

- Next, it scans each ideal interpolative point (±25 steps) as reference.
- Then the holmium oxide filter is inserted and it scans again for the three absorption points of holmium oxide spectra (±25 steps).
- If all found values are in limit, then the parameters are written into EEROM (visable with 31:SET WL PARAM.).

#### **Control Function: WL Compenstation**

Table 24

| Key Operation | Display          | Description                                      |
|---------------|------------------|--------------------------------------------------|
|               | 45:WL COMPENSATE | Select function.                                 |
| ENTER         | PARAM. CHANGE ?  |                                                  |
| ENTER         |                  | to continue calibration                          |
| CLEAR         |                  | to abort calibration                             |
|               | XXXstep y.yyyV   | displays steps and voltage<br>during calibration |
|               | CALIB. FINISHED  | new parameter, written into<br>EEROM.            |

| Table 24 | Control Function: WL Compenstation |                   |                                                                                                    |  |
|----------|------------------------------------|-------------------|----------------------------------------------------------------------------------------------------|--|
|          | Key Operation                      | Display           | Description                                                                                          |  |
|          | ENTER                              | 45:WL COMPENSATE  | Takes new factors and leaves function.                                                               |  |
|          |                                    | WL CALIB. FAILURE | one or more peaks could not<br>be found with ±25 steps.<br>Parameters are set to<br>previous values. |  |
|          | CLEAR                              | 45:WL COMPENSATE  | Keeps previous factors when calibration failed and leaves function.                                  |  |

## 1

## **VWD: Maintenance Information**

This chapter provides provide procedures for service and maintenance of the 1050 Variable Wavelength Detectors

## **VWD: Maintenance Information**

| NOTE    | The information in this chapter is based on the original optical unit (version "C"). In June 1995 this optical was replaced by the enhanced version "D" to overcome baseline stability problems in unstable environments. |  |  |
|---------|----------------------------------------------------------------------------------------------------|--|--|
|         | For details on this "D" version refer to section Enhanced Optical Unit<br>Information "VWD: Enhanced Optical Unit Information" on page 705.                                                                               |  |  |
|         | Warnings                                                                                                    |  |  |
| WARNING | Dangerous voltage is present in the cabinet, though it is covered and insulated. DO NOT TOUCH PARTS unless they are specified in the procedure.                                                                           |  |  |
|         | Be careful when you have to work in the optical unit. The lamp housing is hot.                                                                                                    |  |  |
|         | Be sure to wear a pair of safety or sun glasses. Since the deuterium<br>lamp emits intensive ultraviolet light, it is dangerous to perform<br>optical alignment without eye protection. Be careful not to expose          |  |  |

your eyes directly to the light coming from the lamp.

### Securing for Transport

Figure 1

**Securing for Transport** 

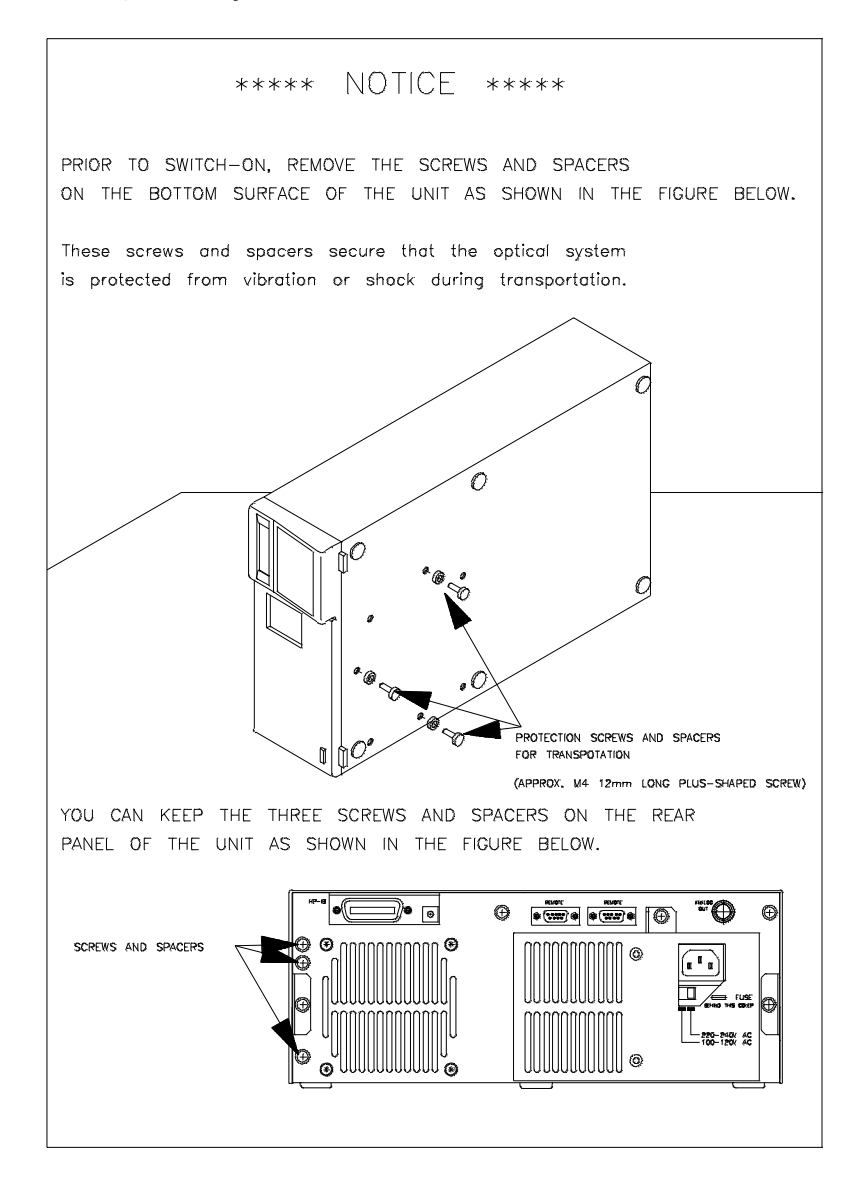

#### **Replacement of Deuterium Lamp**

If the Deuterium lamp no longer ignites or the lamp emission has become too low **and** noisy, the lamp has to be replaced.

The deuterium lamp is exchangeable by the user. No adjustment is necessary. For accurate wavelength setting excute user control function 20:0th CALIB. and 21:WLCalibration after exchanging the lamp.

#### **Step 1: Replacement**

- □ Turn the lamp off.
- □ Loosen the two screws at the rear of the instrument which fix the cover and remove them.
- □ Remove top cover.
- **U**nplug the lamp and remove it.
- **□** Exchange the lamp (no adjustment is required).
- □ Reconnect the lamp.
- $\hfill\square$  Replace top cover.
- □ Turn the lamp on.

VWD: Maintenance Information Replacement of Deuterium Lamp

#### **Step 2: Oth Order Calibration**

The instrument scans for the maximum of the zero-order light.

During 0th order calibration a filter for reducing light intensity to prevent ADC data overflow will be inserted automatically.

Select control function 20:0th CALIB.

| [ENTER]            | enters function                                                  |
|--------------------|------------------------------------------------------------------|
| 200step CHANGE?    | displays the current parameter                                   |
| [ENTER] or [CLEAR] | to continue or to abort                                          |
| 150step 0.000V     | instrument scans now for maximum from step<br>150 to 250         |
| 201step X.XXXV     | maximum when calibration successfully<br>finished, press [ENTER] |
| 201 step OK ?      | press [ENTER] to keep the new value and to leave function        |

If CALIB. FAILURE occurs, press [CLEAR] to keep the old value and to leave function.

#### **Step 3: WL CALIBRATION**

The instrument scans for maximum light intensity of 656 nm line spectrum of deuterium lamp.

Enter control function 21:WL CALIBRATION.

| [ENTER]            | enters function                                                  |
|--------------------|------------------------------------------------------------------|
| 656nm 1900step     | displays the current parameter.                                  |
| [ENTER] or [CLEAR] | to continue or to abort                                          |
| 1875step 0.000V    | the instrument scans now for for maximum for 100 steps           |
| 1902step X.XXXV    | maximum when calibration successfully<br>finished, press [ENTER] |
| 656 1902stepOK?    | press [ENTER] to keep the new value and to leave function.       |

If CALIB. FAILURE occurs, press  $\ensuremath{\texttt{[CLEAR]}}$  to keep the old value and to leave function.

#### **Flow Cell Maintenance**

To replace or clean certain parts of the flow cell you should have a clean working area.

Refer to "Standard Flow Cell "C" (SST/Ti)" on page 693 and the following pages for detailed flow cell schematics.

#### **Flow Cell Maintenance Kits**

There are several maintenance kits available with replacement parts for the flow cells.

For details see "Standard Flow Cell "C" (SST/Ti)" on page 693 and the following pages.

#### **Replacing Cell Parts**

For the detailed procedures refer to the Operating Manual.

- □ Remove flow cell.
- □ Unscrew the cell screw using a 6 mm hexagon wrench, see Figure 238 on page 656, item 1.
- **□** Remove inner parts carefully and place them in the correct order in front of you.
- □ Replace window, gaskets or other parts as needed.

NOTE Once a gasket has been compressed or spoiled on the surface, DO NOT use it again. A used gasket may cause leakage.

- □ Insert all parts in the correct order.
- □ Tighten the cell screw.
- □ Perform a "Leak Test" on page 657.

VWD: Maintenance Information Flow Cell Maintenance

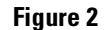

#### **Standard Flow Cell**

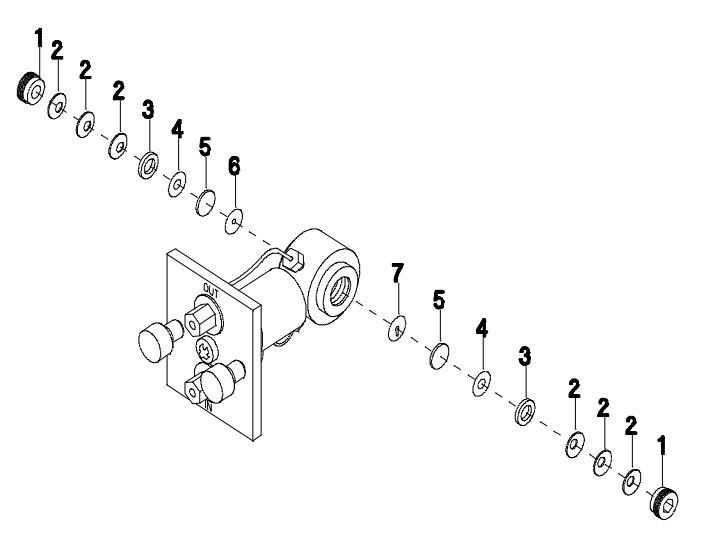

#### **Flushing Procedure**

Cleaning the cell (by using a glass syringe!)

- □ Flush with iso-Propanol.
- □ Flush with bidistilled water.
- $\Box$  Flush with nitric acid : water (5 : 95).
- □ Flush with bidistilled water.
- □ Flush with iso-Propanol

# CAUTIONThis concentration of nitric acide is dangerous and proper attention to safety<br/>should be given. Also, the nitric acid flushing procedure is not a certain cure<br/>for a dirty cell. It is to be used as a last attempt to salvage the cell before<br/>certain cell parts have to be replaced.
#### Leak Test

Remove the flow cell and connect the outlet tubing of the flow cell directly to the pump. Then flow an appropriate solvent (for example Isopropanol) at 10 ml/min. After several minutes check the cell visually. If it is necessary to check it for higher pressure, put an appropriate stainless steel tubing which can build up a back-pressure.

**CAUTION** DO NOT apply higher back pressure to the flow cell than maximum pressure of the flow cell.

| Table 1 | Pressure Rating on Flow  | Pressure Rating on Flow Cells |  |  |  |
|---------|--------------------------|-------------------------------|--|--|--|
|         | Туре                     | Pressure                      |  |  |  |
|         | Standard Flow Cell       | 40 bar                        |  |  |  |
|         | Ultra High-Pressure Cell | 400 bar                       |  |  |  |
|         | Preparative Flow Cell    | 40 bar                        |  |  |  |
|         | Semi-Micro Flow Cell     | 40 bar                        |  |  |  |

# Using the Cuvette Holder

| When required:  | If your own standard should be used to checkout the instrument                                                                                                    |
|-----------------|----------------------------------------------------------------------------------------------------|
|                 |                                                                                                    |
| Tools required: | None                                                                                                    |
| Parts required: | Cuvette Holder 79853-60016<br>Cuvette with the "standard", e.g. NIST certified holmium oxide sample                                                                                                    |
|                 | This cuvette holder can be placed instead of a flow cell in the variable<br>wavelength detector. Standard cuvettes with standards in it, for example,<br>National Institute of Standards & Technology (NIST) holmium oxide solution<br>standard, can be fixed in it. |
|                 | This can be used for wavelength verifications.                                                                                                    |
| Figure 3        | Cuvette Holder                                                                                                    |
|                 |                                                                                                    |

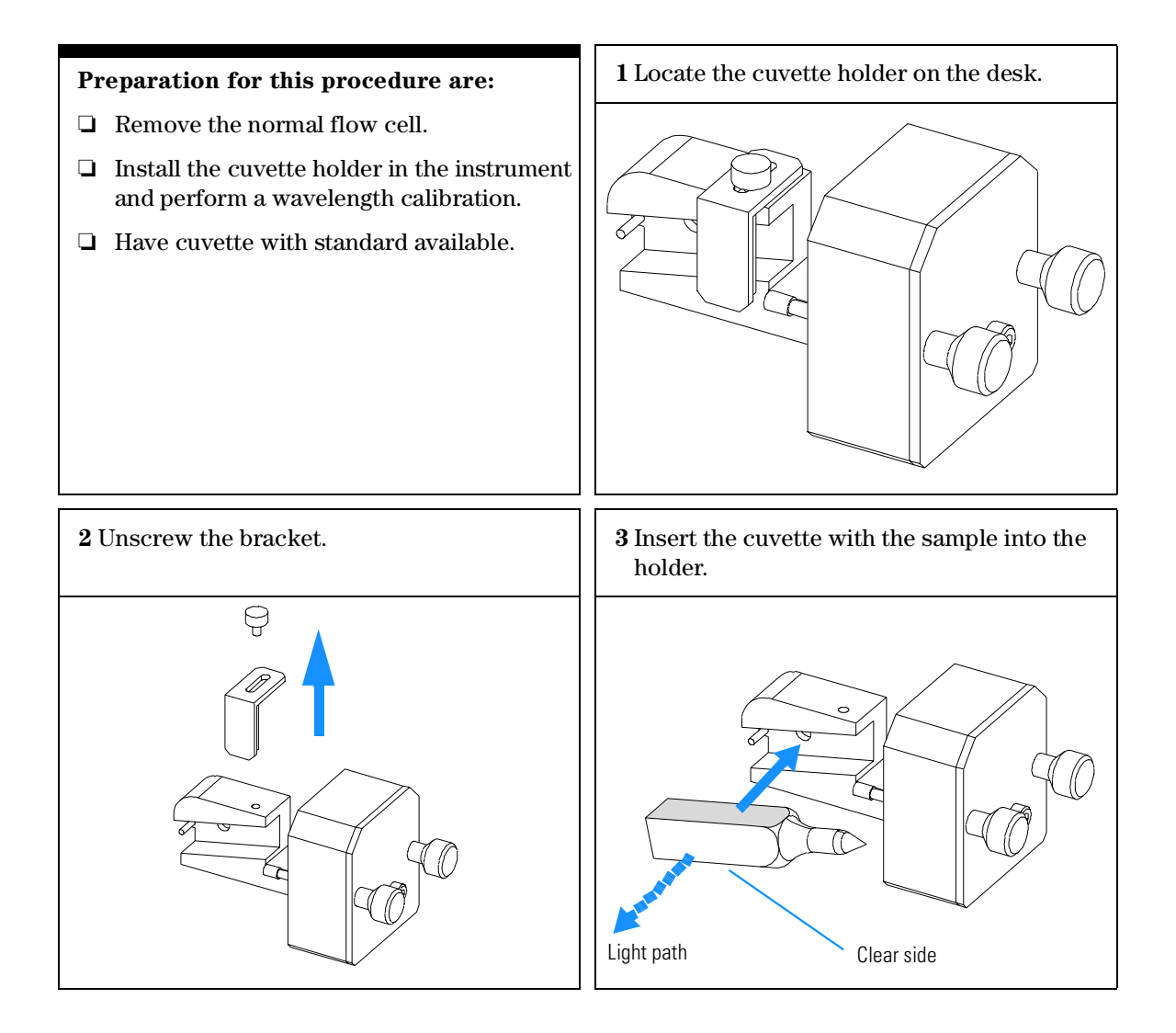

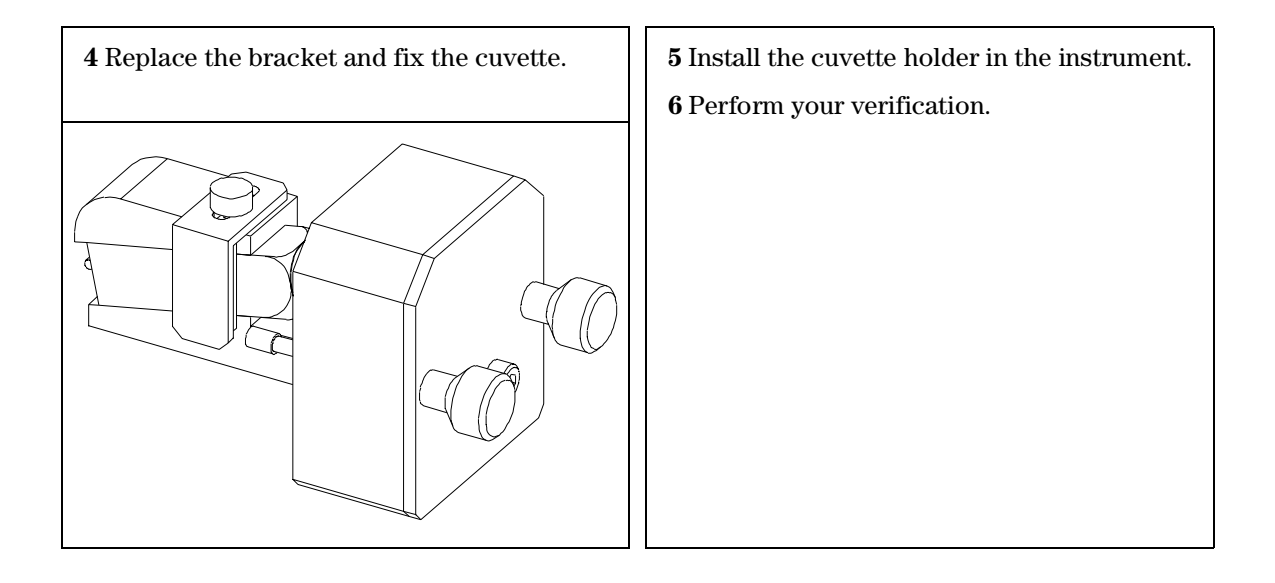

## **Replacing DCB Board and Firmware**

When performing one of these tasks, take care for electrostatic discharge protection to keep the electronics alive.

#### **DCB Board**

- □ Note the parameters from 31:SET WL PARAM.
- □ Disconnect the power from the instrument.
- **D** Remove main cover and disconnect all connectors from DCB.
- **□** Replace DCB after loosening the 3 fixing screws.
- □ Fix all screws and reconnect all connectors to the DCB.
- □ Carefully remove the firmware ROM from removed DCB and insert it on new DCB.
- **□** Replace main cover and turn the instrument ON.
- **u** Turn lamp on and wait some minutes to stabilize the lamp.
- □ Perform functions 20:0th CALIB., 21:WL CALIBRATION, 44:DAC CALIB. and 45:COMPENSATE to input the detector specific parameters into the EEROM.

#### **DCB Firmware**

- **D**isconnect the power from the instrument.
- □ Remove main cover.
- □ Carefully replace the firmware ROM.
- $\hfill\square$  Replace main cover and turn the instrument ON.
- **□** Turn lamp on and wait some minutes to stabilize the lamp.

# **Replacing Display Boards**

- □ Remove front panel assembly and disconnect cables between front panel and DCB.
- □ Unscrew the six screws which hold the plastic part at the metal frame (except the two screws that fix the leak assembly).
- □ Disconnect the grounding cable and the cable between the two display boards.
- □ Replace the defective board.
- □ To loosen the flat cable [3] from the keyboard, press a flat screwdriver onto the two noses on each side of the connector [1] to release the upper part [2] of the connector.

#### Figure 4 Release of connector

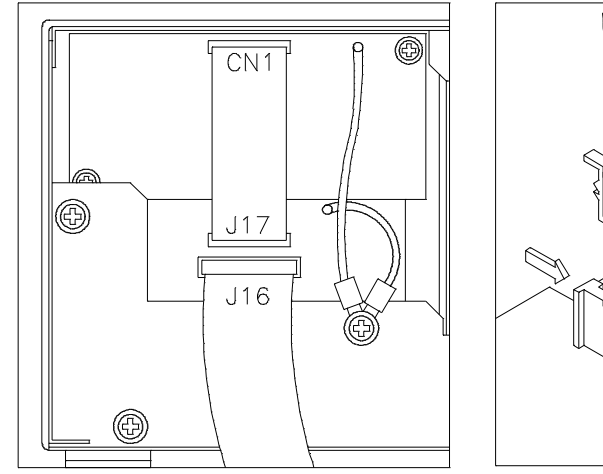

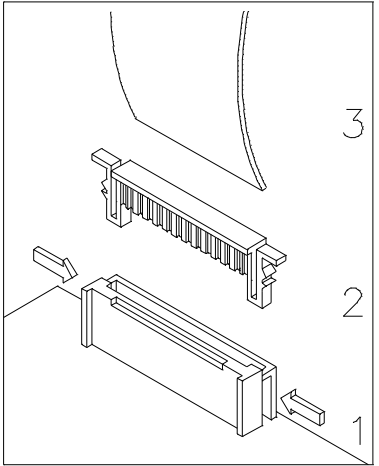

# **Replacing the Leak Interface**

#### Leak Sensor Assembly

- **□** Remove the flow cell.
- □ Remove top cover.
- □ Disconnect leak cable from DCB and the flat ribbon cable from DCB to keyboard at the KDI board.
- □ Unscrew the screws that fix the front panel.
- □ Remove front panel.
- □ Replace sensor board or complete assembly.

#### Figure 5 Leak Sensor Assembly

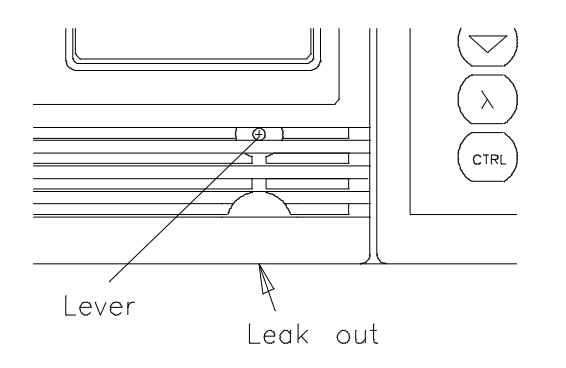

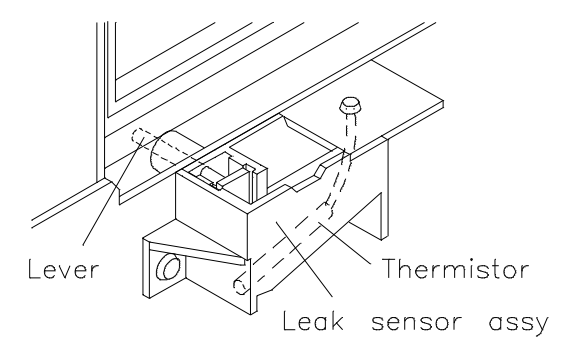

#### Leak Interface

- □ Carefully remove the leak interface.
- □ Replace the defective item. All three parts (top, bottom and tubing are coming together as kit).
- □ Install the leak interface.

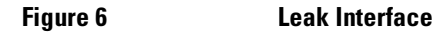

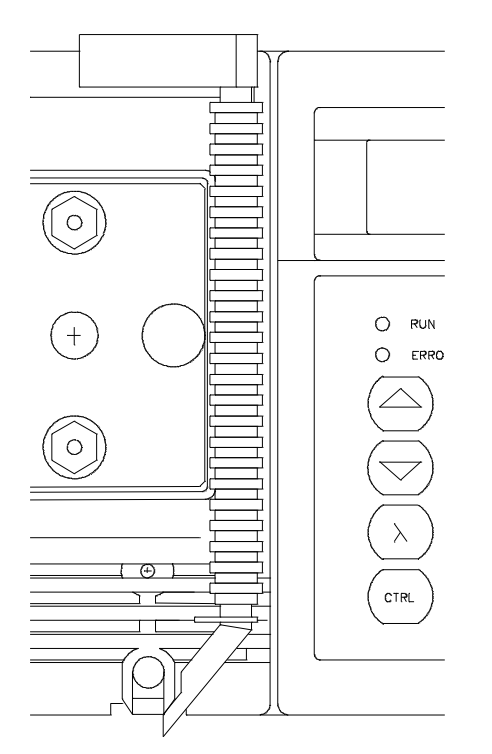

|         | <b>Replacements in the Optical Unit</b>                                                                                                    |
|---------|----------------------------------------------------------------------------------------------------|
|         | The repair level of optical unit parts is component level.                                                                                                    |
|         | Refer to section "Optical Unit "C"" on page 688 for additional parts.                                                                                                    |
| NOTE    | The information in this chapter is based on the original optical unit (version "C"). In June 1995 this optical was replaced by the enhanced version "D" to overcome baseline stability problems in unstable environments.                                                 |
|         | For details on this "D" version refer to section Enhanced Optical Unit<br>Information "VWD: Enhanced Optical Unit Information" on page 705.                                                                                                    |
| WARNING | Be sure to wear a pair of safety or sun glasses. Since the deuterium<br>lamp emits intensive ultraviolet light, it is dangerous to perform<br>optical alignment without eye protection. Be careful not to expose<br>your eyes directly to the light coming from the lamp. |

#### Figure 7 Optical Unit

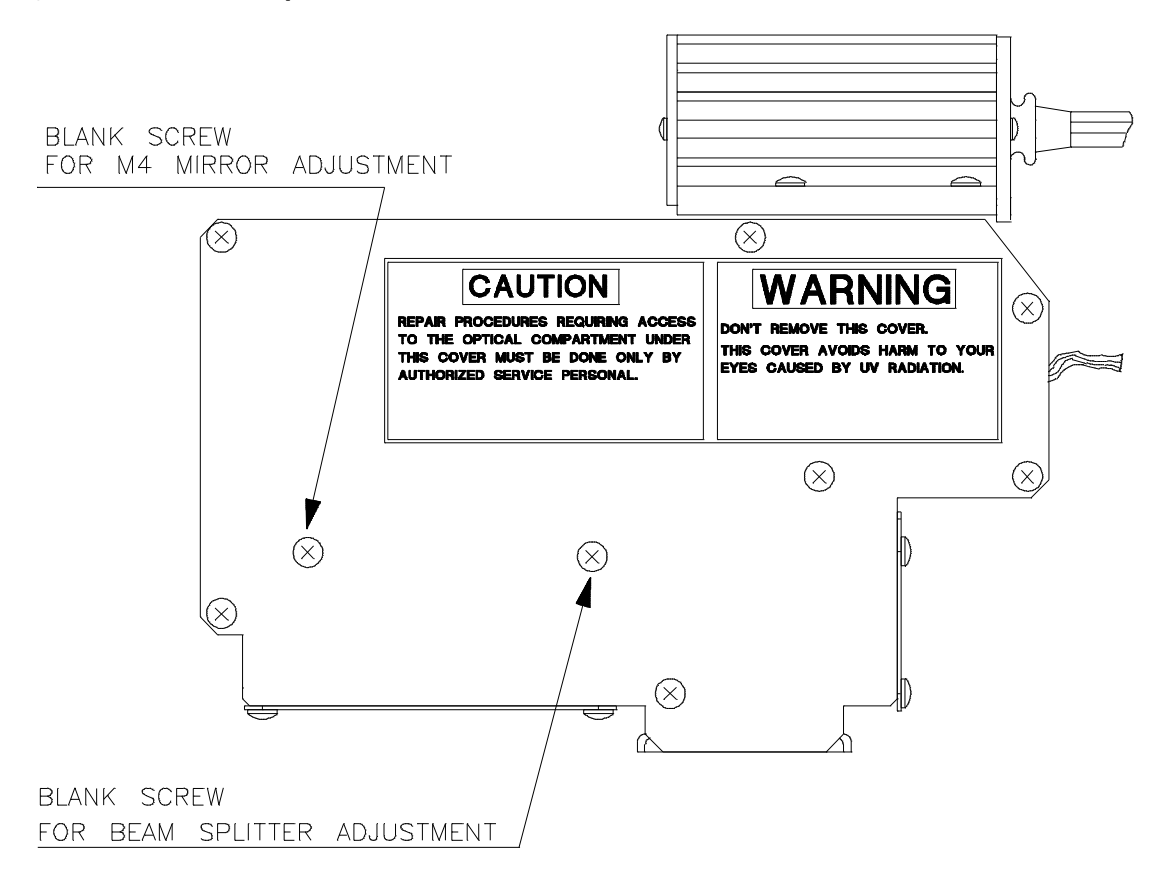

#### **Removing the Optical Unit**

- Disconnect power from instrument.
- □ Remove flow cell.
- **□** Remove top cover.
- Disconnect all cables that go from the optical to the Detector Controller Board (DCB).
- □ Place the instrument on its left or right side.
- **□** Remove all nuts that fix the optical unit.
- □ Take out the optical unit.

#### **Replacing the PSC Board**

- □ Refer to "Removing the Optical Unit" on page 666.
- □ Remove the PSC protection cover (2 screws).
- $\Box$  Loosen the PSC board (3 screws).
- Remove the lamp supply connector from the fan assembly.
- □ Fed the wire carefully between fan cover and power supply cabinet. If not possible, loosen the fan cover.
- **□** Replace the PSC board and reuse the old cable to the DCB board.
- □ When replacing the PSC protection cover, take care for correct routing of the wire at the right side.

#### **Replacing Pre-amplifiers or Photodiodes**

- $\hfill\square$  Remove the top cover and the front panel assembly.
- □ Refer to Figure 244 for next steps.
- □ Remove the cover that protects the pre-amplifier.
- **□** To replace the pre-amplifier boards
  - $\hfill\square$  disconnect cable from pre-amplifier board
  - $\Box$  unscrew the board
  - $\hfill\square$  unsolder the wire from the photodiode
  - □ replace the board.
- **□** To replace the photodiode
  - $\square$  remove cover plate of photodiode
  - unsolder photodiode
  - unscrew photodiode
  - □ replace photodiode.

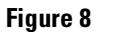

#### **Location of Photodiodes**

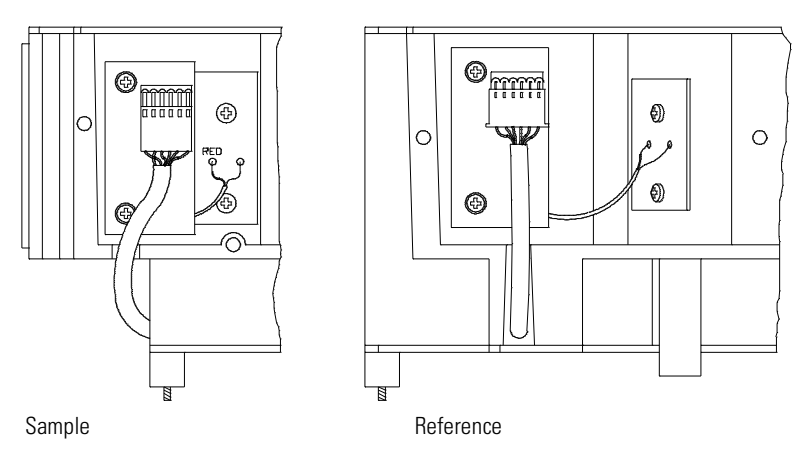

#### **Replacing Grating Assembly Parts**

#### **Photo Sensor**

- □ Refer to "Removing the Optical Unit" on page 666.
- **□** Remove the bottom plate of the optical unit.
- **U**nscrew the photo sensor and replace it.

#### Grating

For [] items refer to Figure 245 on page 669.

- **□** Remove the top cover of the optical unit.
- $\Box$  Use a hex key (2.5 mm) to loosen the grating screw [2].
- □ Replace the grating [1].
- □ Refer to "Optical Alignment Procedures" on page 671.

#### **Grating Motor**

For [] items refer to Figure 245 on page 669.

- □ Refer to "Removing the Optical Unit" on page 666.
- □ Refer to "Replacing Grating Assembly Parts" on page 668 and take grating out.
- □ Remove the bottom plate of the optical unit.
- **□** Remove the two springs.
- □ Unscrew the three screws [6] that fix the motor assembly [5] and take it out. Keep spring [3] and gasket [4].
- □ Replace the spring [3], gasket [4] and complete motor assembly [5].
- □ Reinstall the grating [1].
- □ Refer to "Optical Alignment Procedures" on page 671.

#### Figure 9 Grating Assembly

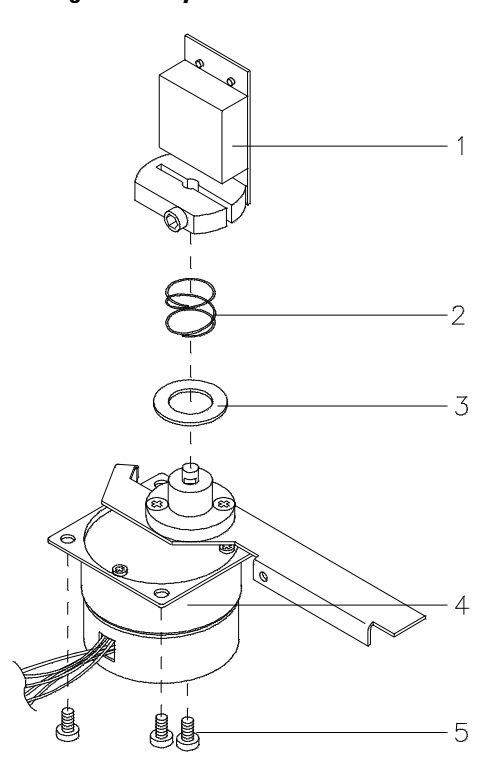

#### **Replacing Filter Assembly Parts**

- □ Refer to Refer to "Removing the Optical Unit" on page 666.
- **□** Remove the bottom plate of the optical unit.
- □ Unscrew the 2 screws that fix the filter assembly.
- □ Take out the complete assembly.
- **□** Replace the complete filter assembly, sensor lever or the sensor.

#### Figure 10 Filter Assembly

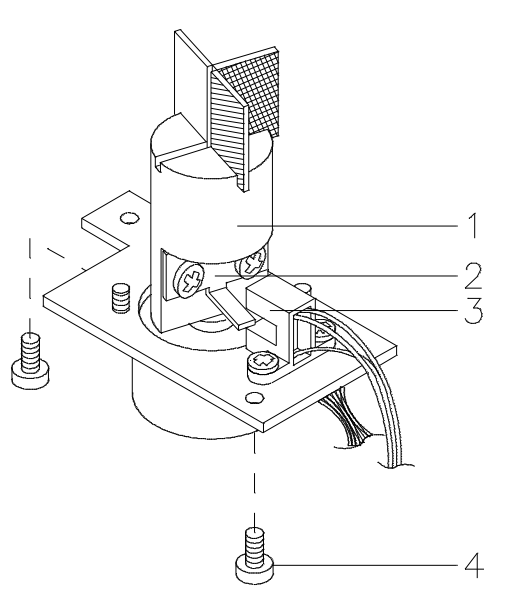

#### **Replacing Mirrors, Beamsplitter and Slits**

- □ Open the optical untit's top cover.
- □ Replace the item that need to be replaced.
- □ Refer to "Optical Alignment Procedures" on page 671.

**NOTE** DO NOT touch the surface of the mirrors, beam splitter and the grating.

# **Optical Alignment Procedures**

| Procedure 1: | alignment after exchange of a specific part    |
|--------------|------------------------------------------------|
| Procedure 2: | alignment of complete optical (sample path)    |
| Procedure 3: | alignment of complete optical (reference path) |

# WARNINGBe sure to wear a pair of safety or sun glasses. Since the deuterium<br/>lamp emits intensive ultraviolet light, it is dangerous to perform<br/>optical alignment without eye protection. Be careful not to expose<br/>your eyes directly to the light coming from the lamp.

#### **Procedure 1: Simple Alignment**

When replacing just a single part in the light path other than grating parts, M4 and beam splitter, this procedure can be performed.

- □ Execute 40:0th TEST which shows the step number from 31: SET WL PARM. and watch the location of the images on the slit assemblies (entrance and reference slit) and the cell center.
- **D** Exchange the part Refer to *Replacing* ... for more information.
- □ Position the part so that the image centers on entrance and reference slit.
- Given Fix the part.
- □ If image on exit slit is too high or low, follow procedure "Procedure 2: Sample Beam Alignment" on page 672.
- □ If image on reference slit is too high or low, follow procedure "Procedure 3: Reference Beam Alignment" on page 674.
- □ Excute the 20:0th CALIB. and 21:WL CALIBRATION.
- □ Refer to "Replacement of Deuterium Lamp" on page 652, Step 2 and 3.

VWD: Maintenance Information Optical Alignment Procedures

#### **Procedure 2: Sample Beam Alignment**

For [] items refer to Figure 247.

- M1, M2, Entrance Slit, 
  Remove the entrance slit [3].
  M3
  - $\Box$  Turn the deuterium lamp [1] on.
  - □ Make sure the light spot covers over mirror M1 [4].
  - □ Adjust the direction of mirror M1 [4] so that the light beam covers over mirror M2 [5].
  - □ Adjust the angle and direction of mirror M2 [5] so that the light beam covers over mirror M3 [6].
  - □ Install the entrance slit [3] where the light beam illuminates the center of the slit.
  - □ Adjust the angle and direction of the mirror M3 [6] so that the light beam covers over the grating mirror [7].

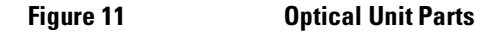

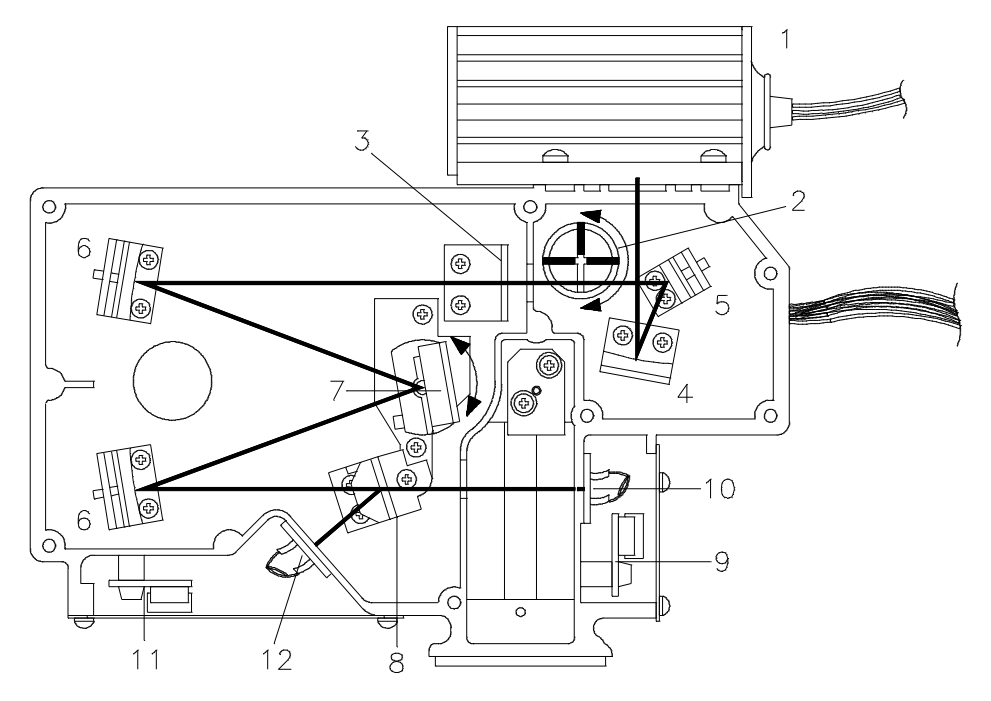

VWD: Maintenance Information Optical Alignment Procedures

| Grating, M4, Beam<br>Splitter | Excute control function 40:0TH TEST OFF to set the grating motor position to 200 steps (center step number).                                                                                           |
|-------------------------------|----------------------------------------------------------------------------------------------------|
|                               | Adjust the direction of the grating mirror [7] so that the light beam covers over the mirror M4 [6].                                                                                                   |
|                               | Remove the beam splitter [8] now so that you can see the center of the flow cell.                                                                                                    |
|                               | Adjust the angle and direction of the mirror M4 [6] so that the light beam illuminates the center of the flow cell.                                                                                    |
|                               | Leave control function 40:0TH TEST OFF and return to normal display.                                                                                                    |
|                               | Excute the 20:0th CALIB. and 21:WL CALIBRATION. Refer to "Replacement of Deuterium Lamp" on page 652, Step 2 and 3.                                                                                    |
|                               | If grating has been moved, use 45: COMPENSATE to compensate non-linearity of the grating motor.                                                                                                    |
|                               | Set wavelength to 254nm.                                                                                                    |
|                               | Place cover on optical unit (do not fix the screws at this time).                                                                                                    |
| M4 fine tuning                | Excute control function 16: PHOTOCURRENT.                                                                                                    |
|                               | Remove the blank screw for mirror M4 adjustment (Figure 243 on page 666) on the top cover (leave the blank screw for beam splitter adjustment in).                                                     |
|                               | Adjust the angle of the mirror M4 with inserting a hexagon wrench (1.5 mm) through the top cover screw hole to get maximum photocurrent for the sample. Turn right to move image down and left for up. |
|                               | Replace the blank screw in the top cover.                                                                                                    |
|                               | Excute the 20:0th CALIB. and 21:WL CALIBRATION. Refer to "Replacement of Deuterium Lamp" on page 652, Step 2 and 3.                                                                                    |

□ Install the beam splitter [8].

VWD: Maintenance Information Optical Alignment Procedures

#### **Procedure 3: Reference Beam Alignment**

For [] items refer to Figure 247 on page 672.

- □ Excute 40:0TH TEST ON with calibrated step value displayed.
- Open the top cover and adjust the angle and direction of the beam splitter
   [8], so that the light beam illuminates the center of the reference slit [12].
- $\Box$  Place the cover on the optical unit.
- □ Leave 40:0TH TEST ON and set wavelength to 254 nm.-
- □ Remove the blank screw for beam splitter adjustment (Figure 243 on page 666) in the top cover.
- □ Excute 16: PHOTOCURRENT.
- Adjust the angle of the beam splitter inserting a hexagon wrench through the top cover screw hole to get maximum photocurrent for the reference. Turn right to move image down and left for up.
- □ Replace the blank screw in the top cover.
- □ Repeat the 20:0TH CALIB. and 21:WL CALIBRATION. Refer to "Replacement of Deuterium Lamp" on page 652, Step 2 and 3.
- □ Use 45: COMPENSATE to compensate non-linearity of the grating motor.

# **Cleaning of Optical Unit Parts**

There are only a few parts within the optical unit that can be cleaned.

| Table 2 | <b>Cleanable Optical</b> | Cleanable Optical Parts                                                                               |  |  |  |
|---------|--------------------------|----------------------------------------------------------------------------------------------------|--|--|--|
|         | NOT CLEANABLE            | grating and all mirrors                                                                               |  |  |  |
|         |                          | Touching or cleaning will result in decrease of reflaction/intensity                                  |  |  |  |
|         | CLEANABLE                | filters (holmium, cutoff and 0 order calibration), beam splitter, photo diodes                        |  |  |  |
|         |                          | You can wipe the surface with ethanol. In case you cannot remove stains, the part has to be replaced. |  |  |  |

# **Upgrade to GPIB**

- □ Note the values for WL, 0 and 656 nm using 31:SET WL PARAM., just in case the EEROM looses the values.
- **□** Turn off the instrument.
- **□** Remove top cover of the instrument.
- **□** Remove plate at the rear panel above the fan.
- □ Install the GPIB board in that location using the screws that hold the plate.
- □ Connect the GPIB cable to J12 of the DCB board.

#### **GPIB Address Setting**

The GPIB address setting is done with a switch (1) at the rear of the GPIB board. The factory setting is '10' (position A).

#### Figure 12 Location of GPIB board

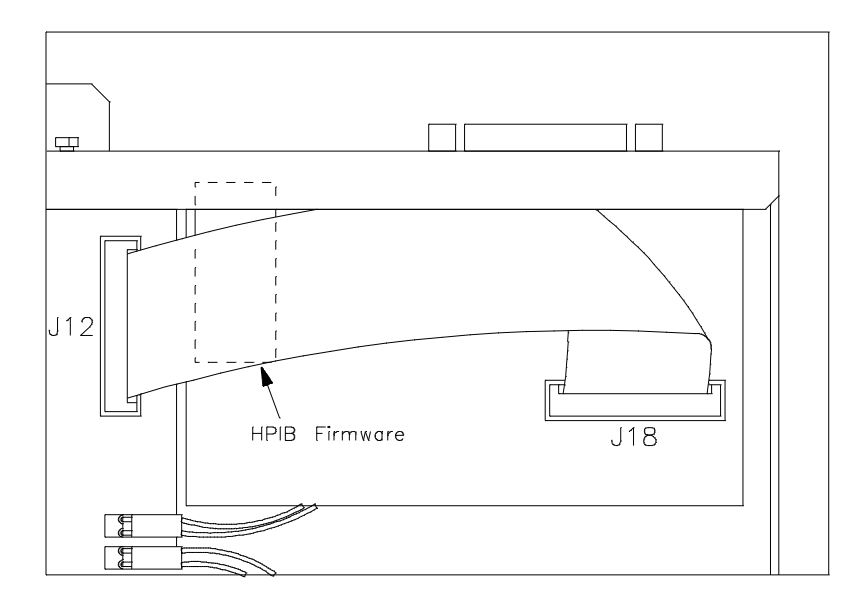

## **Performance Verification**

 Table 3
 Noise and Drift Specifications

 Noise
 1.5 x 10<sup>-5</sup> AU

 Drift
 5.0 x 10<sup>-4</sup> AU/h

#### What you need

- □ a pump that can deliver bidistilled water, at a rate of up to 1 ml/min against a back-pressure of about 200 bar.
- □ a column: we recommend our 100 x 4.6 mm i.d., 5 µm Hypersil ODS column.
- □ a recording device that can accept the output signal from your detector and that has attenuation set to about 35 cm/mV.

#### **Preparations**

- □ Prime the pump and ensure there are no air bubbles in the system.
- □ Thoroughly degas about 300 ml of bidistilled water.
- □ Set pump to deliver bidstilled water at a flow rate of 1 ml/min.
- $\Box$  Set the attenuation to about 35 cm/mV.
- □ Set run time on recorder to 6.0 min.
- □ Turn-ON line power and deuterium lamp.
- Set wavelength to 254 nm, response time to 1 second and output voltage to 1 V.

VWD: Maintenance Information **Performance Verification** 

#### Starting a run

- Give the optical unit time to warm-up and stabilize.
- □ Start a run.

The baseline noise should not exceed 7.5  $\mu V$  (1.5 x  $10^{-5}$  AUI) equivalent to 4.5 mm at attenuation - 3 on a 3390/2/3 integrator and equivalent to 9 mm at attenuation - 3 on a 3394/6 integrator.

Figure 13 Example of Noise Plot

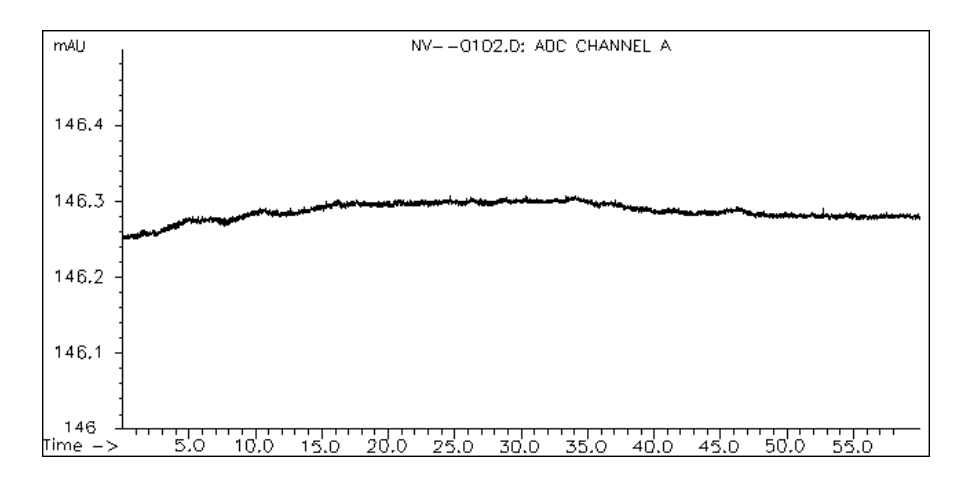

This plot was taken with

- a 79853C VWD
- an 35900C A/D converter
- a LC DOS workstation
- flow cell windows removed, but gasket #2 installed.

It shows, that the drift on this example is  $<1 \ x \ 10^{-4} \ AU/hr$  and the noise at about  $<1 \ x \ 10^{-5} \ AU.$ 

### **Scaling Factors**

The table below shows the scaling factors for the 339XA family of integrators. The 3390A, 3392A and 3393A have a full scale deflection of 75 mm. The 3394A and the 3396A have a full scale deflection of 150 mm, they also have an attenuation range between -8 and 36.

| ATTN | mV full scale | mAU full scale |  |
|------|---------------|----------------|--|
| -3   | 0.125         | 0.25           |  |
| -2   | 0.25          | 0.5            |  |
| -1   | 0.5           | 1              |  |
| 0    | 1             | 2              |  |
| 1    | 2             | 4              |  |
| 2    | 4             | 8              |  |
| 3    | 8             | 16             |  |
| 4    | 16            | 32             |  |
| 5    | 32            | 64             |  |
| 6    | 64            | 128            |  |
| 7    | 128           | 256            |  |
| 8    | 256           | 512            |  |
| 9    | 512           | 1024           |  |
| 10   | 1024          | 2048           |  |

#### Table 4

VWD: Maintenance Information Performance Verification

# 1

# **VWD: Parts Information**

This chapter provides information on parts of the 1050 Variable Wavelength Detectors

# **VWD: Parts Information**

This chapter gives diagrams for parts identification and the complete parts listings respectively.

- Overall Diagram
- Optical Unit
- Flowcell
- Flow Cell Kits
- Accessory Kit

# **NOTE** The information in this chapter is based on the original optical unit (version "C"). In June 1995 this optical was replaced by the enhanced version "D" to overcome baseline stability problems in unstable environments.

For details on this "D" version refer to section Enhanced Optical Unit Information "VWD: Enhanced Optical Unit Information" on page 705.

# **Overall Diagram**

#### Table 1Overall Diagram

| ltem | Description                               | Part Nmber   | ltem | Description                                                   | Part Nmber   |
|------|-------------------------------------------|--------------|------|---------------------------------------------------------------|--------------|
| 1    | Power Supply (5061-3375)                  | 01050-69375  | 15   | Cover Assembly                                                | 79853-64101  |
| 2    | DCB Board Assembly, see $^{*}$            | 79853-69511  | 16   | GPIB Board Assembly                                           | 79853-68711  |
| 2    | ROM DCB Firmware <b>"C" only</b>          | 79853-13005  | 16   | ROM GPIB Firmware                                             | 79853-13004  |
| 2    | ROM DCB Firmware <b>"D" only</b>          | 79853-13000  |      | Cable DCB-GPIB                                                | 79853-61610  |
| 3    | PSC Board for DCB 79853-66511             | 79853-66512  | 17   | Fan Assembly (LOW)                                            | 79853-68503  |
| 4    | Cable PSC-DCB                             | 79853-61605  | 18   | Cover Fan                                                     | 79853-04102  |
| 5    | Cover PSC                                 | N.A.         | 19   | Sheet Fan                                                     | N.A.         |
| 6    | Leak Sensor Board                         | see page 687 | 20   | Fan Assembly (HIGH)                                           | 79853-68502  |
| 7    | Leak Sensor Assembly                      | see page 687 | 21   | Switch Bearing                                                | 79853-61903  |
| 8    | Sheet Front Panel                         | see page 687 | 22   | Switch Bracket                                                | N.A.         |
| 9    | Front Panel Assembly                      | see page 687 | 23   | Switch Shaft                                                  | 79853-61901  |
| 10   | Display Interface (KDI)                   | 79853-66502  | 24   | Switch Top                                                    | 79853-61902  |
| 11   | Display Module (VFD)                      | 79853-66503  | 25   | Cable DCB-KDI                                                 | 79853-61609  |
| 12   | Cable KDI-VFD                             | 79853-61602  | 26   | Optical Unit                                                  | see page 688 |
| 13   | STD Flow Cell Assembly                    | see page 693 |      |                                                               |              |
| 13   | Semi-micro Flow Cell Assembly             | see page 695 |      | Transport Screw Kit, contains 3 screws with washer and spacer | 79853-68700  |
| 13   | Ultra High Pressure Flow Cell<br>Assembly | see page 697 |      | PEEK Inlet Tubing Kit                                         | 5062-8522    |
| 13   | Prep Flow Cell Assembly TI                | see page 698 |      | PEEK Waste Tubing Kit                                         | 5062-8535    |
| 14   | Bracket DPS                               | N.A.         |      |                                                               |              |

\* If installed in instruments with PSC -66509, then PSC must be updated to 79853-66512.

# VWD: Parts Information **Overall Diagram**

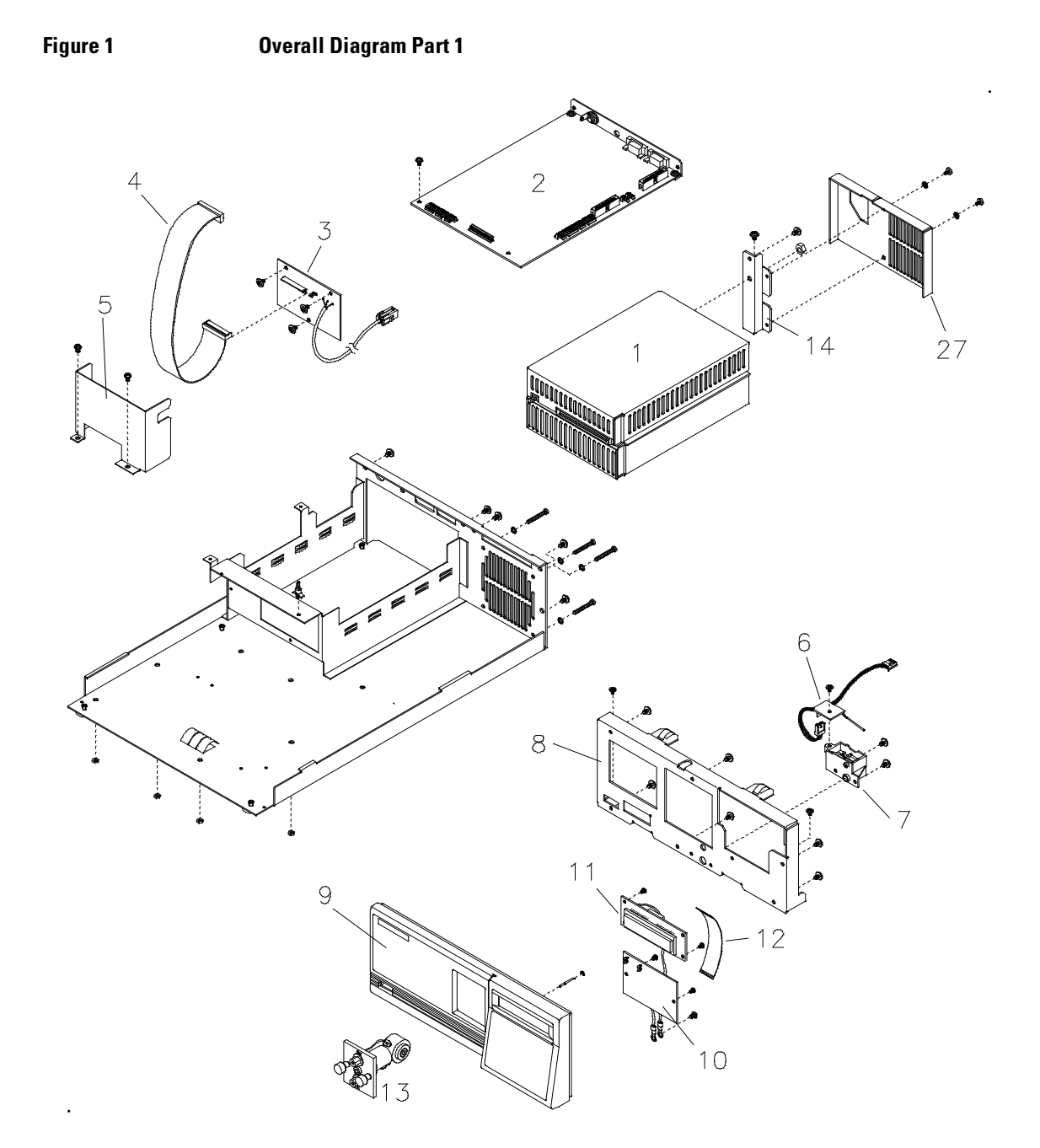

# VWD: Parts Information **Overall Diagram**

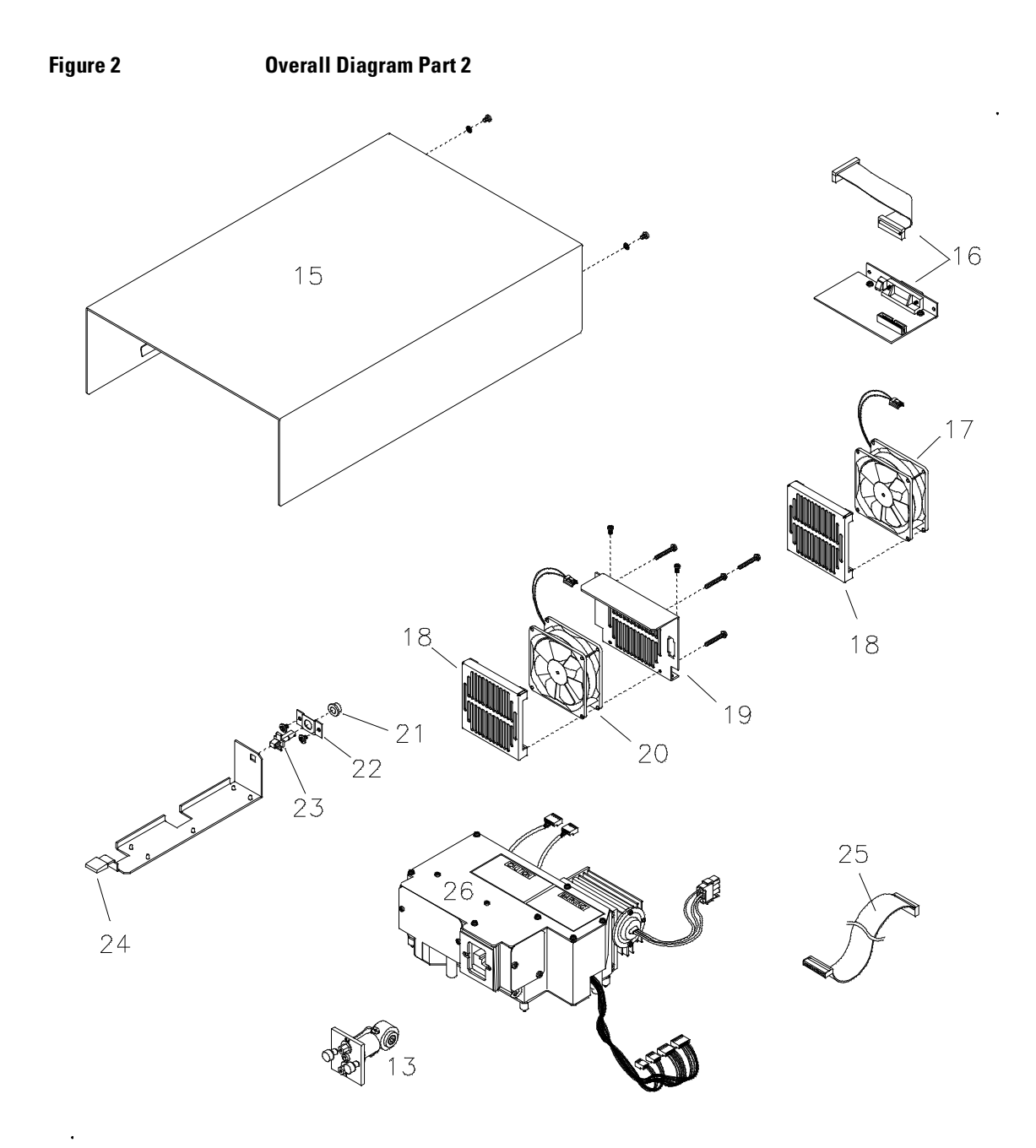

## **Front Panel Parts**

#### Leak Interface

# Table 2 Leak Interface Description Part number Leak Interface Kit, contains 79853-68731 Top, Bottom and Tubing Figure 3 Leak Interface Тор Tubing Bottom

VWD: Parts Information
Front Panel Parts

## Font Panel

| Table 3 | From | Front Panel                  |             |  |  |  |
|---------|------|------------------------------|-------------|--|--|--|
|         | #    | Description                  | Part number |  |  |  |
|         |      | Front Panel Complete         | 79853-60203 |  |  |  |
|         |      | Front Panel                  | 79853-60202 |  |  |  |
|         |      | 1 Leak Sensor Board          | 79853-66510 |  |  |  |
|         |      | 2 Leak Sensor Assembly       | 79853-66111 |  |  |  |
|         |      | 3 Display Module Board (VFD) | 79853-66503 |  |  |  |
|         |      | 4 Cable KDI-VFD              | 79853-61602 |  |  |  |
|         |      | 5 Display Interface (KDI)    | 79853-66502 |  |  |  |
|         |      | 6 Cable DCB-KDI              | 79853-61609 |  |  |  |
|         |      | O-ring, Leak Assembly        | 79853-82501 |  |  |  |

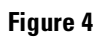

Front Panel

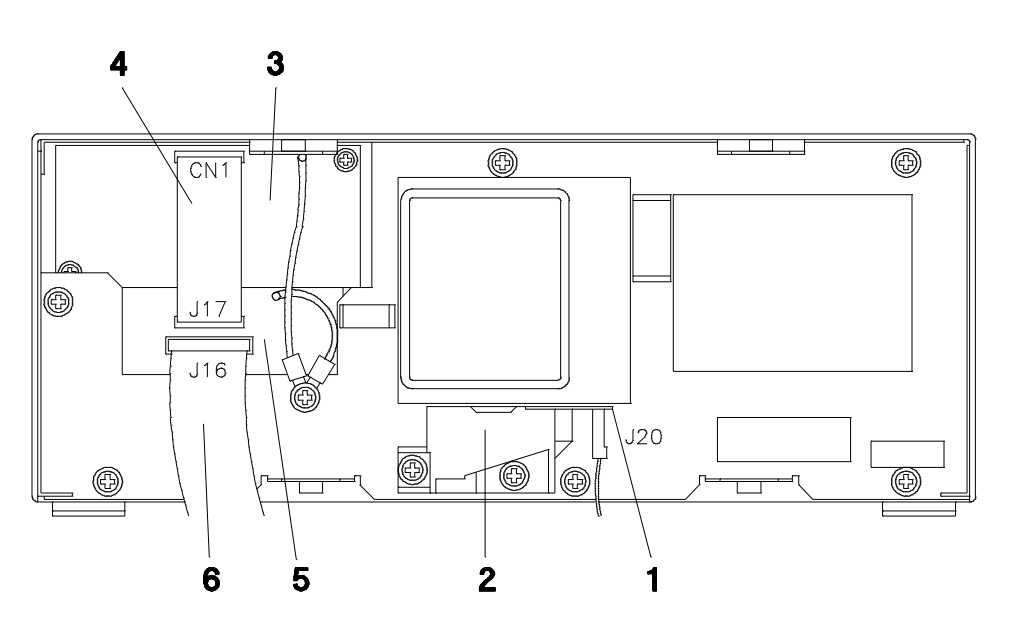

# **Optical Unit "C"**

The parts identification of the optical unit is splitted into four sections:

- Optical Unit Inner Parts (Top)
- Optical Unit Inner Parts (Bottom)
- Grating Assembly
- Filter Assembly
- Flow Cell Assemblies

# **NOTE** The information in this chapter is based on the original optical unit (version "C"). In June 1995 this optical was replaced by the enhanced version "D" to overcome baseline stability problems in unstable environments.

For details on this "D" version refer to section Enhanced Optical Unit Information "VWD: Enhanced Optical Unit Information" on page 705.

For complete optical unit "C" replacements use part number 79853-60015. This upgrades to "D" version, see "Part Numbers for Enhanced "D" Optical Unit" on page 709

#### VWD: Parts Information Optical Unit "C"

### **Optical Unit "C" Inner Parts Top**

#### Table 4 Optical Unit "C" Inner Parts TOP

| Item Description                 | Part Nmber   | Item Description              | Part Nmber  |
|----------------------------------|--------------|-------------------------------|-------------|
| Optical Unit (complete assembly) | 79853-69015  | 7 Grating Assembly            | see page 69 |
| Plate Optical Top                | 79853-04108  | 8 Beam Splitter               | 79853-20402 |
| 1 Deuterium Lamp Assembly        | 79883-60002  | 9 Pre-Amplifier Board, SAMPLE | 79853-66507 |
| Lamp housing                     | 79853-22006  | 10 Sensor, Sample             | 79853-61109 |
| 2 Filter Assembly                | see page 692 | 11 Pre-Amplifier Board, REF   | 79853-66508 |
| 3 Entrance Slit Assembly         | 79853-23103  | 12 Sensor, Reference          | 79853-61110 |
| 4 Mirror #1                      | 79853-68107  | Reference Slit                | 79853-23104 |
| 5 Mirror #2                      | 79853-68108  | Spacer Reference Sensor       | 79853-24702 |
| 6 Mirror #3 or #4                | 79853-68109  | PTFE Ring 53C                 | 79853-24500 |

Figure 5

**Optical Unit "C" Inner Parts TOP** 

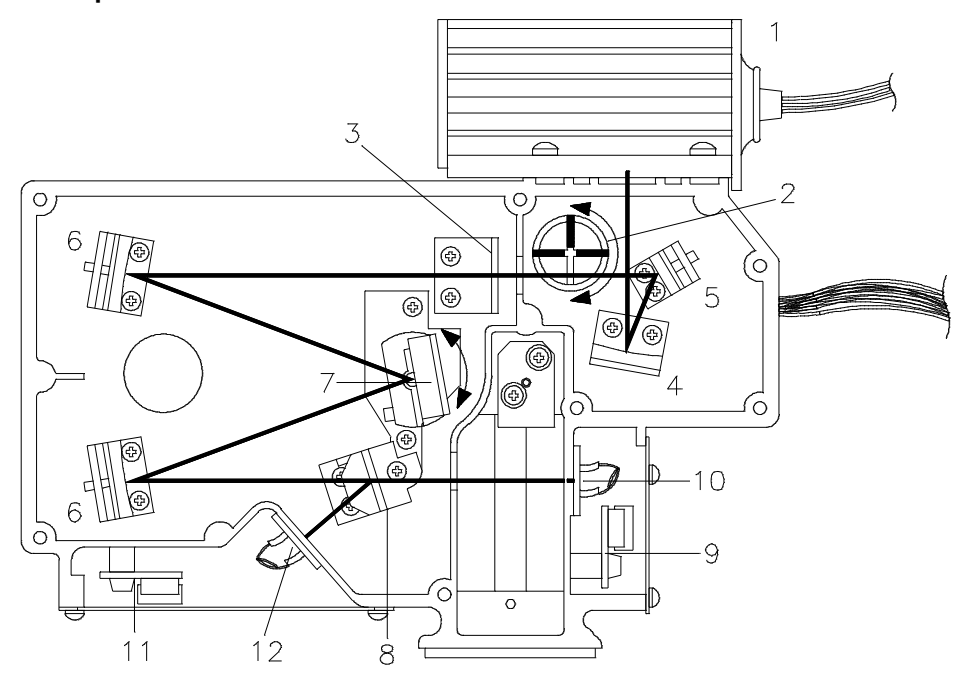

## **Optical Unit "C" Inner Parts Bottom**

#### Table 5 Optical Unit "C" Inner Parts Bottom

| Item Description                       | Part Nmber   | Item Description                   | Part Nmber   |
|----------------------------------------|--------------|------------------------------------|--------------|
| Optical Unit (comple assembly)         | 79853-60015  | 7 Filter Assembly                  | see page 692 |
| Plate Optical Base                     | 79853-04109  | 7 Position Sensor Assembly, Filter | 79853-61107  |
| 1 Optical Body                         | N/A          | 8 Cable Assembly, Sample           | 79853-61607  |
| 2 Plate Sample Sensor                  | 79853-04110  | 9 Cable Assembly, Reference        | 79853-61608  |
| 3 Position Sensor Assembly,<br>Grating | 79853-61106  | Spacer, Optical (metal foot)       | 79853-24701  |
| 4 Plate Reference Sensor               | 79853-04111  | Insulator, Optical (rubber foot)   | 79853-85401  |
| 5 Spring #1, Grating                   | 79853-29102  | Foot Kit Optical                   | 79853-22005  |
| 6 Grating Assembly                     | see page 691 |                                    |              |

#### Figure 6

**Optical Unit "C" Inner Parts Bottom** 

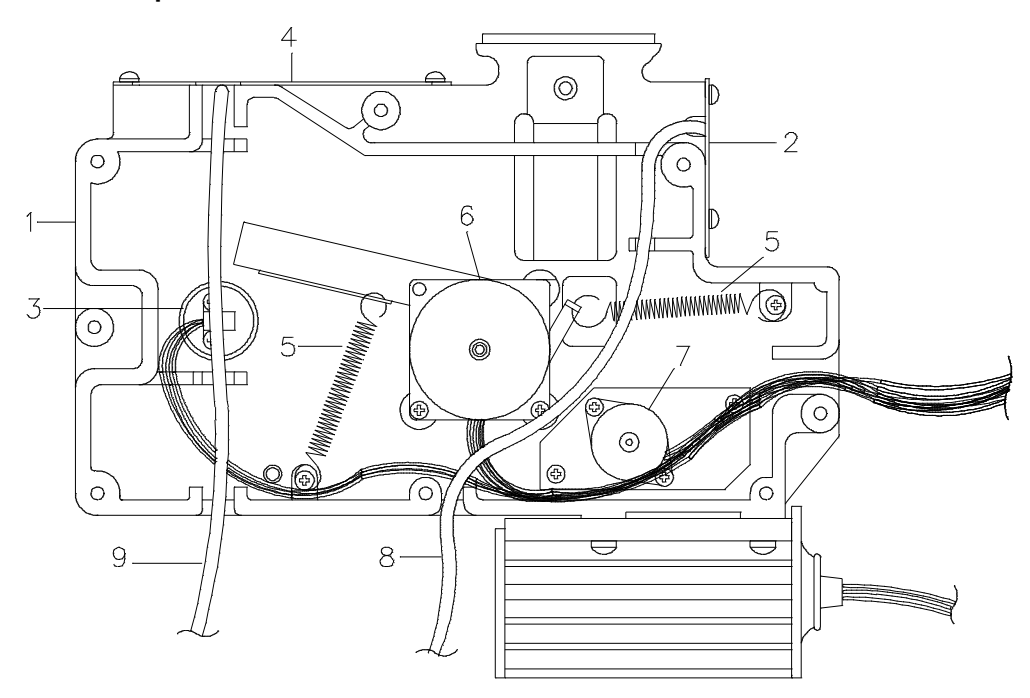

**Grating Assembly** 

| 6 | Grat | Grating Assembly       |             |  |  |  |
|---|------|------------------------|-------------|--|--|--|
|   | #    | Description            | Part number |  |  |  |
|   | 1    | Grating                | 79853-64605 |  |  |  |
|   |      | Hex Screw M3 14 mm Ig  |             |  |  |  |
|   | 2    | Spring #2, Grating     | 79853-29103 |  |  |  |
|   | 3    | Gasket                 |             |  |  |  |
|   | 4    | Grating Motor Assembly | 79853-64606 |  |  |  |
|   | 5    | Screws M3 6 mm long    |             |  |  |  |
|   |      | Photo Sensor           | 79853-61106 |  |  |  |

Table 6

#### Figure 7

#### **Grating Assembly**

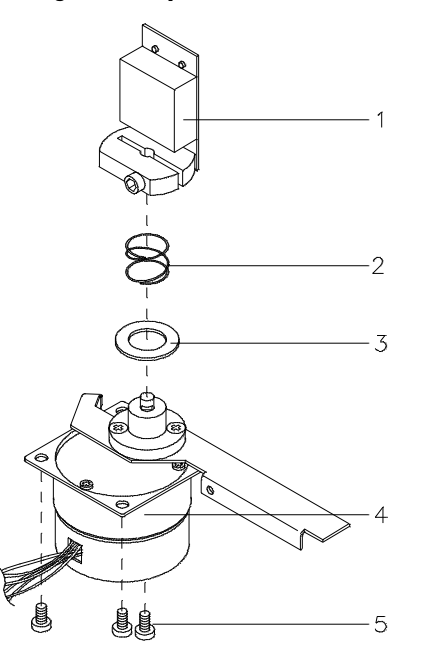

# **Filter Assembly**

#### Table 7

#### **Filter Assembly**

| Description              | Part number                                                                                      |                                                                                                    |
|--------------------------|--------------------------------------------------------------------------------------------------|----------------------------------------------------------------------------------------------------|
| 1 Filter Assembly        | 79853-67903                                                                                      |                                                                                                    |
| 2 Lever Position Sensor  |                                                                                                  |                                                                                                    |
| 3 Position Sensor Filter | 79853-61107                                                                                      |                                                                                                    |
| 4 Screws M3 6 mm long    |                                                                                                  |                                                                                                    |
|                          | Description1 Filter Assembly2 Lever Position Sensor3 Position Sensor Filter4 Screws M3 6 mm long | DescriptionPart number1 Filter Assembly79853-679032 Lever Position Sensor33 Position Sensor Filter79853-611074 Screws M3 6 mm long4 |

#### Figure 8 **Filter Assembly**

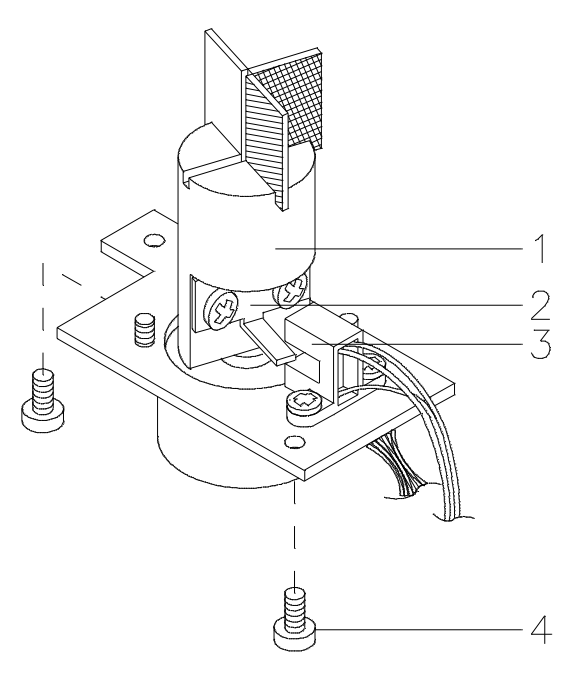
# Standard Flow Cell "C" (SST/Ti)

Table 8

#### Standard Flow Cell "C" (SST/Ti)

| ltem | Description                                                    | Part Nmber     | Qty |
|------|----------------------------------------------------------------|----------------|-----|
| 1    | Cell Screw                                                     | 79853-27201    |     |
| 2    | Conical Spring 10/pk                                           | 79853-27203    | 10  |
| 3    | Ring 2/pk                                                      | 79853-27202    | 2   |
| 4    | Gasket #1 PTFE                                                 |                |     |
| 5    | Window Quartz                                                  |                |     |
| 6    | Gasket #2 PTFE                                                 |                |     |
| 7    | Gasket #3 PTFE                                                 |                |     |
|      | STD Flow Cell 8 mm SST                                         | see Note below |     |
|      | STD Flow Cell 8 mm Ti                                          | 79853-60011    |     |
|      | PEEK Inlet Tubing Kit                                          | 5062-8522      |     |
|      | Cell Kit STD, includes items 4 (2x), 5 (2x), 6 (1x) and 7 (1x) | 79853-68718    |     |
| 5    | Window Quartz Kit                                              | 79853-68719    | 2   |
| 4    | Gasket #1 PTFE Kit STD 10/pk                                   | 79853-68720    | 10  |
| 6    | Gasket #2 PTFE Kit STD 5/pk                                    | 79853-68721    | 5   |
| 7    | Gasket #3 PTFE Kit STD 5/pk                                    | 79853-68722    | 5   |

# **NOTE** The original STD flow cell 79853-60008 was replaced in June 1995 by the "D" version 79853-60000. For parts ID refer to "Standard Flow Cell "D" Repair Parts" on page 710.

VWD: Parts Information
Standard Flow Cell "C" (SST/Ti)

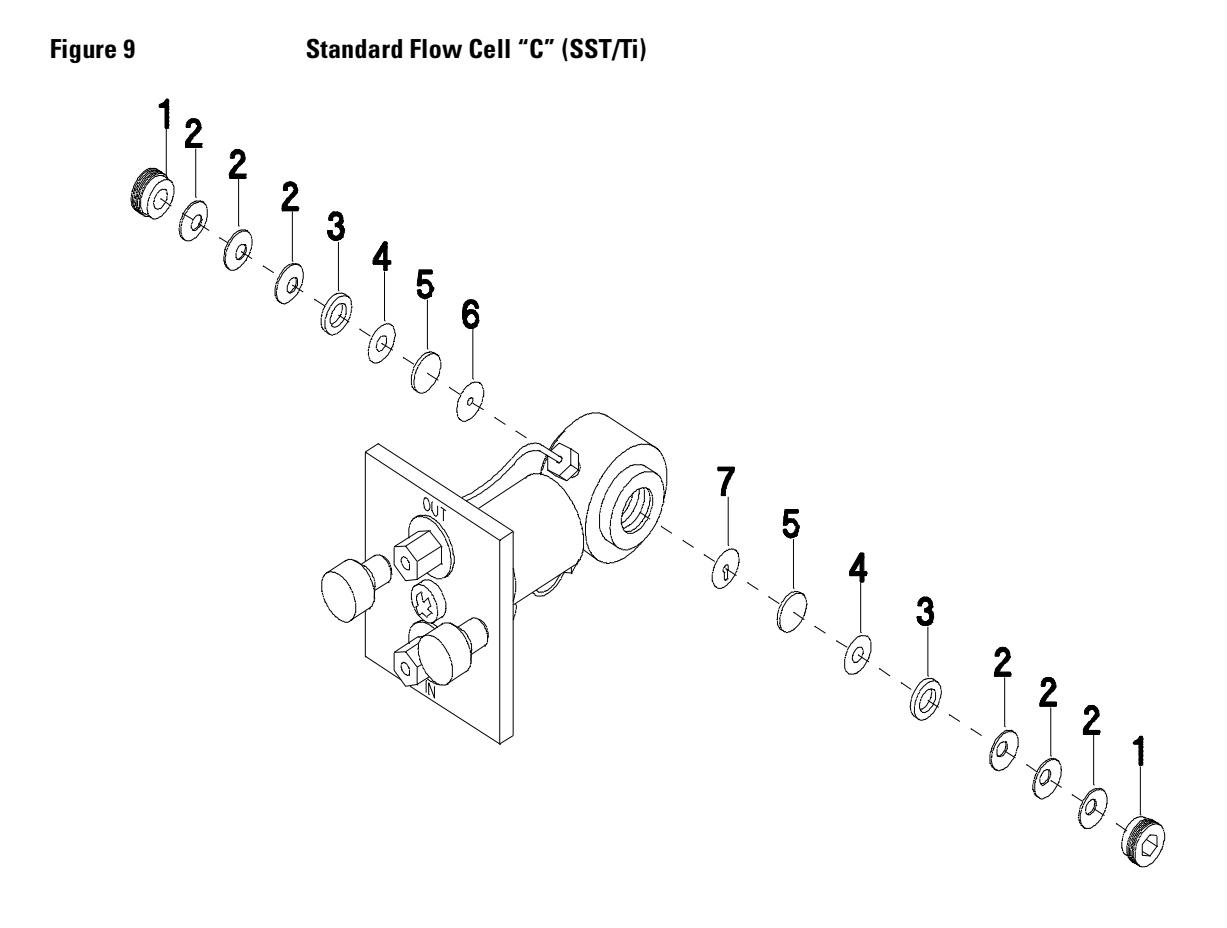

# Semi-Micro Flow Cell (SST)

Table 9

#### Semi-Micro Flow Cell (SST/Ti)

| ltem | Description                                              | Part Nmber  | Qty   |
|------|----------------------------------------------------------|-------------|-------|
| 1    | Cell Screw (same as STD)                                 | 79853-27201 |       |
| 2    | Conical Spring (same as STD)                             | 79853-27203 | 10/pk |
| 3    | Ring (same as STD)                                       | 79853-27202 | 2/pk  |
| 4    | Gasket #1 PTFE (same as STD) 10/pk                       | 79853-68720 | 10/pk |
| 5    | Window Quartz (same as STD)                              | 79853-68719 | 2/pk  |
| 6    | Gasket #2 PTFE Micro                                     | 79853-68724 | 10/pk |
|      | Semi-Micro Flow Cell (complete)                          | 79853-60010 |       |
|      | PEEK Capillary 400 mm lg ID 0.12 mm                      | 5021-1823   |       |
|      | Fitting for PEEK capillary                               | 0100-1516   | 2/pk  |
| _    | Cell Kit Micro, includes items 4 (2x), 5 (2x) and 6 (2x) | 79853-68723 |       |

Figure 10

#### Semi-Micro Flow Cell (SST)

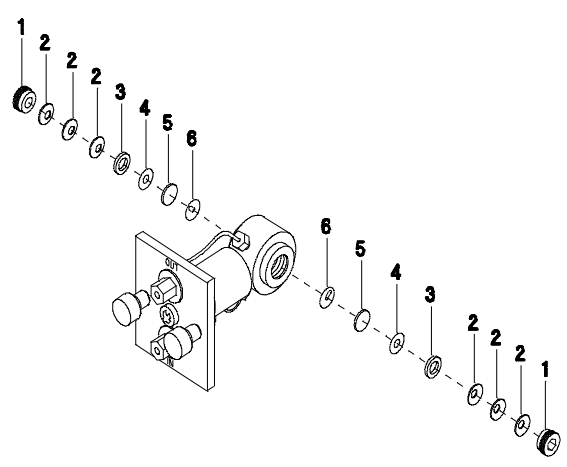

| ltem | Description                                                   | Part Nmber                                                                                   | Qty   |
|------|---------------------------------------------------------------|----------------------------------------------------------------------------------------------|-------|
| 1    | Cell Screw (same as STD)                                      | 79853-27201                                                                                  |       |
| 2    | Ring POLYIMIDE                                                |                                                                                              |       |
| 3    | Window Quartz                                                 | 79853-68740                                                                                  | 2/pk  |
| 4    | Gasket #1 POLYIMIDE                                           | 79853-68729                                                                                  | 10/pk |
| 5    | Gasket #2 POLYIMIDE                                           | 79853-68730                                                                                  | 5/pk  |
|      | High Pressure Flow Cell SST                                   | replaced by UHP Cell,<br>see <i>"Ultra High<br/>Pressure Flow Cell</i><br>(SST)" on page 697 |       |
|      | PEEK Tubing Assembly                                          | 5062-8522                                                                                    |       |
|      | Cell Kit HP, includes items 2 (2x), 3 (2x), 4 (2x) and 5 (1x) | 79853-68728                                                                                  |       |
|      |                                                               |                                                                                              |       |

# High Pressure Flow Cell (SST)

# Ultra High Pressure Flow Cell (SST)

#### Table 11

#### **Ultra High Pressure Flow Cell (SST)**

| ltem | Description                                                    | Part Nmber  | Qty  |
|------|----------------------------------------------------------------|-------------|------|
| 1    | Cell Screw                                                     | 79853-27200 |      |
| 2    | Ring PEEK UHP                                                  |             |      |
| 3    | Window Quartz Kit, UHP                                         | 79853-68734 | 2/pk |
| 4    | Gasket #1 POLYIMIDE Kit UHP                                    | 79853-68737 | 2/pk |
| 5    | Gasket #2 POLYIMIDE Kit UHP                                    | 79853-68738 | 2/pk |
|      | Ultra High Pressure Flow Cell SST                              | 79853-60013 |      |
|      | PEEK Tubing Assembly                                           | 5062-8522   |      |
|      | Cell Kit UHP, includes items 2 (1x), 3 (2x), 4 (2x) and 5 (2x) | 79853-68733 |      |

#### Figure 11

#### **Ultra High Pressure Flow Cell (SST)**

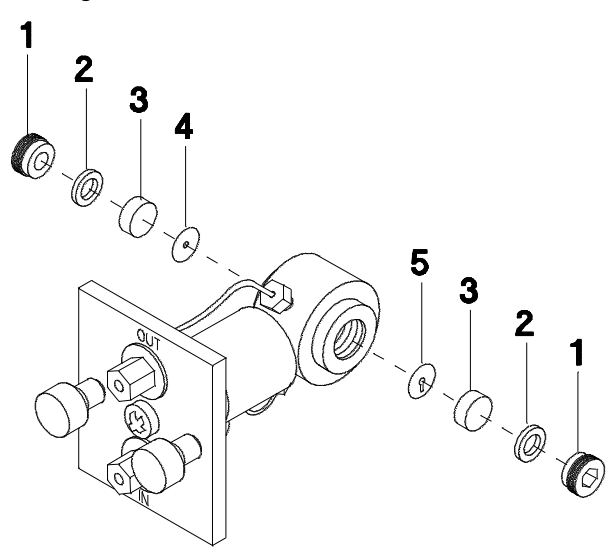

# **Preparative Flow Cell (Ti)**

#### Table 12

#### Preparative Flow Cell (Titanium)

| ltem | Description                                                                            | Part Nmber  | Qty   |
|------|----------------------------------------------------------------------------------------|-------------|-------|
| 1    | Cell Screw (same as STD)                                                               | 79853-27201 |       |
| 2    | Conical Spring (same as STD)                                                           | 79853-27203 | 10/pk |
| 3    | Ring (same as STD)                                                                     | 79853-27202 | 2/pk  |
| 4    | Gasket #1 PTFE (same as STD)                                                           | 79853-68720 | 10/pk |
| 5    | Window #1 Quartz (same as STD)                                                         | 79853-68719 | 2/pk  |
| 6    | Gasket #2 PTFE (0.1) for 0.9 µI                                                        |             |       |
| 6    | Gasket #2 PTFE (0.2) for 1.8 µl                                                        |             |       |
| 6    | Gasket #2 PTFE (0.5) for 4.4 µI                                                        |             |       |
| 6    | Gasket #2 PTFE (1.0) for 8.8 µl                                                        |             |       |
| 7    | Window #2 Quartz                                                                       |             |       |
| 8    | Gasket #3 PTFE                                                                         |             |       |
|      | Preparative Flow Cell (complete)                                                       | 79853-60012 |       |
|      | PEEK Tubing Assembly                                                                   | 5062-8522   |       |
|      | Cell Kit PREP, includes items 4 (1x), 5 (1x),<br>6 (1 of each size), 7 (1x) and 8 (1x) | 79853-68725 |       |
|      | Window Quartz Kit PREP includes items 5 (1x), 7 (1x)                                   | 79853-68726 |       |
|      | Gasket Kit PREP includes one of each size of gasket #2                                 | 79853-68727 |       |

VWD: Parts Information
Preparative Flow Cell (Ti)

Figure 12

**Preparative Flow Cell (Ti)** 

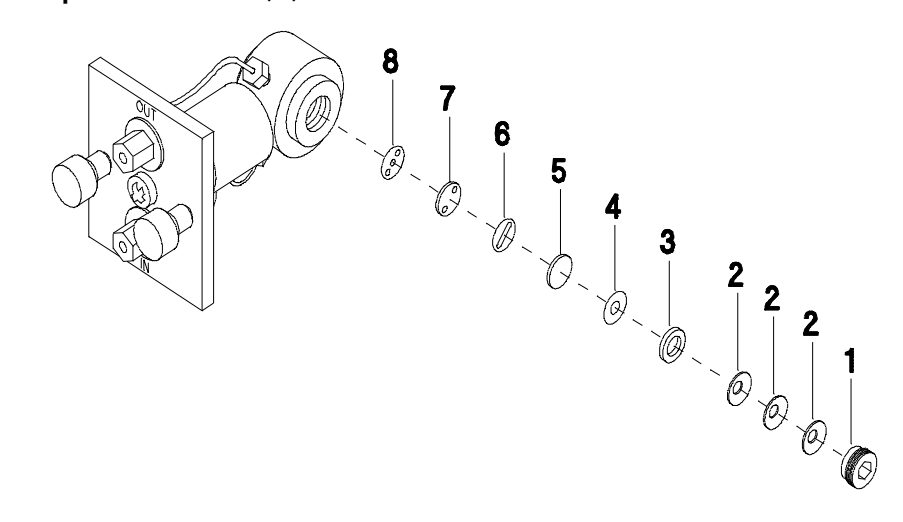

# **Cuvette Holder**

**Control Module Parts** 

#### Table 13

| ltem | Description    | Part Number |
|------|----------------|-------------|
|      | Cuvette Holder | 79853-60016 |

For information the use of the cuvette holder, refer to "Using the Cuvette Holder" on page 658.

Figure 13 Cuvette Holder

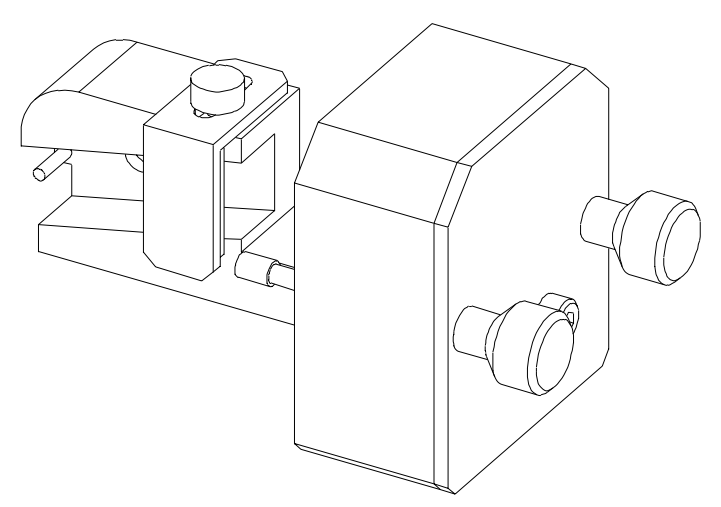

## Accessories

These parts are shipped with the 79853C VWD

#### Table 14

#### Accessories

| Description              | Part number | ΩΤΥ |
|--------------------------|-------------|-----|
| Manual Getting Ready     | 01050-90211 | 1   |
| Cable Remote             | 5061-3378   | 1   |
| PEEK Waste Accessory Kit | 5062-8535   | 1   |
| Standard Accessory Kit   | 79853-68701 | 1   |
| includes                 |             |     |
| Fitting                  | 0100-1516   | 1   |
| Fuse 250 V 2A            | 2110-0002   | 3   |
| Fuse 250 V 3A            | 2110-0003   | 3   |
| Wrench 1/4-5/16 inch     | 8710-0510   | 1   |
| Screwdriver POZI 1 PT 3  | 8710-0899   | 1   |
| Leak Interface Kit       | 79853-68731 | 1   |
| Manual SOP               | 79853-90009 | 1   |

### **Screws**

Below table lists all screws within the instrument. They can be bought locally, if needed.

Table 15

| Location                                                                                                    | Size  | Length   | Туре                                       |
|----------------------------------------------------------------------------------------------------|-------|----------|--------------------------------------------|
| filter motor                                                                                                    | M 2.3 | 4 mm lg  | hexagon socket set<br>screw with cup point |
| grating motor                                                                                                    | M 3   | 3 mm Ig  | hexagon socket set<br>screw with cup point |
| mirror adjustment                                                                                                    | M 3   | 8 mm lg  | hexagon socket set<br>screw with dog point |
| grating adjustment                                                                                                    | M 3   | 14 mm lg | hexagon socket cap<br>screw                |
| grating motor                                                                                                    | M 3   | 4 mm lg  | countersink screw                          |
| to fix assemblies on the optical body; cover on<br>the DCB board; plate of lamp house; KDI and<br>VFD board; mirrors, filter and grating;                                                                                               | M 3   | 6 mm lg  | screw                                      |
| position sensor                                                                                                    | M 3   | 6 mm lg  | screw with smaller<br>head                 |
| REF sensor plate                                                                                                    | M 3   | 10 mm lg | screw                                      |
| SAMP and REF amplifier boards                                                                                                    | M 3   | 18 mm lg | screw                                      |
| cover assembly; optical unit top cover; DCB<br>and GPIB boards from rear panel;                                                                                                    | M 4   | 6 mm lg  | screw with lock<br>washer                  |
| to fix assemblies on the base; DCB abd GPIB<br>board; leak detector assembly; front panel<br>bracket; SAMP and REF covers; optical unit<br>bottom cover; blank screws of optical unit top<br>cover; plate for cell on the optical body; | M 4   | 5 mm lg  | screw                                      |
| blank plate of cell; lock screws                                                                                                    | M 4   | 12 mm lg | screw                                      |

# VWD: Parts Information **Screws**

#### Table 15

#### Screws

| Location       | Size | Length   | Туре  |
|----------------|------|----------|-------|
| lamp house     | M 4  | 14 mm lg | screw |
| fan assemblies | M 4  | 35 mm lg | screw |
| cell           | M 5  | 10 mm lg | screw |

All screws are plus-shaped type.

VWD: Parts Information **Screws** 

# 1

# VWD: Enhanced Optical Unit Information

This chapter provides information about the enhanced optical unit "D"

# **VWD: Enhanced Optical Unit Information**

Since June 1995, the design of the optical unit for the 79853C Variable Wavelength Detector (VWD) was changed to improve its performance under unstable temperature conditions.

Together with the enhanced optical unit ("D"), the standard flow cell was changed (79853-60000).

In this document the term "D" is used for the new enhanced optical design and "C" for the original optical design.

### Compatibility

This new enhanced optical unit ("D") is fully backward compatible with all 79853C VWDs shipped since January 1992.

The new standard flow cell (79853-60000) is backward compatible with the "C" optical unit.

Some of the parts for the enhanced optical unit ("D") are not usable in the "C" version.

In case of replacing a "C" optical unit with an enhanced "D" optical unit, the new standard flow cell is required.

### **Support of Previous Optical Units**

The parts for the "C" optical unit will continue to be available as a repair part as long as the 79853C is supported (08/2006). In case the complete "C" optical must be replaced, use the "D" upgrade mentioned on "*Part Numbers for Enhanced "D" Optical Unit" on page 709*.

# Introduction

To overcome wander problems due to temperature variations of the lab environment, the optical unit of the 79853C Variable Wavelength Detector (VWD) has been modified.

Following hardware modifications were implemented in June 1995:

- different coupling of the lamp housing (lens between lamp housing and optical casting).
- area around mirror M1 and M2 has been redesigned to eliminate one mirror result is a mirror #1 assembly with a plane mirror.
- redesigned entrance slit holder. Slits are changeable (standard/test).
- beam splitter assembly no longer vertically adjustable.
- reference slit assembly redesigned for better optimization.
- new standard flow cell with different aperture material and different inlet capillary.

Figure 1 Optical Path of Enhanced Optical Unit

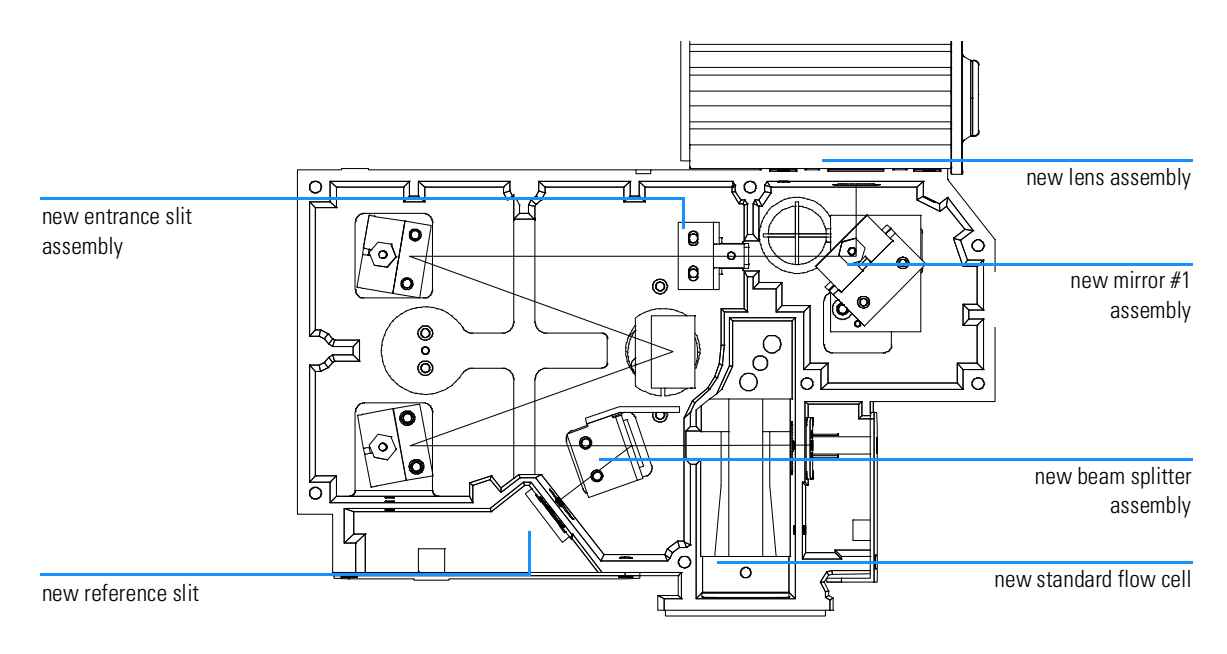

### **Support Considerations**

#### **Prefix Change**

The enhanced Optical Unit ("D" version) was introduced in production units in June 1995. Since the detector appears to look the same as before, a prefix change was made. All units with prefix **3522 J 04305** and above have the new optical installed.

Some units with a prefix lower than 3522 J 04305 have been installed on customer sites prior to the official shipments.

#### Identification

Following identifications for the enhanced "D" version are available:

- Prefix and serial number 3522 J 04305 and above (rear of instrument)
- firmware revision 4.31 (press CTRL 12 ENTER ENTER DOWN)
- label on the optical unit "ENHANCED ILLUMINATION SYSTEM"
- handle of new reference slit looking out of the optical's cover plate (see Figure 266 on page 715).

#### **Compatibility Matrix**

Due to a redesign, several components are usable in the enhanced "D" version only. Refer to Table 191 on page 709 for details.

**NOTE** Both optical unit versions ("C" and "D") can be operated with firmware revision 4.24 (79853-13005). Due to the modifications, the photocurrent readings are about 50% of those of the original "C" opticals. To make them comparable the firmware for the enhanced "D" version got a new revision and part number.

# Part Numbers for Enhanced "D" Optical Unit

| Table 1     | Enhanced "D" Version Part N                                                                          | Part Numbers                                                                 |  |  |
|-------------|----------------------------------------------------------------------------------------------------|------------------------------------------------------------------------------|--|--|
| Part Number | Description                                                                                          | Comments                                                                     |  |  |
| 79853-60000 | Standard Flow Cell                                                                                   | backward compatible <sup>*</sup> , for details see Table 192 on page 710.    |  |  |
| 79853-69014 | Exchange "D" Optical<br><b>includes</b> firmware 79853-13000                                         | when "D" optical should be replaced,<br>needs Standard Flow Cell 79853-60000 |  |  |
| 79853-69015 | Exchange "D" Optical<br><b>includes</b> a Standard Flow Cell<br>79853-60000 and firmware 79853-13000 | when "C" optical should be replaced                                          |  |  |
| 79853-68110 | "D" Mirror 1 Assembly                                                                                | for "D" only, includes test slit                                             |  |  |
| 79853-68111 | "D" Mirror 3/4 Assembly                                                                              | backward compatible $^{**}$ , includes test slit                             |  |  |
| 79853-68112 | "D" Beam Splitter                                                                                    | for "D" only, includes test slit                                             |  |  |
| 79853-68113 | "D" Lens Assembly                                                                                    | for "D" only, includes test slit                                             |  |  |
| 79853-66508 | Pre-amplifier Board REF                                                                              | from "C" used for SAMPLE and REFERENCE on "D"                                |  |  |
| 79853-61109 | Diode Sample                                                                                         | from "C" used for SAMPLE and REFERENCE on "D"                                |  |  |
| 79853-64605 | Grating Assembly                                                                                     | same part number as before, but test slit added                              |  |  |
| 79853-13000 | Firmware "D" rev 4.31                                                                                | for "D" only, added also to<br>79853-69014/15 and 79853-69511 (DCB)          |  |  |
| 79853-68746 | Slit Kit "D"                                                                                         | Test slit plus STD slit                                                      |  |  |

\* with "C" version optical units

\*\* with "C" version optical units; part number 79853-68109 should only be used for 79853C optical until stock has expired.

**NOTE**The part numbers 79853-68110, -68111, -68112, -68113 and -64605 include<br/>beside the test slit in addition a seal to close the hole for Mirror 4 adjustment<br/>setscrew. Close the hole with this seal during replacements (see Figure 266 on<br/>page 715 for the location).

# **Standard Flow Cell "D" Repair Parts**

Table 2

#### Standard Flow Cell "D" Repair Parts

| ltem | Description                                                                                  | Part Number |
|------|----------------------------------------------------------------------------------------------|-------------|
|      | STD Flow Cell "D", complete assembly                                                         | 79853-60000 |
| 1    | Cell Screw                                                                                   | 79853-27200 |
|      | Kits:                                                                                        |             |
|      | Cell Kit STD "D", consists of: two windows, two gaskets #1, one gasket #2 and one gasket #3. | 79853-68741 |
| 2    | Conical Spring "D", Qty=10                                                                   | 79853-29100 |
| 3    | Ring SST "D", Qty=2                                                                          | 79853-22500 |
| 5    | Window Quartz "D", Qty=2                                                                     | 79853-68742 |
| 4    | Gasket #1 "D", PTFE, Qty=10                                                                  | 79853-68743 |
| 6    | Gasket #2 "D", Aperture, gold, Qty=5                                                         | 79853-68744 |
| 7    | Gasket #3 "D", PTFE, Qty=5                                                                   | 79853-68745 |

#### Figure 2

#### Standard Flow Cell "D" Repair Parts

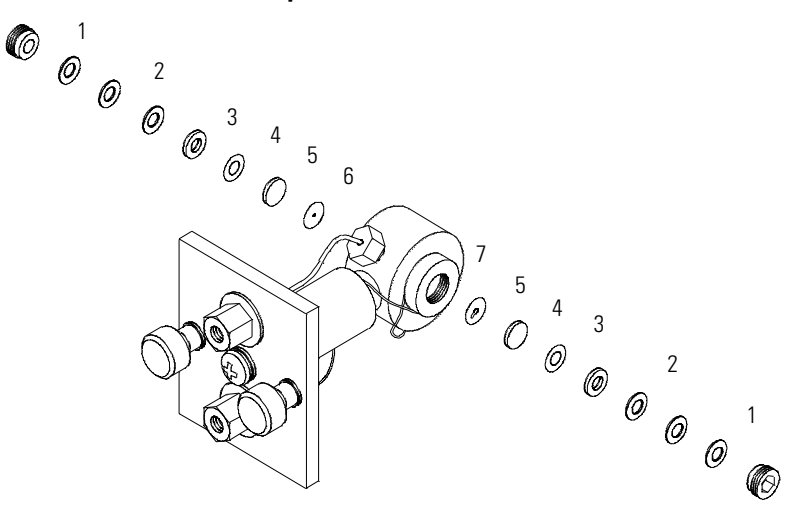

### **Repair and Mainenance**

# WARNINGThese procedures need special knowledge on servicing the 79853CVWD and should be done by trained Service Engineers only.

These procedures should be carried out in a room where the light can be reduced.

Since the deuterium lamp emits intensive ultraviolet light, it is dangerous to perform optical alignment without eye protection.

#### **Tools required:**

- □ Test Slit (supplied with mirror or grating assembly)
- Pozi Driv PT1
- □ hexagonal wrench (1.5 mm)
- □ hexagonal wrench (2.5 mm)
- □ pair of tweezers (not too sharp points)

#### **Pre-requisites:**

- □ Assure that the flow cell is clean, flushed with water and bubble free.
- □ Remove detector from system.
- □ Place the detector on a bench.
- **□** Remove the main cover.

## **Additional Information**

For additional information about replacements and the use of the Service control Functions refer to *"VWD: Maintenance Information" on page 649* and *"Service Control Functions" on page 622.* 

|         | Replacements and Calibrations                                                                                                    |  |  |  |  |
|---------|----------------------------------------------------------------------------------------------------|--|--|--|--|
|         | The following procedures describe the replacements of parts separately.                                                                                                    |  |  |  |  |
| NOTE    | It is important that only one assembly (mirror, grating, beam splitter,) is<br>changed and calibrated at a time. Otherwise you will lose correct optical<br>assembly alignment during the calibration process. |  |  |  |  |
| WARNING | Do not remove the Entrance Slit Holder nor loosen it. Otherwise the optical unit has to be exchanged completely.                                                                                               |  |  |  |  |
| NOTE    | The photocurrent readings with test slit installed are much lower than with the standard slit.                                                                                                    |  |  |  |  |

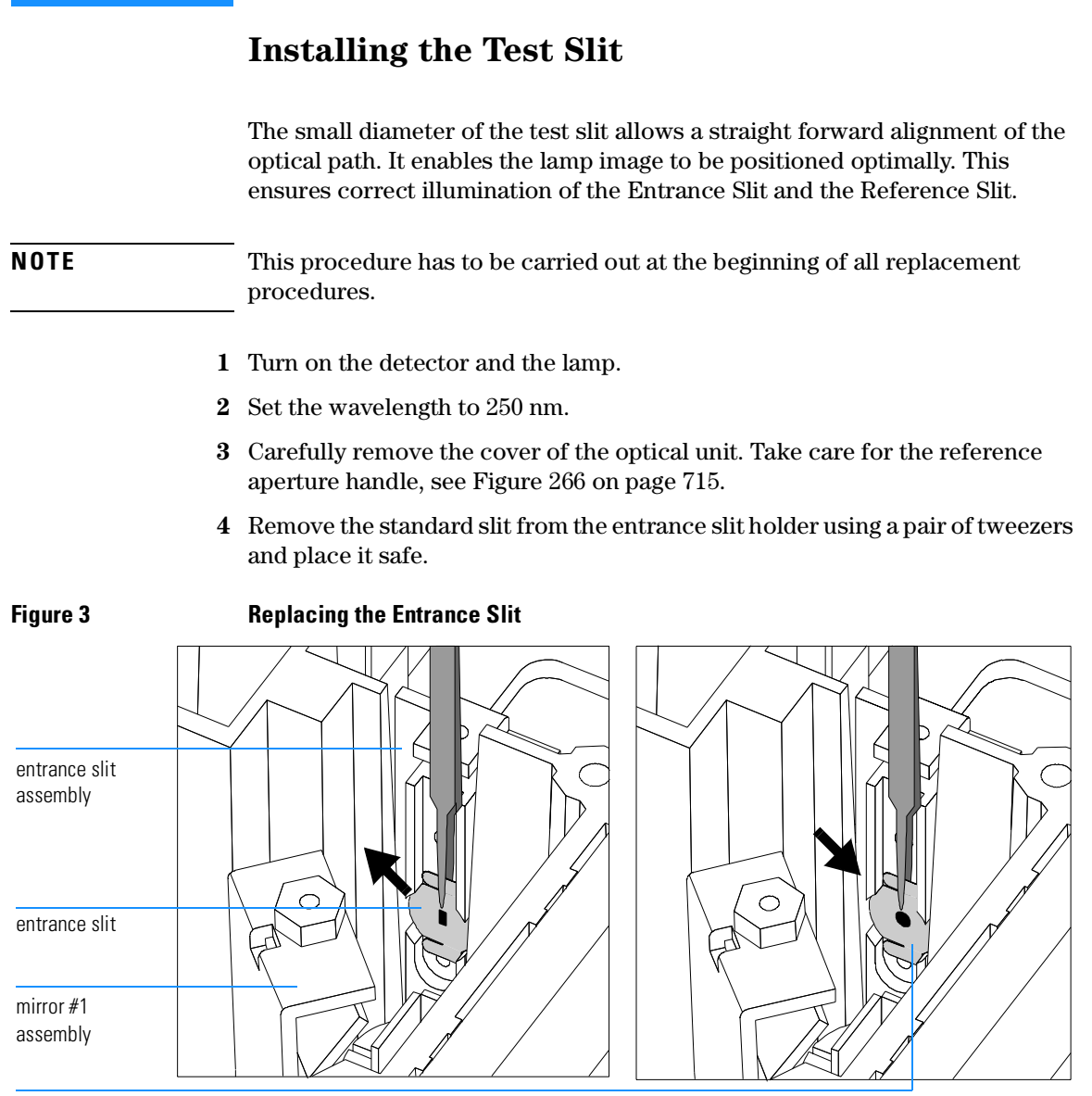

test slit

VWD: Enhanced Optical Unit Information Installing the Test Slit

**5** Carefully insert the test slit (with round hole) into the entrance slit holder. The slit must sit flat on the holder with the white side towards the incoming light.

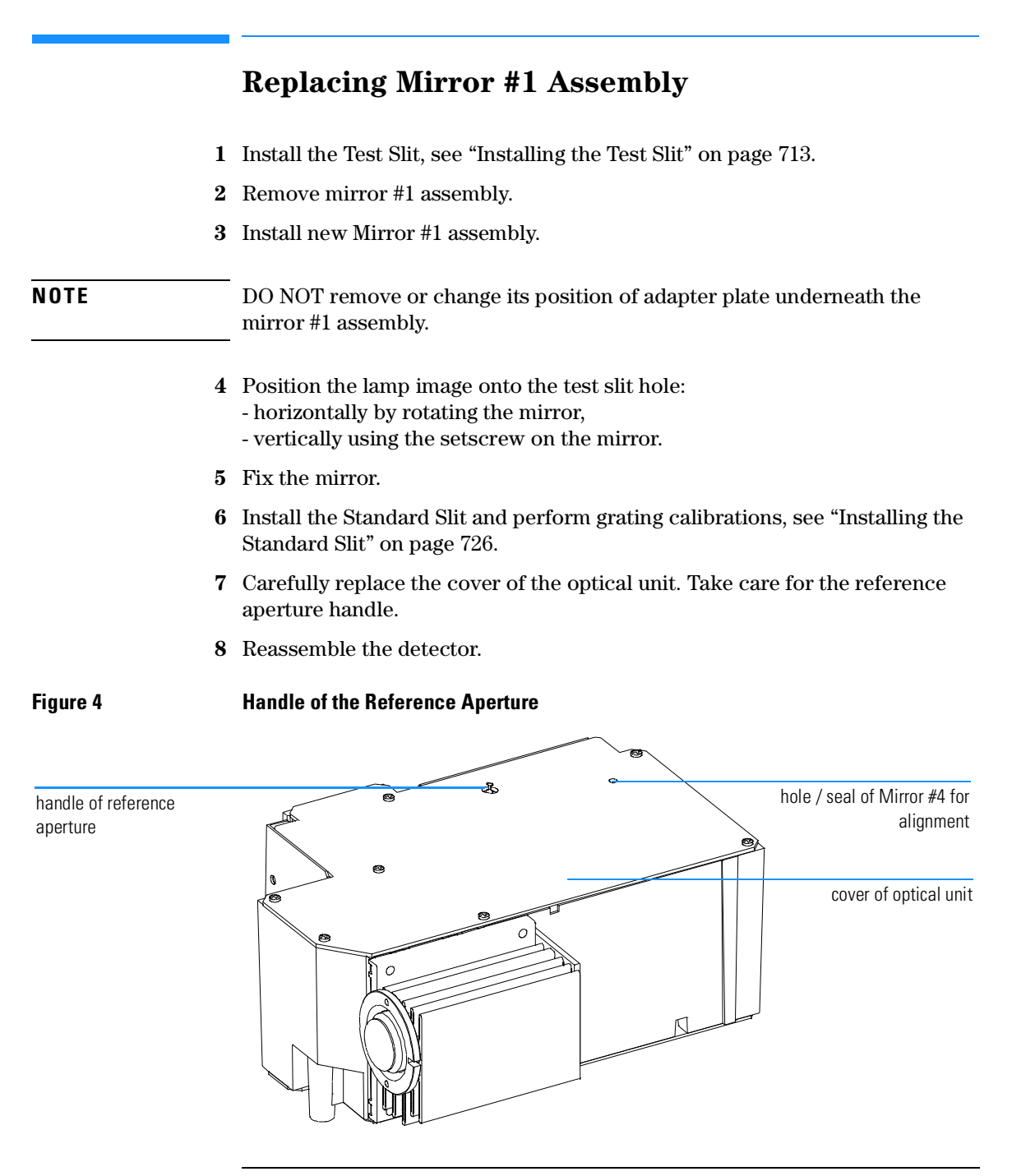

### **Replacing Mirror #3 or #4 Assembly**

|  | NOTE | Replace and calibrate o | ne mirror at a time. |
|--|------|-------------------------|----------------------|
|--|------|-------------------------|----------------------|

- 1 Install the test slit, see "Installing the Test Slit" on page 713.
- **2** Carefully replace the cover of the optical unit. Take care for the reference aperture handle, see Figure 266 on page 715.
- 3 Execute CTRL 20: 0th CALIB.
- 4 Activate service function CTRL 40: 0TH TEST ON.
- **5** Carefully remove the cover of the optical unit. Take care for the reference aperture handle, see Figure 266 on page 715.
- **6** Unlock the reference aperture, "Unlocking the Reference Aperture" on page 723.
- 7 Center the reference slit on the white image by moving the aperture up or down, see Figure 267. The image diameter is nearly equal to the reference slit diameter.

Figure 5 Algning the Reference Slit

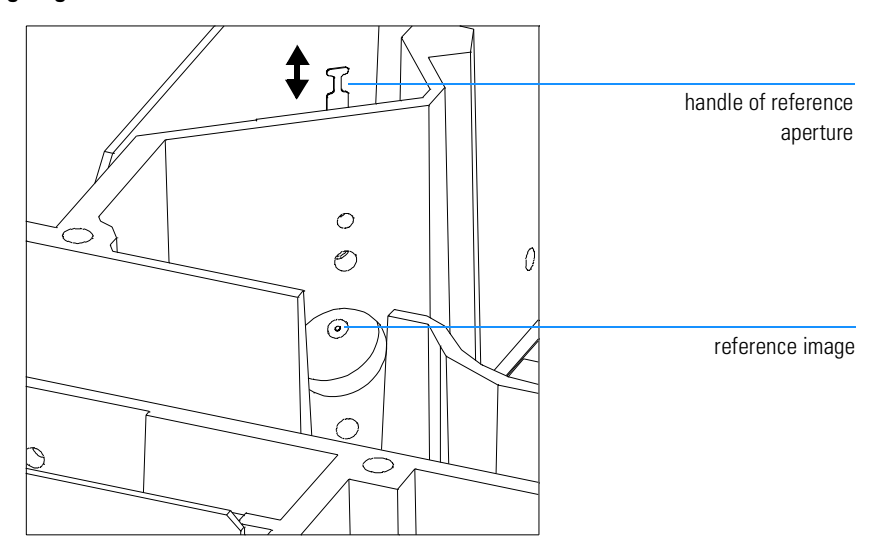

- 8 Install new mirror #3 or #4 assembly.
- 9 Position the white image precisely onto the reference slit:
  - horizontally by rotating the mirror,
  - vertically using the setscrew of the mirror
- **10** Carefully replace the cover of the optical unit. Take care for the reference aperture handle.
- 11 De-activate CTRL 40: 0TH TEST OFF, press CLEAR, CLEAR and BALANCE.
- 12 Set  $\lambda$ =250 nm.
- 13 Activate CTRL 16: PHOTOCURRENT.
- 14 Optimize the sample readings using the setscrew of mirror #4 through the hole in the optical unit cover, see Figure 266 on page 715.
- **15** Optimize the reference readings with the reference aperture, see "Optimizing the Reference Readings" on page 725.
- **16** Install the standard slit and perform electronic calibrations, see "Installing the Standard Slit" on page 726.

|      | Replacing the Grating or Grating Motor                                                                                                    |
|------|----------------------------------------------------------------------------------------------------|
| NOTE | To replace the Grating and/or the Grating Motor refer to " <i>Replacing Grating Assembly Parts</i> " on page 668 and continue with the Alignment Procedure below. |
| 1    | Install the test slit, see "Installing the Test Slit" on page 713.                                                                                                |
| 2    | Carefully replace the cover of the optical unit. Take care for the reference aperture handle, see Figure 266 on page 715.                                         |
| 3    | Execute CTRL 20: Oth CALIB.                                                                                                    |
| 4    | Activate service function CTRL 40: OTH TEST ON.                                                                                                    |
| 5    | Carefully remove the cover of the optical unit. Take care for the reference aperture handle, see Figure 266 on page 715.                                          |
| 6    | Unlock the reference aperture, see "Unlocking the Reference Aperture" on page 723.                                                                                |
| 7    | De-activate CTRL 40: OTH TEST OFF.                                                                                                    |
| 8    | Center the reference slit on the white image by moving the aperture up or down. The image diameter is nearly equal to the reference slit diameter.                |
| 9    | Remove the grating and reassemble new grating.                                                                                                    |
| NOTE | Assure that the grating is not fixed on the shaft with the setscrew.                                                                                              |
| 10   | Set the Param. $\lambda$ =200, using service function CTRL 31: SET $\lambda$ PARAM.                                                                               |
| 11   | Activate service function CTRL 40: OTH TEST ON.                                                                                                    |
| 12   | Turn the grating so that the center of the image is on the reference slit (a small horizontal and vertical deviation can be accepted).                            |
| 13   | Fix the grating with the setscrew.                                                                                                    |
| 14   | De-activate and re-activate CTRL 40: 0TH TEST and check the position of the image on the reference slit.                                                          |
|      | If not correct, loosen the grating and repeat steps 12 to 14.                                                                                                    |

- **15** Do a vertical adjustment with Mirror #4 for precise vertical fit of image on reference slit, using the setscrew of mirror #4 through the hole in the optical unit cover, see Figure 266 on page 715.
- **16** Carefully replace the cover of the optical unit. Take care for the reference aperture handle.
- 17 De-activate CTRL 40: OTH TEST OFF, press [CLEAR], [CLEAR] and [BALANCE].
- 18 Execute CTRL 20: Oth CALIB.
- **19** Activate CTRL 40: OTH TEST ON and readjust the Beam Splitter for ideal horizontal fit.
- 20 De-activate CTRL 40: OTH TEST OFF.
- **21** Set  $\lambda$ =250 nm.
- 22 Activate CTRL 16: PHOTOCURRENT.
- **23** Optimize the sample readings, using the setscrew of mirror #4 through the hole in the optical unit cover, see Figure 266 on page 715.
- **24** Unlock the reference aperture, see "Unlocking the Reference Aperture" on page 723.
- **25** Optimize the reference readings with the reference slit, see "Optimizing the Reference Readings" on page 725.
- **26** Install the standard slit and perform electronic calibrations, see "Installing the Standard Slit" on page 726.

# **Replacing the Beam Splitter**

- 1 Install the test slit, see "Installing the Test Slit" on page 713.
- 2 Execute CTRL 20: Oth CALIB.
- **3** Carefully remove the cover of the optical unit. Take care for the reference aperture handle, see Figure 266 on page 715.
- **4** Activate service function CTRL 40: OTH TEST ON.
- **5** Unlock the reference aperture, see "Unlocking the Reference Aperture" on page 723.
- **6** Center the reference slit on the white image by moving the aperture up or down. The image diameter is nearly equal to the reference slit diameter.
- 7 Install the new beam splitter assembly.
- **8** Position horizontally the white image center of the beam splitter onto the reference slit.
- 9 Fix the beam splitter after precise image fit.
- 10 Correct new vertical position with reference slit.
- **11** Carefully replace the cover of the optical unit. Take care for the reference aperture handle.
- 12 De-activate CTRL 40: OTH TEST OFF, press [CLEAR], [CLEAR] and [BALANCE].
- 13 Set  $\lambda$ =250 nm.
- 14 Activate CTRL 16: PHOTOCURRENT.
- **15** Optimize the sample readings using the setscrew of mirror #4, using the setscrew of mirror #4 through the hole in the optical unit cover, see Figure 266 on page 715.
- **16** Optimize the reference readings, see "Optimizing the Reference Readings" on page 725.
- 17 Install the standard slit and perform electronic calibrations, see "Installing the Standard Slit" on page 726.

# **Cleaning or Replacing the Lens**

The lens is located between lamp housing and casting and can be cleaned or replaced.

- **1** Turn the detector off.
- 2  $\,$  Disconnect the lamp connector and all other connectors to the DCB board.
- 3 Remove the optical unit completely from the instrument.
- 4 Unscrew the four screws of the lamp housing and remove lamp housing.

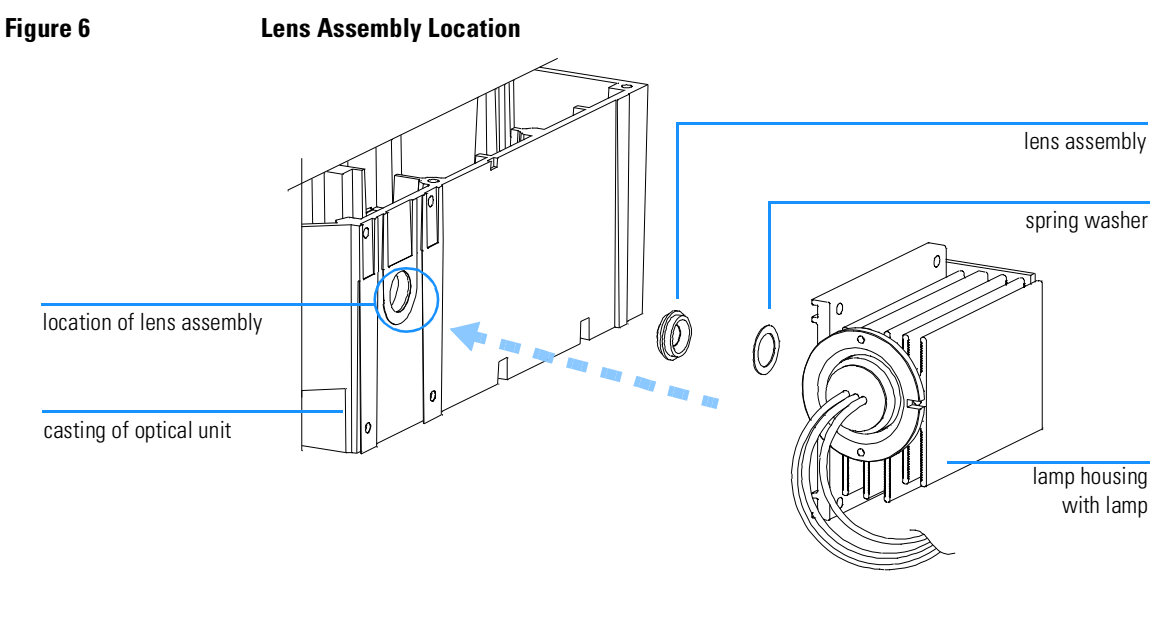

# **NOTE** For easier repositioning the lens ring is marked with color paint, see Figure 269 on page 722. The position of the marker could differ from instrument to instrument and may be different to the position shown in the figure.

**5** Remove, clean or replace the lens. If reusing old lens use markings for repositioning.

#### VWD: Enhanced Optical Unit Information Cleaning or Replacing the Lens

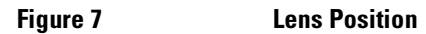

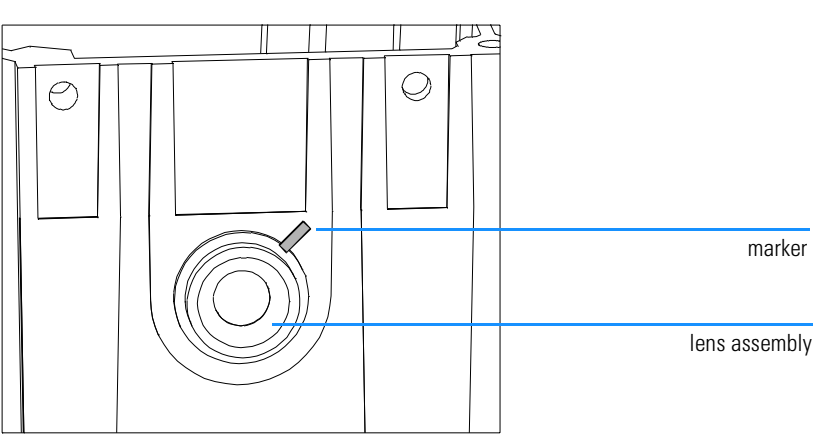

| NOTE | The more plane lens side with smaller aperture faces towards the lamp.                                                                   |
|------|----------------------------------------------------------------------------------------------------|
| NOTE | If a new lens is installed, mirror #1 assembly has to be realigned after this procedure, see "Replacing Mirror #1 Assembly" on page 715. |
|      | 6 Reassemble the flat spring.                                                                                                    |
|      | 7 Replace the Lamp housing and tighten it.                                                                                               |

 ${\bf 8} \ \ {\rm Reassemble \ the \ detector.}$ 

| NOTE | Only necessary. | if required  | during a re | placement | procedure. |
|------|-----------------|--------------|-------------|-----------|------------|
|      | only necessary, | II ICquii Cu | auring are  | placement | procedure. |

For performance reasons, the reference aperture is fixed by one screw only and has to be unlocked prior to any replacement/calibration within the optical unit.

**1** Unscrew the front panel and place it in front of the detector to have access to the reference pre-amplifier area.

# **NOTE** When moving the front panel, assure that the keyboard cable is not partially disconnected - damage to the electronics is possible.

- **2** Unscrew the right screw of the reference pre-amplifier cover and loosen the left screw.
- **3** Turn the cover counter-clockwise until you can loosen the top screw of the photo diode holder sheet.

Figure 8

#### **Unlocking the Reference Slit**

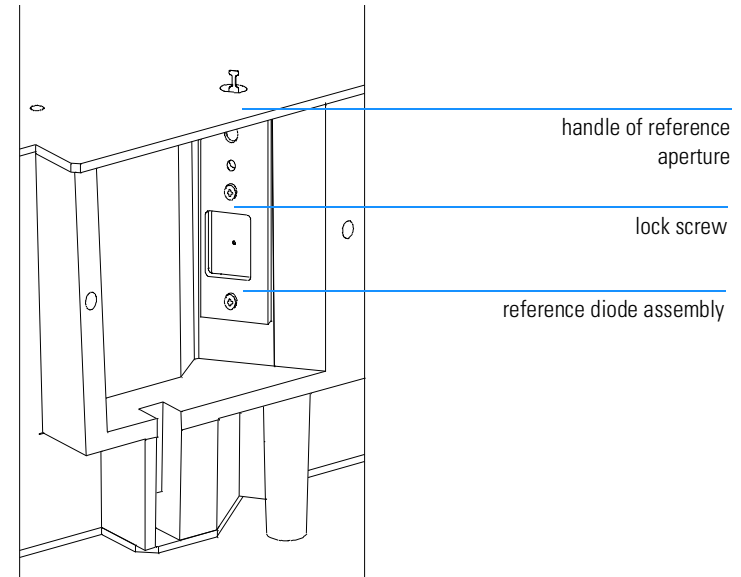

VWD: Enhanced Optical Unit Information **Unlocking the Reference Aperture** 

- 4 Replace the reference pre-amplifier cover (to prevent stray light).
- 5 Fit the front panel with one screw at the right of the mainframe.
- 6 Turn on the detector and the lamp
- 7 Set wavelength to 250 nm.
- 8 Return to your replacement procedure.

# **Optimizing the Reference Readings**

- 1 Carefully replace the cover of the optical unit. Take care for the reference aperture handle.
- 2 Activate CTRL 16: PHOTOCURRENT.
- 3 Shift reference aperture vertically for maximum reference readings.
- 4 Fix the reference slit with the top lock screw of the photo diode assembly.
- **5** Replace the reference photodiode cover.
- **6** Continue with the next step of the procedure of the assembly you are replacing.

#### **Optimizing the Reference Readings**

Figure 9

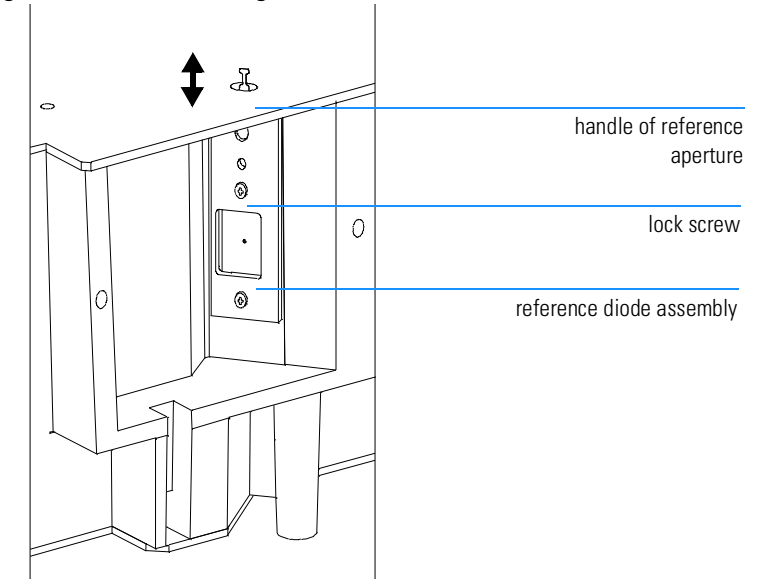

# **Installing the Standard Slit**

#### **NOTE** This procedure has to be carried out at the end of all replacement procedures.

- 1 Carefully remove the cover of the optical unit. Take care for the reference aperture handle, see Figure 266 on page 715.
- **2** Remove the test slit from the entrance slit holder using a pair of tweezers and place it safe.

Figure 10

#### Replacing the Entrance Slit

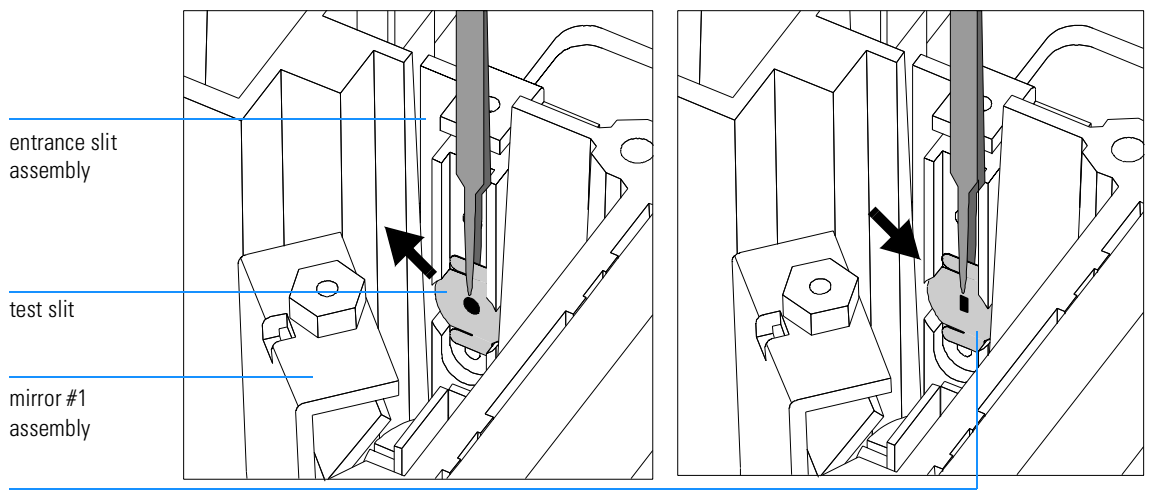

standard slit

- **3** Carefully insert the standard slit into the entrance slit holder. The slit must sit plane on the holder.
- **4** Carefully replace the cover of the optical unit. Take care for the reference aperture handle, see Figure 266 on page 715.
- 5 Execute CTRL 20: 0th CALIB.
- 6 Execute CTRL 21: 1 CALIBRATION.
- 7 Reassemble the detector.

# 1

# **VWD: Additional Information**

This chapter provides additional information about the 1050 Variable Wavelength Detectors

# **VWD: Additional Information**

Since the introduction of the 79853C Variable Wavelength Detector in 1991, the following hardware and firmware changes have been implemented.
# **Product History**

Since introduction of the 79853C Variable Wavelength Detector in January 1992 following changes have been implemented.

## **Prefix Changes**

| Serial Number | Changes                                                                         | Additional Information                                     |
|---------------|---------------------------------------------------------------------------------|------------------------------------------------------------|
| 3145 J 00101  | Start of customer shipments                                                     | ∅                                                          |
| 3152 J 00263  | New amplification factor of reference side due to high output of new DAD lamps. | See "Modified<br>Pre-Amplifier Gain" on<br>page 734.       |
| 3152 J 00489  | Introduction of DCB firmware revision 4.22                                      | See "SN 01050-055" on page 734.                            |
| 3217 J 00603  | Introduction of DCB firmware revision 4.23                                      | See "SN 01050-055" on page 734.                            |
| 3225 J 00773  | Introduction of DCB firmware revision 4.24                                      | See "SN 01050-055" on page 734.                            |
| 3225 J 01801  | Introduction of PTFE ring in optical unit                                       | See "SN 01050-068" on page 734.                            |
|               | Volume changes on Preparative Flow<br>Cell in September 1992                    | See Table 138 on page<br>574 and Table 187 on<br>page 698. |
| 3225 J 02011  | Introduction of new DCB/PSC boards                                              | See "SN 01050-072" on page 734.                            |
| 3323 J 03117  | Introduction of new lamp housing                                                |                                                            |
| 3334 J 03255  | Change of manufacturing process for photo diodes mounting                       | to improve stability<br>against humidity                   |
|               | Ultra High Pressure cell replaced High<br>Pressure Cell in 1993                 |                                                            |

#### Table 1

#### Prefix Changes

# Serial Number Changes 3522 J 04305 Enhanced optical unit "D" with STD flow cell "D" in June 1995 to improve temperature stability, see "VWD: Enhanced Optical Unit Information" on page 705

# **DCB ROM Firmware Revisions**

#### Table 2

#### DCB ROM Firmware Revisions

| Revision | Major Changes                                                                                                    | Comments                                                                                                    |
|----------|----------------------------------------------------------------------------------------------------|----------------------------------------------------------------------------------------------------|
| 4.08     |                                                                                                    | Used for first internal<br>Waldbronn/Avondale units and some<br>demo units.                                                                                                    |
| 4.09     | PHOENIX problem: won't stop when<br>running with A/D Concerter (for<br>example ABORT).                                                              | Not released.Used for internal<br>Waldbronn/Avondale tests.                                                                                                    |
| 4.21     | CTRL 45 COMPENSATE bug fix,<br>calibrated wavelength deviation<br>might exceed the specification.<br>CTRL 22 HOLMIUMCHECK for GLP<br>reasons added. | Released for 79853C in January 1992.<br>For replacements use part number<br>79853-13005 (4.24).<br>NEEDS GPIB ROM version 0.20 or<br>above (79853-13004)                                            |
| 4.22     | New algorithm for CTRL 45<br>COMPENSATE and CTRL 22<br>HOLMIUMCHECK.                                                                                | Released for 79853C in March 1992.<br>Started with serial number<br>3152J00489.<br>For replacements use part number<br>79853-13005 (4.24).<br>NEEDS GPIB ROM version 0.20 or<br>above (79853-13004) |
| 4.23     | Removed bug: Incorrect wavelength<br>setting during stepper motor<br>intialisation bewteen 536.4 nm and<br>600 nm.                                  | Released for 79853C in April 1992.<br>Started with serial number<br>3217J00603.<br>For replacements use part number<br>79853-13005 (4.24).<br>NEEDS GPIB ROM version 0.20 or<br>above (79853-13004) |

## Table 2 DCB ROM Firmware Revisions

| Revision | Major Changes                                                                                    | Comments                                                                                                    |
|----------|--------------------------------------------------------------------------------------------------|----------------------------------------------------------------------------------------------------|
| 4.24     | Removed bug : EEROM DATA LOST1<br>Removed bug : Wavelength accuracy<br>between 360 nm and 486 nm | Released for 79853C in June 1992.<br>Started with serial number<br>3225J00773.<br>For replacements use part number<br>79853-13005 (4.24).<br>NEEDS GPIB ROM version 0.20 or<br>above (79853-13004) |
| 4.31     | For Enhanced Optical Unit "D" <b>only</b>                                                        | Released for 79853C in June 1995.<br>Started with serial number<br>3522J04305.<br>For replacements use part number<br>79853-13000 (4.31).<br>NEEDS GPIB ROM version 0.20 or<br>above (79853-13004) |

# **GPIB ROM Firmware Revisions**

The table below lists all GPIB ROM firmware revisions for the 79853A/C.

Table 3

#### **GPIB ROM Revisions**

| Revision | Major Changes                                                                                                    | Comments                                                                                                    |
|----------|----------------------------------------------------------------------------------------------------|----------------------------------------------------------------------------------------------------|
| 0.04     |                                                                                                    | First official realease for 79853A.                                                                                                    |
| 0.05     | LC APPACK problem: BUFFER<br>OVERFLOW message preventing run<br>buffer overflow.                                                             | Released for 79853A.                                                                                                    |
| 0.08     | Also useable for 79853C. PHOENIX<br>problem: prevents hang-ups at power<br>on (if VWD is switched on after<br>PHOENIX has been switched on). | Released for 79853A and 79853C.<br>For replacements use part number<br>79853-13004 (0.2X)                                                                                |
| 0.09     | PHOENIX problem: prevents VECTRA 486 hang-ups.                                                                                               | NOT officially released.                                                                                                    |
| 0.20     | additional changes for future<br>PHOENIX enhancements.                                                                                       | Released for 79853A and 79853C in<br>January 1992.<br>Required for 79853C firmware<br>revision 4.21 and above.<br>For replacements use part number<br>79853-13004 (0.2X) |

## Hardware Changes and Service Notes

## **Modified Pre-Amplifier Gain**

First instruments where shipped with a pre-amplifier gain of 100% on the reference side. The new deuterium lamps (79883-60002) showed sometimes very high energies which gave very high numbers on the reference side 16 : PHOTOCURRENT. To prevent an overload the amplification factor was changed to 75%. The feedback resistors on the reference side changed from 200 MOhm to 150 MOhm and on the sample side from 100 MOhm to 75 MOhm.

**NOTE** No revision change was made. The modified pre-amplifiers started with serial number 3145J00263.

## **Important Service Note**

| SN 01050-055 | Service Note 1050-055 describes the introduction of the DCB firmware revision 4.24 and the problems with previous revisions in more detail.                 |
|--------------|----------------------------------------------------------------------------------------------------|
| SN 01050-068 | This note describes problems with POM ring between lamp housing and optical casting. Exchange POM ring against PTFE Ring 53C (79853-24500).                 |
| SN 01050-072 | This note describes problems with negative baseline jumps on analog output signal. New DCB (79853-66511) and PSC (79853-66512) Boards have been introduced. |
| SN 01050-085 | This note describes the optimization for drift problems.                                                                                                    |
| SN 01050-104 | Introduction of Enhanced Optical Unit, see "VWD: Enhanced Optical Unit<br>Information" on page 705.                                                         |
| SN 01050-107 | Cuvette Holder for Wavelength Verification with Certified Standard Solutions available see "Cuvette Holder" on page 700.                                    |
| SN 01050-112 | Check of photometric accuracy - information on path lengths of flow cells, see "Correction factors for 79853C flow cells" on page 575.                      |

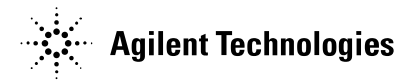

## In This Book

This manual contains technical information about the Agilent 1050 liquid chromatographs.

This manual is available as electronic version (Adobe Acrobat Reader file) only.